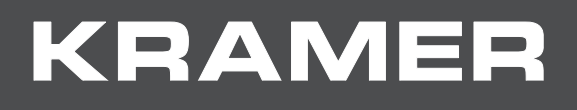

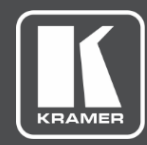

# USER MANUAL MODEL:

VS-44H2 4K 4x4 Matrix Switcher

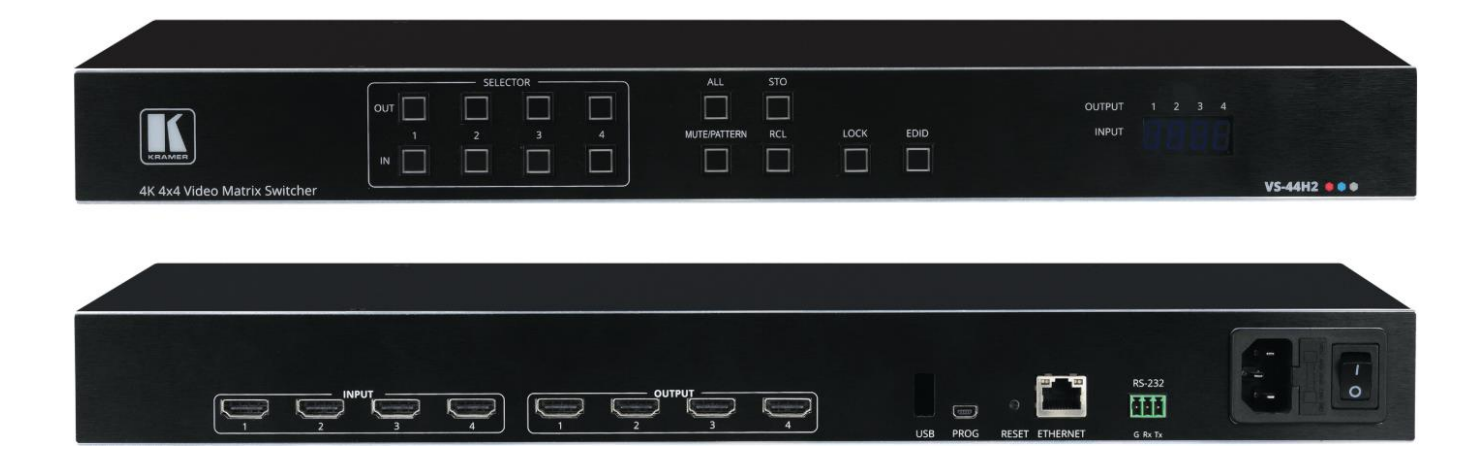

# Contents

| Introduction                                           | 1         |
|--------------------------------------------------------|-----------|
| Getting Started                                        | 1         |
| Overview                                               | 2         |
| Typical Applications                                   | 3         |
| Defining VS-44H2 4K 4x4 Matrix Switcher                | 4         |
| Mounting VS-44H2                                       | 6         |
| Connecting VS-44H2                                     | 7         |
| Connecting to VS-44H2 via RS-232                       | 8         |
| Operating VS-44H2 Via Front Panel Buttons              | 9         |
| Switching Inputs to Outputs                            | 10        |
| Switching an Input to All the Outputs                  | 10        |
| Muting Outputs                                         | 10        |
| Switching a Pattern to an Input                        | 11        |
| Storing and Recalling Presets                          | 11        |
| Locking and Unlocking Front Panel Buttons              | 12        |
| Assigning EDID to Inputs                               | 12        |
| Operating via Ethernet                                 | 13        |
| Using Embedded Webpages                                | 16        |
| Browsing VS-44H2 Webpages                              | 17        |
| Defining Global Settings                               | 18        |
| Routing Inputs to Outputs                              | 21        |
| Defining HDMI Input Port Parameters                    | 23        |
| Defining HDMI Output Parameters                        | 24        |
| Managing EDID                                          | 27        |
| Configuring Device Automation                          | 32        |
| Restarting and Resetting to Factory Default Parameters | 33        |
| Changing Device Name                                   | 30        |
| Changing the Ethernet Settings                         | 30        |
| Performing Firmware Ungrade                            | 30        |
| Setting Date and Time                                  | 40        |
| Viewing General Version Information                    | 41        |
| Upgrading Firmware                                     | 42        |
| Technical Specifications                               | 43        |
| Default Communication Parameters                       | <b>43</b> |
| Default EDID                                           | 44        |
| Protocol 3000                                          | 46        |
| Understanding Protocol 3000                            | 46        |
| Protocol 3000 Commands                                 | 47        |
| Result and Error Codes                                 | 62        |

# Introduction

Welcome to Kramer Electronics! Since 1981, Kramer Electronics has been providing a world of unique, creative, and affordable solutions to the vast range of problems that confront the video, audio, presentation, and broadcasting professional on a daily basis. In recent years, we have redesigned and upgraded most of our line, making the best even better!

# **Getting Started**

We recommend that you:

- Unpack the equipment carefully and save the original box and packaging materials for possible future shipment.
- Review the contents of this user manual.

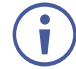

Go to <u>www.kramerav.com/downloads/VS-44H2</u> to check for up-to-date user manuals, application programs, and to check if firmware upgrades are available (where appropriate).

## **Achieving Best Performance**

- Use only good quality connection cables (we recommend Kramer high-performance, high-resolution cables) to avoid interference, deterioration in signal quality due to poor matching, and elevated noise levels (often associated with low quality cables).
- Do not secure the cables in tight bundles or roll the slack into tight coils.
- Avoid interference from neighboring electrical appliances that may adversely influence signal quality.
- Position your Kramer VS-44H2 away from moisture, excessive sunlight and dust.

## **Safety Instructions**

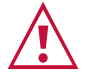

#### Caution:

- This equipment is to be used only inside a building. It may only be connected to other equipment that is installed inside a building.
- For products with relay terminals and GPI\O ports, please refer to the permitted rating for an external connection, located next to the terminal or in the User Manual.
- There are no operator serviceable parts inside the unit.

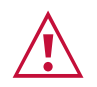

#### Warning:

- Use only the power cord that is supplied with the unit.
- Disconnect the power and unplug the unit from the wall before installing.
- Do not open the unit. High voltages can cause electrical shock! Servicing by qualified personnel only.
- To ensure continuous risk protection, replace fuses only according to the rating specified on the product label which located on the bottom of the unit.

### **Recycling Kramer Products**

The Waste Electrical and Electronic Equipment (WEEE) Directive 2002/96/EC aims to reduce the amount of WEEE sent for disposal to landfill or incineration by requiring it to be collected and recycled. To comply with the WEEE Directive, Kramer Electronics has made arrangements with the European Advanced Recycling Network (EARN) and will cover any costs of treatment, recycling and recovery of waste Kramer Electronics branded equipment on arrival at the EARN facility. For details of Kramer's recycling arrangements in your particular country go to our recycling pages at www.kramerav.com/support/recycling.

## **Overview**

Congratulations on purchasing your Kramer VS-44H2 4K 4x4 Matrix Switcher.

VS-44H2 is a high-performance 4x4 matrix switcher for 4K@60Hz (4:4:4) HDR signals. It reclocks and equalizes the signals and can route any one of 4 HDMI<sup>™</sup>, HDCP-compliant sources (selectable) to any or all outputs simultaneously.

VS-44H2 provides exceptional quality, and advanced and user-friendly operation.

#### **Exceptional Quality**

High-Performance AV Matrix – Switches four 4K@60Hz (4:4:4), HDR, HDMI, HDCP (2.2/1.4)–compliant signals to four 4K@60Hz (4:4:4), HDR, HDMI, HDCP (2.2/1.4)–compliant outputs at up to 18G data rate, featuring Kramer re-Klocking<sup>™</sup> and Equalization Technology that rebuilds the digital signal to travel longer distances.

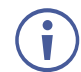

For optimum range and performance, use recommended Kramer cables.

 HDMI Support – Deep Color, 3D, up to 7.1 uncompressed audio channels as specified in HDMI 2.0.

### **Advanced and User-friendly Operation**

- Quick Access to Common Configurations Save up to 8 preset configurations.
- Simple and Powerful Maestro Room Automation Intuitive user interface enables you to fully automate your meeting room elements. Configure lights, shades, devices and more to be activated by an extensive range of triggers, including scheduling, input/output connectivity, routing, and button pressing. By minimizing user intervention, Maestro room automation saves meeting prep time and minimizes human error before presentations.
- Smart Switching Active source & acceptor detection. Automatic input selection based on priority selection or last connected input.
- Embedded Pattern Generator With selectable patterns.

- Convenient Unit Control and Configuration Options Local control via front panel switching, memory, lock and EDID buttons, and input/output LED display. Distance control via user-friendly embedded webpages via the Ethernet, Protocol 3000 API, and RS-232 serial commands transmitted by a PC, touch screen system or other serial controller.
- EDID Management Individual EDID management per input. Captures and stores the EDID from a display device.
- Flexible Content Protection Selectable HDCP per input.
- Cost–Effective Maintenance Input selection indicators facilitate easy local maintenance and troubleshooting. Firmware upgrade via Ethernet.
- Easy Installation 19" enclosure for rack mounting in a 1U rack space with included rack ears and universal 100–240V AC power supply.

# **Typical Applications**

VS-44H2 is ideal for the following typical applications:

- Control rooms with multiple displays.
- Presentation and multimedia applications.
- Systems that require automatic HDMI routing.

### **Controlling your VS-44H2**

Control your VS-44H2 directly via the front panel push buttons, or:

- By RS-232 serial commands transmitted by a touch screen system, PC, or other serial controller.
- Via the Ethernet using built-in user-friendly webpages.

# Defining VS-44H2 4K 4x4 Matrix Switcher

This section defines VS-44H2.

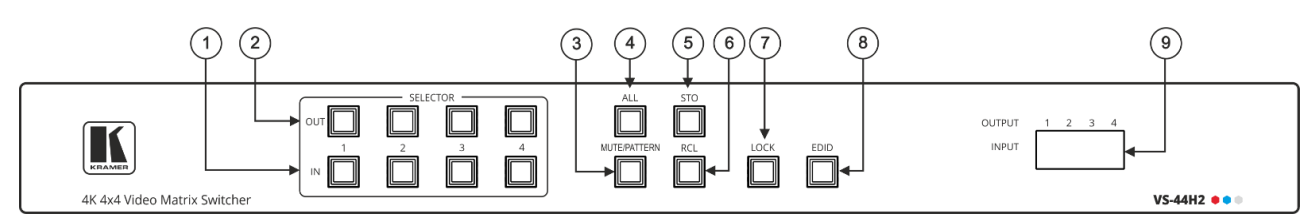

Figure 1: VS-44H2 4K 4x4 Matrix Switcher Front Panel

| # | Feature                                   | Function                                                                                                    |
|---|-------------------------------------------|----------------------------------------------------------------------------------------------------|
| 1 | IN Select Buttons<br>(1 to 4)             | Press to select the input to switch after selecting an output (also used for storing/recalling machine setups).                                     |
| 2 | OUT Select Buttons<br>(1 to 4)            | Press to select an output to switch to followed by an input (also used for storing/recalling machine setups.                                        |
| 3 | MUTE/PATTERN<br>Button                    | Press to view the current pattern status and select the output/s to which a pattern is routed.                                                      |
|   |                                           | Press to mute audio and video on a selected output. Press the selected output and then press MUTE.                                                  |
| 4 | ALL Button                                | Press followed by an input button to connect the selected input to all outputs.                                                                     |
|   |                                           | For example, press ALL and then Input button # 2 to connect input # 2 to all the outputs.                                                           |
| 5 | STO Button                                | Press STO followed by an IN or OUT (1 to 4) button to store the current switching configuration to the location corresponding to that INPUT number. |
| 6 | RCL Button                                | Press RCL followed by the corresponding IN or OUT (1 to 4) button to recall the preset switching configuration saved in that location.              |
| 7 | LOCK Button                               | Press and hold to toggle between locking and releasing the front panel buttons.                                                                     |
| 8 | EDID Button                               | Press to enter the EDID mode.                                                                                                    |
| 9 | OUTPUT/INPUT 7-<br>segment LED<br>Display | Displays the input currently switched to the output which is marked above each input.                                                               |

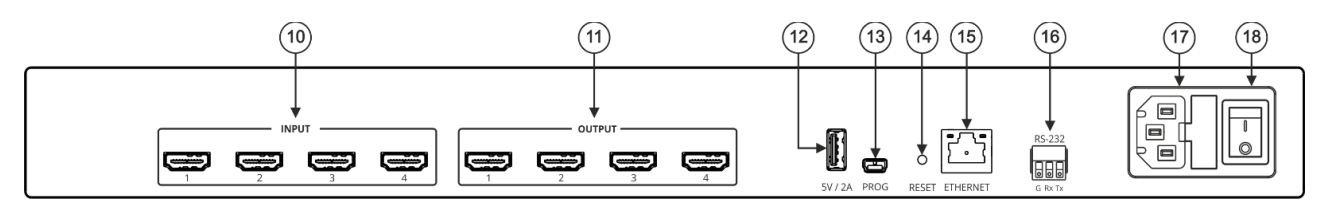

Figure 2: VS-44H2 4K 4x4 Matrix Switcher Rear Panel

| #    | Feature                                     | Function                                                                                 |
|------|---------------------------------------------|------------------------------------------------------------------------------------------|
| 10   | HDMI <sup>™</sup> INPUT Connectors (1 to 4) | Connect to up to 4 HDMI sources.                                                         |
| (11) | HDMI OUTPUT Connectors (1 to 4)             | Connect to up to 4 HDMI acceptors.                                                       |
| (12) | 5V/2A USB Port                              | Use to charge a device.                                                                  |
| (13) | PROG USB Mini Port                          | Connect to a PC/serial controller to control the device.                                 |
| 14   | Reset Button                                | Press and hold for about 8 seconds to reset the configuration to its default parameters. |
| (15) | ETHERNET RJ-45 Connector                    | Connect to a PC via a LAN.                                                               |
| (16) | RS-232 9-pin D-sub Connector                | Connect to a PC/serial controller to control the device.                                 |
| 17   | Mains Power Connector Fuse                  | Plug in the power cord.                                                                  |
| 18   | Power Illuminated Switch                    | Turn the device on and off.                                                              |

# **Mounting VS-44H2**

This section provides instructions for mounting **VS-44H2**. Before installing, verify that the environment is within the recommended range:

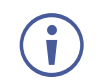

- Operation temperature  $-0^{\circ}$  to  $40^{\circ}$ C (32 to  $104^{\circ}$ F).
- Storage temperature -40° to +70°C (-40 to +158°F).
- Humidity 10% to 90%, RHL non-condensing.

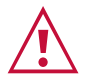

# Caution: Mount VS-44H2 before connecting any cables or power.

#### Warning:

- Ensure that the environment (e.g., maximum ambient temperature & air flow) is compatible for the device.
- Avoid uneven mechanical loading.
- Appropriate consideration of equipment nameplate ratings should be used for avoiding overloading of the circuits.
- Reliable earthing of rack-mounted equipment should be maintained.

#### Mount VS-44H2 in a rack:

• Attach both rack ears by removing the screws from each side of the machine and replacing those screws through the rack ears.

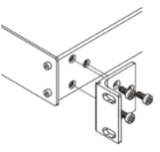

# **Connecting VS-44H2**

Always switch off the power to each device before connecting it to your **VS-44H2**. After connecting your **VS-44H2**, connect its power and then switch on the power to each device.

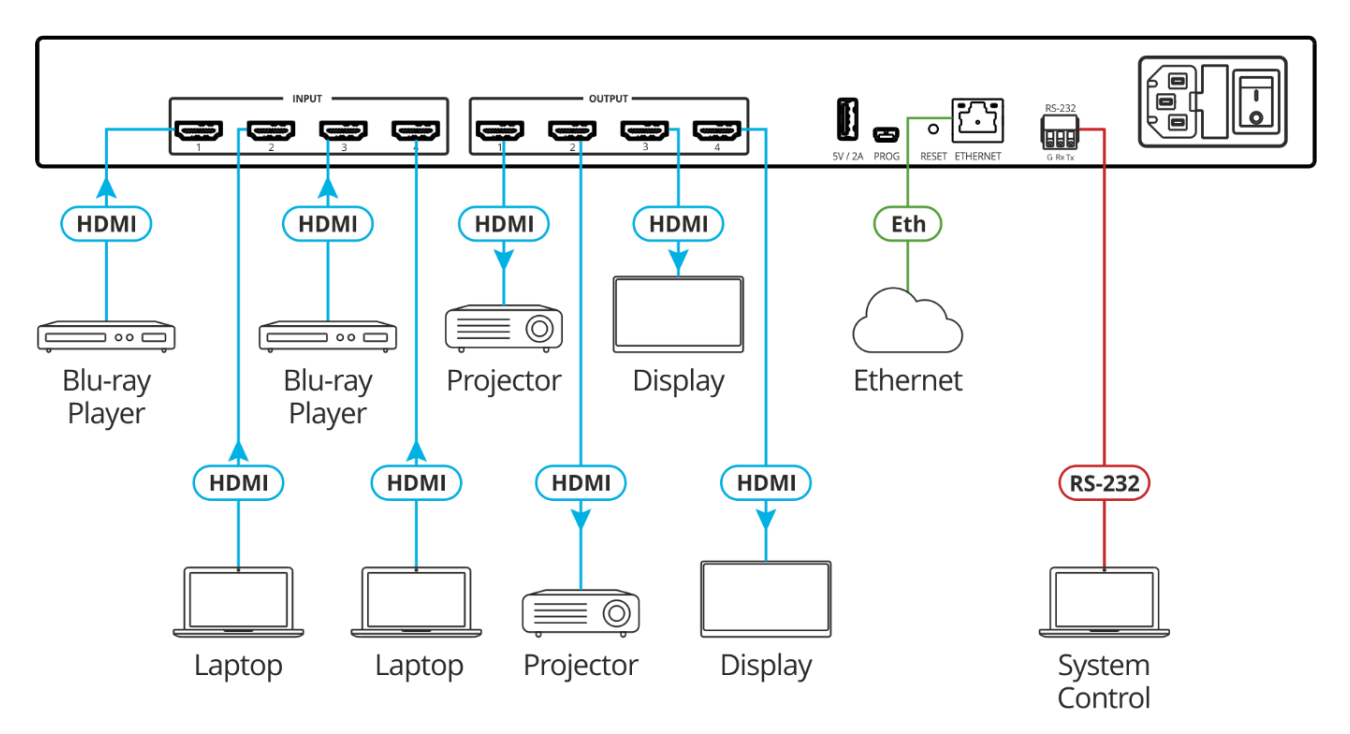

Figure 3: Connecting to the VS-44H2 Rear Panel

To connect VS-44H2 as illustrated in the example in Figure 3:

- 1. Connect up to four HDMI sources (for example, Blu-ray players and laptops) to the HDMI INPUT connectors (10).
- 2. Connect the HDMI OUTPUT connectors (1) to up to four HDMI acceptors (for example, projectors and displays).
- Connect the power adapter to VS-44H2 and to the mains electricity (not shown in Figure 3).
- 4. Connect the ETHERNET RJ-45 port (15) to the Network.
- 5. Connect the RS-232 port (16) to a controller (for example, a laptop).
- 6. Connect the power.

# **Connecting to VS-44H2 via RS-232**

You can connect to **VS-44H2** via an RS-232 connection (13) using, for example, a PC.

VS-44H2 features an RS-232 3-pin terminal block connector allowing the RS-232 to control VS-44H2.

Connect the RS-232 terminal block on the rear panel of VS-44H2 to a PC/controller, as follows:

From the RS-232 9-pin D-sub serial port connect:

- Pin 2 to the TX pin on the VS-44H2 RS-232 terminal block
- Pin 3 to the RX pin on the VS-44H2 RS-232 terminal block
- Pin 5 to the G pin on the VS-44H2 RS-232 terminal block

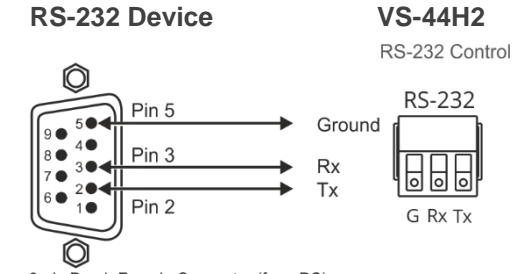

9-pin D-sub Female Connector (from PC)

# **Operating VS-44H2 Via Front Panel Buttons**

Press the power switch (18) to power the device. During the 60-second initialization process:

- The 7-segment display LEDs (9) first display LOAD and then, towards the completion of the initialization process, flash a few times.
- All the front panel buttons illuminate for a few seconds.

Following initialization, the IN-OUT status is displayed on the 7-segment displays, and the front panel buttons are ready for normal operation.

 $(\mathbf{i})$ 

You need to carry out all front panel button operations within 15 seconds otherwise that action times out if the operation is not carried out.

**(i)** 

Any switching operation is performed by selecting the output (or all the outputs) first and then selecting the input.

An illuminated input button means that a valid input is connected to that input.

An illuminated output button means that a display is connected to that output.

VS-44H2 front panel buttons enable performing the following actions:

- <u>Switching Inputs to Outputs</u> on page <u>10</u>.
- <u>Switching an Input to All the</u> Outputs on page <u>10</u>.
- <u>Muting Outputs</u> on page <u>10</u>.
- <u>Switching a Pattern to</u> an Input on page <u>11</u>.
- <u>Storing and Recalling Presets</u> on page <u>11</u>.
- Locking and Unlocking Front Panel Buttons on page <u>12</u>.
- Assigning EDID to Inputs on page <u>12</u>.
- Operating via Ethernet on page 13.

# **Switching Inputs to Outputs**

**VS-44H2** enables switching an input to one or more outputs via the front panel buttons. First an output is selected and then the input is selected to be switched to the selected output.

To switch an input to one or more outputs:

- 1. Press an OUT button (for example, press **OUT 1**). The selected OUT button, as well as the 7-segment display LED under the selected output, flash.
- 2. Press an IN button (for example, press **IN 3**) to choose the input to be switched to the selected output.

The selected OUT button stops flashing and the 7-segment display under the selected output, displays the input number that is routed to that output.

Input 3 is routed to output 1.

In the same way, you can route the same input to another output or different inputs to different outputs.

## Switching an Input to All the Outputs

VS-44H2 enables switching an input to all the outputs via the front panel buttons. Pressing ALL selects all the outputs.

To switch an input to all the outputs:

- 1. Press ALL (4). The ALL button flashes as well as all the 7-segment display LEDs.
- 2. Press an IN button (for example, press **IN 3**) to choose the input to be switched to all the outputs.

The ALL button and the 7-segment display LEDs stop flashing. The 7-segment display shows the same input routed to all the outputs.

Input 3 is routed to all the outputs.

### **Muting Outputs**

**VS-44H2** enables muting an output, several outputs or all the outputs via the front panel buttons.

To mute an output:

- 1. Select an output to mute (to mute all outputs, press ALL on the front panel).
- 2. Press **MUTE/PATTERN** on the front panel.

The selected output/s is muted.

## Switching a Pattern to an Input

**VS-44H2** generates 4 embedded patterns. These patterns can be routed at a resolution of 480p to one output at a time. A pattern is selected by pressing inputs 1 to 4 when in the Pattern mode as follows:

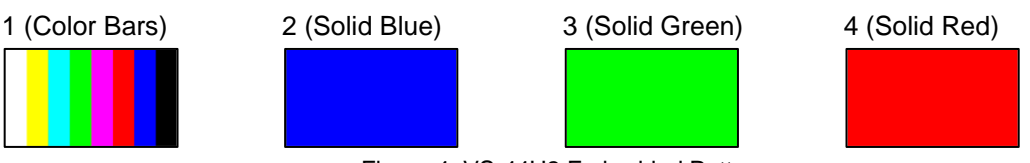

Figure 4: VS-44H2 Embedded Patterns

To route a pattern:

- 1. Press **MUTE/PATTERN** ③. The MUTE/PATTERN button flashes.
  - If there is currently no pattern routed to an output, all 4 inputs on the 7-segment display hyphens.
  - If a pattern is currently routed to an output, the pattern number is displayed under that output and the other inputs display a hyphen.
- 2. Select the output to which the pattern is routed.
- 3. Select the pattern (1 to 4) by pressing an input. The 7-segment display returns to normal operation mode and "**P**" under the selected output number indicates that a pattern is routed to that output.

A pattern is routed to the selected output.

# **Storing and Recalling Presets**

You can store up to 8 presets. Each setup includes the device configuration, excluding Network settings, security configuration and Maestro configuration.

In Store-Recall mode, OUT 1 corresponds to setup 1, IN 1 corresponds to setup 5, and so on.

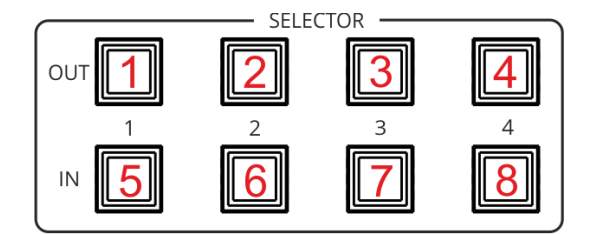

Figure 5: VS-44H2 4K 4x4 Matrix Switcher Front Panel

### **Storing Presets**

To store a preset:

- 1. Press **STO** (5) on the front panel button. The STO button flashes.
- Press an IN or OUT button (for example, IN 1).
   The selected button flashes until the current configuration is stored.

The current configuration is stored to preset 5.

### **Recalling Presets**

To recall a preset:

- Press RCL 6 on the front panel button. The RCL button flashes.
- 2. Press an IN or OUT button to recall the preset stored in that IN/OUT button.

The stored preset is recalled.

# **Locking and Unlocking Front Panel Buttons**

**VS-44H2** enables using the LOCK button to toggle between locking and unlocking the front panel buttons.

To lock or unlock the front panel buttons:

- 1. Press **LOCK** (7) for a few seconds on the front panel until it illuminates. Front panel buttons are locked.
- 2. Press **LOCK** (7) for a few seconds on the front panel button until it no longer illuminates. Front panel buttons are unlocked.

Front panel buttons are locked/unlocked

# **Assigning EDID to Inputs**

VS-44H2 enables using the EDID button to assign EDID to a selected input.

To copy the EDID from a connected output to a selected input:

- 1. Press **EDID** (8) on the front panel button. The EDID button flashes and the 7-segment display shows the current EDID status ("d" for default or the number of the output source).
- Press an input button (for example, IN 3 or press ALL for copying to all the inputs) to which you want to copy the EDID.
   All the selected buttons flash as well as the 7-segment display LEDs of the selected inputs.
- 3. Press an output button (for example, OUT 3) from which the EDID is copied.
- 4. Press **EDID** button. Wait a few seconds for the device to copy the EDID from the connected display.

EDID is copied from the connected output to the selected inputs.

To copy the default EDID:

Press and hold EDID until button illuminates.
 VS-44H2 enters the EDID mode and the 7-segment display shows the current EDID status.

- Press an input button (or ALL). The selected input and 7-segment display LEDs of the selected inputs flash.
- 3. Press a disconnected output button.

Default EDID is copied to the selected inputs.

## **Operating via Ethernet**

You can connect to VS-44H2 via Ethernet using either of the following methods:

- Directly to the PC using a crossover cable (see <u>Connecting Ethernet Port Directly to PC</u> on page <u>13</u>).
- Via a network hub, switch, or router, using a straight-through cable (see <u>Connecting</u> <u>Ethernet Port via Network Hub</u> on page <u>15</u>).

If you want to connect via a router and your IT system is based on IPv6, speak to your IT department for specific installation instructions.

#### **Connecting Ethernet Port Directly to PC**

You can connect the Ethernet port of **VS-44H2** directly to the Ethernet port on your PC using a crossover cable with RJ-45 connectors.

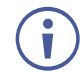

This type of connection is recommended for identifying **VS-44H2** with the factory configured default IP address.

After connecting VS-44H2 to the Ethernet port, configure your PC as follows:

- 1. Click Start > Control Panel > Network and Sharing Center.
- 2. Click Change Adapter Settings.
- Highlight the network adapter you want to use to connect to the device and click Change settings of this connection.

The Local Area Connection Properties window for the selected network adapter appears as shown in Figure 6.

| 🖗 Local Area Connection Properties 🛛 💌                                                                                                    |  |  |  |  |  |
|----------------------------------------------------------------------------------------------------|--|--|--|--|--|
| Networking Sharing                                                                                                    |  |  |  |  |  |
| Connect using:                                                                                                    |  |  |  |  |  |
| Intel(R) 82579V Gigabit Network Connection                                                                                                    |  |  |  |  |  |
| Configure                                                                                                    |  |  |  |  |  |
| This connection uses the following items:                                                                                                    |  |  |  |  |  |
|                                                                                                    |  |  |  |  |  |
| Install Uninstall Properties                                                                                                    |  |  |  |  |  |
| Description<br>TCP/IP version 6. The latest version of the internet protocol<br>that provides communication across diverse interconnected<br>networks. |  |  |  |  |  |
| OK Cancel                                                                                                    |  |  |  |  |  |

Figure 6: Local Area Connection Properties Window

4. Highlight either Internet Protocol Version 6 (TCP/IPv6) or Internet Protocol Version 4 (TCP/IPv4) depending on the requirements of your IT system.

#### 5. Click **Properties**.

The Internet Protocol Properties window relevant to your IT system appears as shown in Figure 7 or Figure 8.

| General Alternate Configuration                                                                                 |                              |                 |                         |                    |
|----------------------------------------------------------------------------------------------------|------------------------------|-----------------|-------------------------|--------------------|
| You can get IP settings assigned au<br>this capability. Otherwise, you need<br>for the appropriate IP settings. | omatically if<br>to ask your | your n<br>netwo | ietwork s<br>rk admini: | upports<br>strator |
| Obtain an IP address automatic                                                                                  | ally                         |                 |                         |                    |
| OUse the following IP address:                                                                                  |                              |                 |                         |                    |
| IP address:                                                                                                    |                              |                 |                         |                    |
| Subnet mask:                                                                                                    | 1.1                          |                 |                         |                    |
| Default gateway:                                                                                                |                              |                 |                         |                    |
| Obtain DNS server address aut                                                                                   | omatically                   |                 |                         |                    |
| • Use the following DNS server a                                                                                | ddresses:                    |                 |                         |                    |
| Preferred DNS server:                                                                                           |                              | •               |                         |                    |
| Alternate DNS server:                                                                                           |                              | •               |                         |                    |
| Validate settings upon exit                                                                                     |                              |                 | Adva                    | nced               |

Figure 7: Internet Protocol Version 4 Properties Window

| Internet Protocol Version 6 (TCP/IPv6) Properties                                                                                                 | ? 🔀                                       |
|----------------------------------------------------------------------------------------------------|-------------------------------------------|
| General                                                                                                    |                                           |
| You can get IPv6 settings assigned automatically if your network suppor<br>Otherwise, you need to ask your network administrator for the appropri | ts this capability.<br>ate IPv6 settings. |
| Obtain an IPv6 address automatically                                                                                                    |                                           |
| O Use the following IPv6 address:                                                                                                    |                                           |
| IPv6 address:                                                                                                    |                                           |
| Subnet prefix length:                                                                                                    |                                           |
| Default gateway:                                                                                                    |                                           |
| Obtain DNS server address automatically                                                                                                    |                                           |
| O Use the following DNS server addresses:                                                                                                    |                                           |
| Preferred DNS server:                                                                                                    |                                           |
| Alternate DNS server:                                                                                                    |                                           |
| Validate settings upon exit                                                                                                    | Advanced                                  |
|                                                                                                    | OK Cancel                                 |

Figure 8: Internet Protocol Version 6 Properties Window

 Select Use the following IP Address for static IP addressing and fill in the details as shown in <u>Figure 9</u>.

For TCP/IPv4 you can use any IP address in the range 192.168.1.1 to 192.168.1.255 (excluding 192.168.1.39) that is provided by your IT department.

| Internet Protocol Version 4 (TCP/IPv4)                                                                                | Properties                                                           |
|----------------------------------------------------------------------------------------------------|----------------------------------------------------------------------|
| General                                                                                                    |                                                                      |
| You can get IP settings assigned auton<br>this capability. Otherwise, you need to<br>for the appropriate IP settings. | natically if your network supports<br>ask your network administrator |
| Obtain an IP address automatical                                                                                      | y                                                                    |
| • Use the following IP address:                                                                                       |                                                                      |
| IP address:                                                                                                    | 192.168.1.2                                                          |
| Subnet mask:                                                                                                    | 255.255.255.0                                                        |
| Default gateway:                                                                                                    |                                                                      |
| Obtain DNS server address autom                                                                                       | natically                                                            |
| • Use the following DNS server add                                                                                    | resses:                                                              |
| Preferred DNS server:                                                                                                 |                                                                      |
| Alternate DNS server:                                                                                                 | • • •                                                                |
| Validate settings upon exit                                                                                           | Advanced                                                             |
|                                                                                                    | OK Cancel                                                            |

Figure 9: Internet Protocol Properties Window

- 7. Click **OK**.
- 8. Click Close.

#### **Connecting Ethernet Port via Network Hub or Switch**

You can connect the Ethernet port of **VS-44H2** to the Ethernet port on a network hub or using a straight-through cable with RJ-45 connectors.

#### **Configuring Ethernet Port**

You can set the Ethernet parameters via the embedded webpages.

# **Using Embedded Webpages**

VS-44H2 enables you to configure settings via Ethernet using built-in, user-friendly webpages.

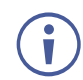

You can also configure **VS-44H2** via Protocol 3000 commands (see <u>Protocol 3000</u> <u>Commands</u> on page <u>47</u>).

VS-44H2 webpages enable performing the following:

- Browsing VS-44H2 Webpages on page 17.
- Defining Global Settings on page <u>18</u>.
- <u>Routing Inputs to Outputs</u> on page <u>21</u>.
- <u>Defining HDMI Input Port Parameters</u> on page <u>23</u>.
- <u>Defining HDMI Output Parameters</u> on page <u>24</u>.
- <u>Managing EDID</u> on page <u>27</u>.
- <u>Configuring Device Automation</u> on page <u>32</u>.
- <u>Restarting and Resetting to Factory Default Parameters</u> on page <u>33</u>.
- <u>Changing Device Name</u> on page <u>35</u>.
- <u>Setting Authentication</u> on page <u>36</u>.
- Changing the Ethernet Settings on page 37.
- <u>Performing Firmware Upgrade</u> on page <u>39</u>.
- <u>Setting Date and Time</u> on page <u>40</u>.
- <u>Viewing General Version Information</u> on page <u>41</u>.

## **Browsing VS-44H2 Webpages**

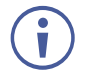

If a webpage does not update correctly, clear your Web browser's cache.

#### To browse webpages:

1. Type the IP address of the device in the address bar of your internet browser (default is 192.168.1.39).

By default, security is enabled. The Login window appears (to disable security, see <u>Setting Authentication</u> on page <u>36</u>).

| Sign in                     |                         |               |         |         |        |
|-----------------------------|-------------------------|---------------|---------|---------|--------|
| http://192.1<br>Your connec | 58.1.39<br>tion to this | site is not p | orivate |         |        |
| Username                    |                         |               |         |         |        |
| Password                    |                         |               |         |         |        |
|                             |                         |               |         | Sign in | Cancel |

Figure 10: Embedded Webpages Login Window

2. Enter the Username (default is Admin) and Password (default is Admin) and click **Sign in**.

The Routing Settings webpage appears.

| ក្នំ Routi | ng Settings |         |          | _         |            |          |        |
|------------|-------------|---------|----------|-----------|------------|----------|--------|
|            |             | Routing | g Matrix | ( Presets | & Settings | ]        |        |
| EDID I     | Nanagement  |         | Outputs  | HDMI 1    | HDMI 2     | HDMI 3   | HDMI 4 |
| Autom      | ation       | Inputs  |          | J 🔯 🛤     | J 💷 🛤      | J 💷 🛤    | J 📖 🛤  |
| O Cotting  |             | HDMI 1  | •        |           |            |          |        |
| Setting    | 5           | HDMI 2  | •        |           |            |          |        |
| i) About   |             | HDMI 3  | •        |           |            |          |        |
|            | 1           | HDMI 4  | •        | <b>e</b>  | 0          | <b>O</b> | 0      |

Figure 11: Routing Settings Page

3. Click the Navigation Pane on the left side of the screen to access the relevant webpage.

Click the arrow next to the navigation pane to hide/show the names of the pages.

Webpages can be accessed.

## **Defining Global Settings**

VS-44H2 enables performing the following actions via the Presets & Settings page:

- <u>Setting Video Timeouts</u> on page <u>18</u>.
- <u>Saving and Loading Presets</u> on page <u>20</u>.

#### **Setting Video Timeouts**

VS-44H2 enables setting the video switching timeouts.

To set the video timeouts:

- 1. In the Navigation pane, click **Routing Settings**. The Routing Matrix page appears (see Figure 11).
- Click Presets & Settings (next to Routing Matrix).
   The Auto-Switching Timeouts tab in the Global Settings window appears.

| Global Settings                                                           |           | X |
|---------------------------------------------------------------------------|-----------|---|
| Auto-Switching Timeouts Presets                                           |           |   |
| Video Timeout                                                             |           |   |
| When the signal is lost, leave 5V power on and delay switching for x sec  | 10 sec 🌲  |   |
| When a new signal is detected, delay switching for                        | () sec    |   |
| When the cable is unplugged, delay switching for x sec                    | 0 sec     |   |
| When the signal is lost, delay 5V power off for x sec                     | 900 sec 🌲 |   |
| When video is lost on a manual override action, delay switching for x sec | 10 sec 🌲  |   |
|                                                                           | save      |   |
|                                                                           |           |   |
| Close                                                                     |           |   |

Figure 12: Global Settings Window – Auto-Switching Timeouts

- 3. Set the timeout in seconds for delaying:
  - Switching upon signal loss when 5V power is left on.
  - Switching when a new signal is detected.
  - Switching in case a cable is unplugged.
  - 5V power off when the signal is lost.
  - Switching to the last video input signal after the manual override video input signal is lost.

See table below for more detailed information.

#### 4. Click Close.

Video timeouts are set.

The following table defines the timeout values and conditions:

| Timeout        | Description, Range (Default) and Conditions |                                                                                                    |  |  |  |  |
|----------------|---------------------------------------------|----------------------------------------------------------------------------------------------------|--|--|--|--|
| Signal Loss    |                                             |                                                                                                    |  |  |  |  |
|                | Description:                                | When the signal is lost, leave 5V power on and delay switching for x seconds.                                     |  |  |  |  |
|                | Range (default):                            | 5 to 90 seconds (10 by default).                                                                                  |  |  |  |  |
|                | Conditions:                                 | Signal Loss timeout ≥ 5 seconds.                                                                                  |  |  |  |  |
|                |                                             | Signal Loss timeout < Output Inactivity.                                                                          |  |  |  |  |
|                |                                             | Signal Loss timeout < manual-override mode inactivity.                                                            |  |  |  |  |
| Signal Gain    | 1                                           |                                                                                                    |  |  |  |  |
|                | Description:                                | When a new signal is detected, delay switching for x seconds.                                                     |  |  |  |  |
|                | Range (default)                             | 0 to 90 seconds (0 by default).                                                                                   |  |  |  |  |
|                | Conditions                                  | No conditions.                                                                                                    |  |  |  |  |
| Input Unplug   |                                             |                                                                                                    |  |  |  |  |
|                | Description:                                | When the cable is unplugged, delay switching for x seconds.                                                       |  |  |  |  |
|                | Range (default)                             | 0 to 90 seconds (0 by default).                                                                                   |  |  |  |  |
|                | Conditions                                  | Input Unplug timeout ≤ Output inactivity.<br>Input unplug timeout ≤ manual-override mode inactivity.              |  |  |  |  |
| Output Inactiv | ity                                         |                                                                                                    |  |  |  |  |
|                | Description:                                | When the signal is lost, delay 5V power off for x seconds.                                                        |  |  |  |  |
|                | Range (default)                             | 5 to 60000 seconds (900 by default).                                                                              |  |  |  |  |
|                | Conditions                                  | Output Inactivity timeout > Input Unplug.                                                                         |  |  |  |  |
| Manual-Overr   | ide Mode Inactivity                         |                                                                                                    |  |  |  |  |
|                | Description:                                | When video is lost on a manual override action, delay switching for x seconds.                                    |  |  |  |  |
|                | Range (default)                             | 5 to 90 seconds (10 by default).                                                                                  |  |  |  |  |
|                | Conditions                                  | Manual-Override Mode Inactivity timeout ≥ Signal Loss.<br>Manual-Override Mode Inactivity timeout ≥ Input Unplug. |  |  |  |  |

## **Saving and Loading Presets**

A preset saves the device configuration, excluding Network settings, security configuration and Maestro configuration.

To save and load a preset:

- 1. In the Navigation pane, click **Routing Settings**. The Routing Matrix page appears.
- 2. Click **Presets & Settings** (next to Routing Matrix). The Global Settings window appears.
- 3. Click the **Presets** tab. The Presets tab appears:

| Global Settings         |          |      | × |
|-------------------------|----------|------|---|
| Auto-Switching Timeouts | Presets  |      |   |
|                         | preset.1 | •    |   |
|                         | Load     | Save |   |
|                         |          |      |   |
|                         |          |      |   |
|                         |          |      |   |
|                         |          |      |   |
|                         |          |      |   |
|                         |          |      |   |
|                         | Clos     | e    |   |

Figure 13: Global Settings Window – Presets Tab

- 4. Select a preset (from 1 to 8).
- 5. Do any of the following:
  - Click **Save** to save the current device configuration to a selected preset.
  - Click Load to load an existing preset.
  - Click the lock icon ( 
     <sup>1</sup>) to lock a preset to the device.
- 6. Click Close.

Presets are defined.

## **Routing Inputs to Outputs**

**VS-44H2** enables routing an input signal to an output via the Routing Settings page This section describes how to basically route an A/V input to any of the outputs.

To define the signal type, see Setting HDMI Output Signals on page 22.

By default, input and output ports are set to audio-follow-video.

The Routing Matrix page displays the current routing status. For example, in Figure 14 the HDMI 1 input is currently routed to the HDMI 1 output as indicated by the green routing button ( $\bigcirc$ ).

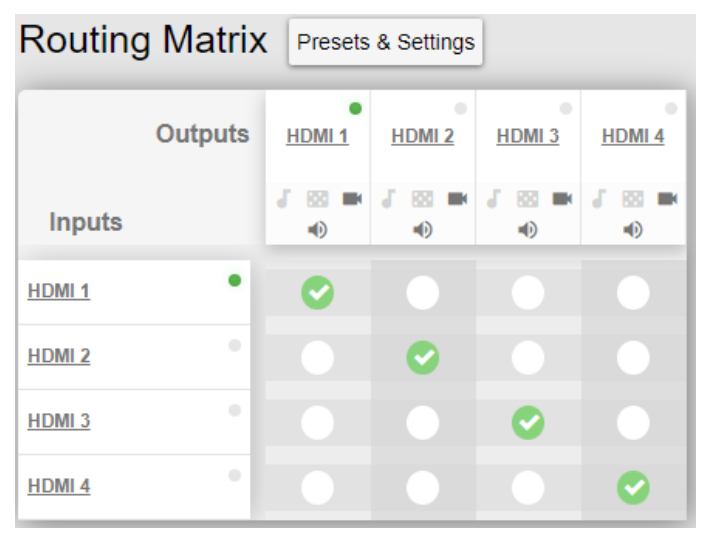

Figure 14: Routing Matrix Page - Input to Output Example

To route an input to an output:

- 1. In the Navigation pane, click **Routing Settings**. The Routing Settings page appears.
- 2. Click a white routing button within the matrix. For example, to route the HDMI 3 input to the HDMI 1 output, click the routing button connecting them in the matrix:

|        | Outputs | •<br>HDMI 1 |
|--------|---------|-------------|
| Inputs |         | J 📖 🖿       |
| HDMI 1 | ٠       |             |
| HDMI 2 |         |             |
| HDMI 3 |         | 0           |
| HDMI 4 |         |             |

Figure 15: Routing Settings Page – Routing an Input to an Output

3. Hover over a port to view its OUT-IN switching status (HDMI 3 input is routed to HDMI 1 output):

|              | Outputs      | HDMI 1 |
|--------------|--------------|--------|
| Inputs       |              | J 🔯 🛤  |
| HDMI 1       | ٠            |        |
| HDMI 2       | •            |        |
| HDMI 3       | •            | 0      |
| HDM VIDEO: H | IDMI 1- HDMI | 3      |

Figure 16: Routing Settings Page - Viewing the Switching Status

Input 3 is routed to output 1.

In the same way, you can route all the port types in the matrix if connected by a routing button.

### **Setting HDMI Output Signals**

Use HDMI Output icons to determine the output signal type.

To Set an HDMI output signal:

1. In the Navigation pane, click Routing Settings. The Routing Settings page appears.

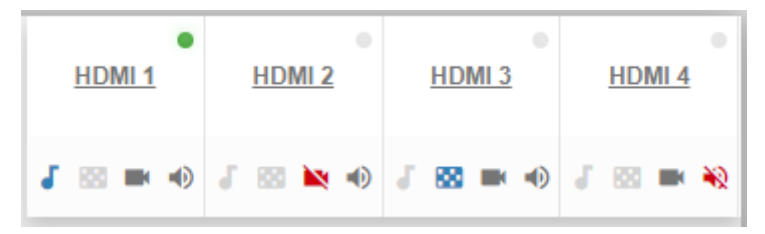

Figure 17: Port Settings - HDMI Output Port Icons

- 2. The HDMI Output icons enable performing the following actions:
  - Enabling audio only mode (
     ): only audio is routed through the output (a black pattern screen is displayed and 5V cut off is disabled).
  - Selecting a pattern to display on the output ( or selected).

If a pattern is selected on an output and an input is routed to that output, the pattern is disabled, and the routed video signal appears on the output.

- Turning HDMI on or off ( or ).

Output signals are set.

# **Defining HDMI Input Port Parameters**

**VS-44H2** enables setting any of the four input signal parameters via the embedded webpages.

To set an input port:

- 1. In the Navigation pane, click Routing Settings. The Routing Settings page appears.
- 2. Click an HDMI input (for example, HDMI 1).

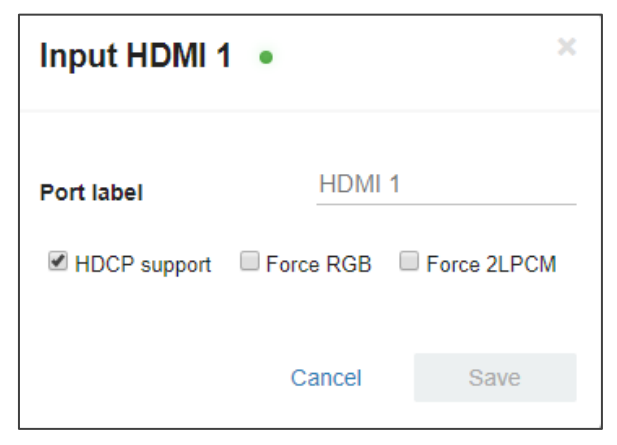

Figure 18: Routing Settings Page - HDMI Input Settings

- 3. perform the following actions, if required:
  - Enter a port label.
  - Check HDCP support.
  - Check force RGB and/or Force 2LPCM.
- 4. Click Save.

The HDMI input parameters are set.

## **Defining HDMI Output Parameters**

**VS-44H2** enables setting each of the four output signal parameters via the embedded webpages.

To set an output port:

- 1. In the Navigation pane, click Routing Settings. The Routing Settings page appears.
- 2. Click an HDMI output (for example, HDMI 1).

|                  | Output HDMI 1                   |     |  |  |  |  |
|------------------|---------------------------------|-----|--|--|--|--|
| Port label       | HDMI 1                          |     |  |  |  |  |
| Routing status   | VIDEO<br>IN.HDMI.3              |     |  |  |  |  |
| Audio only       | ON                              | OFF |  |  |  |  |
| Video pattern    | None                            | T   |  |  |  |  |
| Auto switching   | Manual                          | •   |  |  |  |  |
| Priority<br>drag | Input<br>g & drop to prioritize |     |  |  |  |  |
|                  | HDMI 1                          |     |  |  |  |  |
|                  | HDMI 2                          |     |  |  |  |  |
|                  | HDMI 3                          |     |  |  |  |  |
|                  | HDMI 4                          |     |  |  |  |  |
|                  |                                 |     |  |  |  |  |
|                  |                                 |     |  |  |  |  |

Figure 19: Routing Settings Page - HDMI Input Settings

- 3. Perform the following actions:
  - Enter a port label.
  - View the routing status.
  - Set routing to audio only.
  - Select a video pattern from the Video pattern drop-down box.
  - Select the switching mode from the Auto Switching drop-down box (Manual routing, Priority or Last Connected switching, see <u>Setting Auto Switching Mode on page 25</u>).
- 4. Click Save.

The HDMI output parameters are set.

## **Setting Auto Switching Mode**

You can set auto switching to Manual routing (the default) or auto switching, which includes Priority or Last Connected routing.

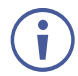

In both Last Connected and Priority modes, when the input signal sync is lost (but the cable is not removed) there is a default delay (see <u>Defining Global Settings</u> on page <u>18</u>) before another input is automatically selected. When an input cable is removed, there is a delay before automatic switching takes place.

In the Manual mode Video Lost timeouts are disabled.

#### To change Auto Switching mode:

- 1. In the Navigation pane, click Routing Settings. The Switching page appears.
- 2. Open a selected HDMI Output settings window (for example, the HDMI output).
- 3. Select an output and set the switching mode to Manual, Priority or Last connected:
  - In the Manual mode, the outputs are switched manually to the selected output.
  - In the Priority mode, drag and drop the inputs from the highest to the lowest priority (you can remove an input from the priority list, see <u>Removing and Adding an Input</u> on page <u>27</u>). The inputs in the list are then switched to the selected output according to the set priority:

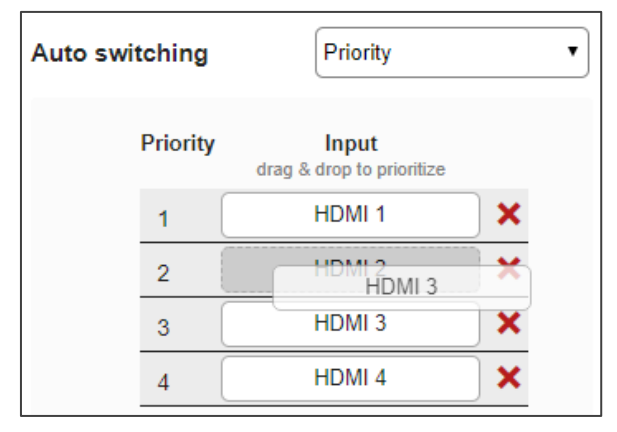

Figure 20: Auto Switching Mode - Setting Auto Switching Priority

In the Last connected mode, the last connected input is switched to the selected output (you can remove an input from the priority list, see <u>Removing and Adding an</u> <u>Input</u> on page <u>27</u>):

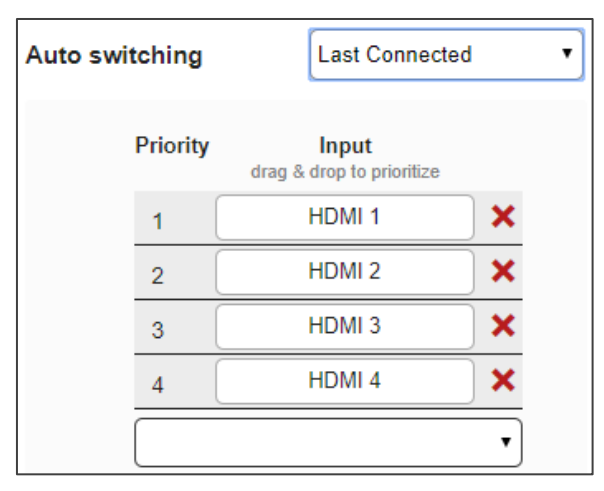

Figure 21: Auto Switching Mode - Last Connected Mode

#### 4. Click Save.

Priority and Last Connected settings are indicated in the Routing Settings page as follows:

- The input priority-order appears. under the output (see HDMI 1 Figure 22).
- Last Connected (LC) appears under output (see HDMI 2 in Figure 22).

|        | Outputs | HDMI 1  | HDMI 2   | HDMI 3   | HDMI 4  |
|--------|---------|---------|----------|----------|---------|
| Inputs |         | J 🖾 ➡ 🔿 | J 🖾 🖿 🐠  | J 🖾 🖿 🐠  | J 🖾 ■ 🐠 |
| HDMI 1 | •       |         | <b>o</b> |          |         |
| HDMI 2 |         | 0       |          |          |         |
| HDMI 3 |         | 0 0     |          | <b>e</b> |         |
| HDMI 4 |         | 3       |          |          | 0       |

Figure 22: Auto Switching Mode - Priorities List

Auto-switch settings are complete.

#### **Removing and Adding an Input**

**VS-44H2** enables removing an input from the priority list when auto switching is set to the Priority or Last Connected switching modes.

To remove or add an input to the priority list:

- 1. In the Navigation pane, click Routing Settings. The Switching page appears.
- 2. Open a selected HDMI Output settings window (for example, the HDMI output).
- 3. Select an output and set the switching mode to Priority or Last connected.
- 4. Perform the following:
  - Remove an input by clicking X beside the input (for example, HDMI 1).
  - Add an input back by opening the Add an input drop-down box and select that input.

|          |                                    |          | Priority         | Input<br>drag & drop to prioritize |          |
|----------|------------------------------------|----------|------------------|------------------------------------|----------|
| Priority | Input<br>drag & drop to prioritize |          | 1 (              | HDMI 2                             | <b>X</b> |
| 1 (      | HDMI 2                             | ×        | 2                | HDMI 3                             | <b>X</b> |
| 2        | HDMI 3                             | ×        | 3                | HDMI 4                             | <b>X</b> |
| з (      | HDMI 4                             | <b>X</b> | Add an           | input                              | •        |
| Add an   | input                              | •        | Add an<br>HDMI 1 | input                              |          |

Figure 23: Deleting / Adding HDMI 1 from the Priority List

## **Managing EDID**

You can copy EDID to any of the inputs in any of the following ways:

- Copying the EDID from an Output on page 28.
- Copying the EDID from an Input on page 30.
- Copying the Default EDID to an input on page 31.
- Loading a Customized EDID File on page <u>32</u>.

The selected EDID can be copied to the selected input/s.

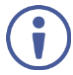

View the currently selected EDID source Bytemap by clicking **Bytemap** on the right side.

## **Copying the EDID from an Output**

VS-44H2 enables copying the EDID from a selected output.

To copy an EDID from an output to an input:

1. In the Navigation pane, click **EDID Management**. The EDID Management page appears.

| Read from                        |   |      | Copy to                                                                                                    |  |  |
|----------------------------------|---|------|----------------------------------------------------------------------------------------------------|--|--|
| nput                             | > |      | Un/Select All                                                                                                    |  |  |
| Dutput                           | > |      | Input 1         Input 2         Input 3         Input 4           VS-44H2         VS-44H2         VS-44H2         VS-44H2         VS-44H2 |  |  |
| Default                          | ~ |      | 1920x1080 1920x1080 1920x1080 1920x1080 1920x1080 Audio Audio Audio                                                                       |  |  |
| 226 (196)<br>do<br>226           |   | Сору |                                                                                                    |  |  |
| ile                              |   |      |                                                                                                    |  |  |
| Prevent device modification data |   |      |                                                                                                    |  |  |

#### Figure 24: EDID Management Page

- 2. Select Read from Output.
- 3. Select an output (for example, Output 1).

| Read from                                     |   | Copy to                                                                                                    |                                                                            |
|-----------------------------------------------|---|----------------------------------------------------------------------------------------------------|----------------------------------------------------------------------------|
| Input                                         | > | Un/Select All                                                                                                    |                                                                            |
| Output                                        | ~ | Epect 1         Epect 2         Epect 3           VS_44102         VS_4412         VS_4412         VS_ | Input 4           VS 4402           1220a1080           Audie           25 |
| Default File Prevent device modification data | > |                                                                                                    |                                                                            |

Figure 25: EDID Management Page - Reading EDID from an output

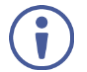

Make sure that that output is connected to an acceptor.

4. Select the input/s (or all the inputs) to which the EDID is to be copied (for example, Input 1 and Input 2).

| Read from                                                                                                    |            |   | Copy to                                                                                                    |  |  |
|----------------------------------------------------------------------------------------------------|------------|---|----------------------------------------------------------------------------------------------------|--|--|
| nput                                                                                                    |            | > | Un/Select All                                                                                                    |  |  |
| Dutput<br>Dutput<br>Extrempt of the second second secon | Cla<br>Cla | ~ | Ipped 1         Ipped 2         Ipped 3         Ipped 4           VS4402         VS4402         VS4402         VS4402           VS051000         VS4402         VS4402         VS4402           VS051000         Audio         VS4402         VS4402           266         206         266         266         266 |  |  |
| Default<br>File                                                                                                    |            | > |                                                                                                    |  |  |
| Prevent device modification data                                                                                                    |            |   |                                                                                                    |  |  |

Figure 26: EDID Management Page – Select the Inputs (Copy To)

#### 5. Click COPY.

The Output 1 EDID is copied to the selected inputs.

| Read from                                                                                                    |     | Copy to                                                                                                    |
|----------------------------------------------------------------------------------------------------|-----|----------------------------------------------------------------------------------------------------|
| nput                                                                                                    | >   | Un/Select All                                                                                                    |
| Corput 1<br>Corput 1<br>DELL 1901FF<br>TROW 1004<br>TROW 1004 | Cop | Input 1         Input 2         Input 3         Input 4           OBLL 1907PP<br>4do         DBLL 1907PP<br>1100100<br>4do         VS.44100<br>4do         VS.44100 |
| Default                                                                                                    | >   |                                                                                                    |
| Default                                                                                                    | >   |                                                                                                    |

Figure 27: EDID Page – EDID Copied

The following message appears:

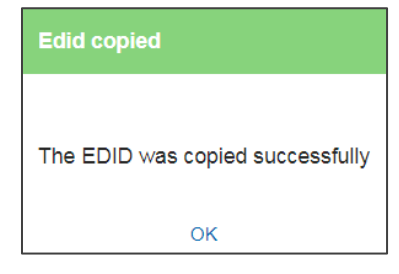

Figure 28: EDID Management Page – EDID Copy Success

6. Click **OK**.

EDID is copied from a selected output to the selected input/s.

### **Copying the EDID from an Input**

VS-44H2 enables copying the EDID from a selected input.

To copy an EDID from an input to an input:

- In the Navigation pane, click EDID Management. The EDID Management page appears (see <u>Figure 24</u>).
- 2. In the Read from area, select Input.
- 3. In the Copy to area, select an input as the EDID destination (for example, Input 1).

| Read from                                                                                                    |     |      | Copy to                                      |                                                 |                                                |                                                   |
|----------------------------------------------------------------------------------------------------|-----|------|----------------------------------------------|-------------------------------------------------|------------------------------------------------|---------------------------------------------------|
| Input                                                                                                    | ~   |      | Un/Select All                                |                                                 |                                                |                                                   |
| Input 2         Input 2         Input 3           VS-4420         VS-4420         VS-4 | 256 | Сору | 9p41<br>VIS-4102<br>1920+1000<br>Auto<br>200 | liyed 2<br>V(5.4412<br>1502x1000<br>Audo<br>256 | lipor 3<br>VS-4412<br>1500:1000<br>Audo<br>256 | Input 4<br>V95.4112<br>Hit2Ch-1000<br>Audo<br>256 |
| Output                                                                                                    | >   |      |                                              |                                                 |                                                |                                                   |
| Default                                                                                                    | >   |      |                                              |                                                 |                                                | (                                                 |
| File Prevent device modification data                                                                                                    |     |      |                                              |                                                 |                                                |                                                   |

Figure 29: [Figure Caption]

4. Select the input/s to which the EDID is to be copied (for example, Input 1 and Input 3).

| Read from                                                                                                    |                                                                                                    |      | Copy to                                                                                                    |  |  |
|----------------------------------------------------------------------------------------------------|----------------------------------------------------------------------------------------------------|------|----------------------------------------------------------------------------------------------------|--|--|
| iput                                                                                                    |                                                                                                    | ~    | Un/Select All                                                                                                    |  |  |
| 41         Fep.12           L1 (StoPP)         DCL1 (St)           Dr0 (D10)         120 (D10)           Dr0 (D10)         200           44         Ch100           Dr0 (D10)         200           Dr0 (D10)         200 | Iperal 3           ColfP         VS-440           24         1920x1980           Audio         256 | Copy | Input 1         Input 2         Input 3         Input 4           DELL 1901FP         DELL 1901FP         Table 124         VS-4442         VS-4442 |  |  |
| utput<br>efault                                                                                                    |                                                                                                    | >    |                                                                                                    |  |  |
| ile                                                                                                    |                                                                                                    |      |                                                                                                    |  |  |
|                                                                                                    | n data                                                                                             |      |                                                                                                    |  |  |

Figure 30: EDID Management Page – Select an EDID Input (Read From)

#### 5. Click **COPY**.

The Input 2 EDID is copied to the selected inputs.

| Read from                                                                                                    |                                       | Copy to                                     |                                                      |                                                  |                                                                                 |
|----------------------------------------------------------------------------------------------------|---------------------------------------|---------------------------------------------|------------------------------------------------------|--------------------------------------------------|---------------------------------------------------------------------------------|
| Input                                                                                                    | ~                                     | Un/Select All                               |                                                      |                                                  |                                                                                 |
| Vacuat         V.2         Vacuat         Vacuat           Stabilization         ListOrtP         Vacuat         Vacuat | 286                                   | Hput 1<br>DEL 1007P<br>L700x1007P<br>Auditi | Nexal 2<br>DELL:1901FP<br>UIXIbn-1024<br>Auto<br>256 | Ingul 3<br>V3-849<br>Titolo 1000<br>Audio<br>200 | Hyper 4<br>Vito a 44 CC<br>Vito a 44 CC<br>Vito a 44 CC<br>Audio<br>Audio<br>20 |
| Output<br>Default                                                                                                    | · · · · · · · · · · · · · · · · · · · |                                             |                                                      |                                                  |                                                                                 |
| Default File Prevent device modification data                                                                                                    | >                                     |                                             |                                                      |                                                  |                                                                                 |

Figure 31: EDID Page – EDID Copied

The following message appears:

| Edid copied                      |
|----------------------------------|
| The EDID was copied successfully |
| ОК                               |

Figure 32: EDID Management Page – EDID Copy Success

6. Click **OK**.

EDID is copied from a selected input to the selected input/s.

#### **Copying the Default EDID to an input**

VS-44H2 enables copying the default EDID to a selected input.

To read the EDID from the default EDID:

- 1. In the Navigation pane, click **EDID**. The EDID Management page appears (see Figure <u>24</u>).
- 2. Click Default.
- 3. Select the input/s (or all the inputs) to which the default EDID is to be copied.
- 4. Click **Copy** and follow the instructions on-screen.

Default EDID is copied to the input.

## Loading a Customized EDID File

VS-44H2 enables uploading a customized EDID file to a selected input.

To load a customized EDID file:

- 1. In the Navigation pane, click EDID. The EDID Management page appears.
- 2. In the File area click ....
- 3. Select the EDID file.
- 4. Select the input/s (or all the inputs) to which the EDID is copied.
- 5. Click **Copy** and follow the instructions on-screen.

Custom EDID is copied to the input.

# **Configuring Device Automation**

Use the Automation page to access Kramer Maestro V1.5 room automation. Maestro is a powerful tool that enables you to configure single-trigger room element automation scenarios without the need for complicated programming. To use room automation, you need to define triggers that, upon an event, will execute scripts which include a sequence of actions (commands, which can appear in different scenarios) that will be carried out via any defined ports.

Download the Kramer Maestro User Manual from the Kramer web site at <u>www.kramerav.com/downloads/VS-44H2</u> to learn how to use Kramer Maestro.

Note that all the ports, actions and triggers that are relevant to **VS-44H2** are included in the Kramer Maestro, as well as ports, actions and triggers that are relevant to other Kramer devices.

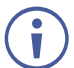

The Panel tab in the Automation page is currently unavailable.

#### To access Kramer Maestro:

1. In the Navigation pane, click Automation. The Maestro page appears.

| Maestro                                         |                        |
|-------------------------------------------------|------------------------|
| Automation Panel                                |                        |
| Room Automation                                 | Cancel Save All        |
| ▼ Ports                                         |                        |
| 0                                               | Select an item to edit |
| Wol 7 WOL 7<br>WOL 9 WOL 9<br>Internal Internal |                        |
| ► Actions                                       |                        |
| ➤ Scripts                                       |                        |
| ▶ Triggers                                      |                        |

Figure 33: Automation Page

2. Configure the ports, actions, scripts and triggers as described in the Kramer Maestro User Manual.

Once the triggers are defined the trigger activates the scripts configured in the automation page. For example, when using the Scheduling trigger, you can activate a series of actions following a preset schedule.

# **Restarting and Resetting to Factory Default**

## **Parameters**

Two types of reset can be performed:

- Restart Reboots your device and keeps all your device settings, including the IP address and password.
- **Factory reset** Reboots your device and restores all factory settings, including input/output definitions, switching configuration, IP address and password

To restart VS-44H2 or reset it to its factory default parameters:

1. In the Navigation pane, click **Settings**. The General tab in the Settings page appears:

| Settings            |               | Q          | Restart  | Factory reset |
|---------------------|---------------|------------|----------|---------------|
| <b>Ç</b><br>General | Communication | Upgra      | 3<br>ade | Time And Date |
| Device Name         |               | VS-44H2-1  | 1        |               |
| Model               |               | VS-44H2    |          |               |
| Serial Number       |               | 1          |          |               |
| Firmware version    |               | 01.01.0007 |          |               |
| Security            |               |            |          | ON OFF        |
| Change security p   | roperties     |            |          |               |
| Current Password    |               |            |          |               |
| New Password        |               |            |          |               |
| Confirm Password    | 1             |            |          |               |
|                     | Si            | ave        |          |               |

Figure 34: Settings Page

- 2. Do the following:
  - To restart the device:
    - Click Restart. the device restarts.

- To restart the device:
  - · Click Factory reset. The following message appears:

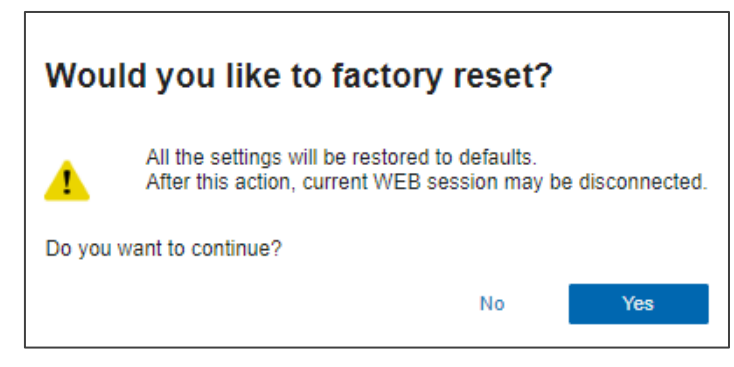

Figure 35: Settings Page – Factory Reset Message

· Click **Yes** and follow the online instructions.

Device is restarted/reset.

## **Changing Device Name**

Customizing device name can help identify where the device is located in your installation.

To change the device name:

- 1. In the Navigation pane, click **Settings**. The General tab in the Settings page appears:
- 2. In the General tab, enter the device name.
- 3. Click Save.

Device name has changed.

## **Setting Authentication**

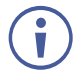

By default, the webpages are secured (username and password are both: **Admin**) and require login credentials.

To access webpages without using the password:

- In the Navigation pane, click Settings. The General tab in the Settings page appears (see <u>Figure 34</u>).
- 2. Click **OFF** next to Security. The following message appears:

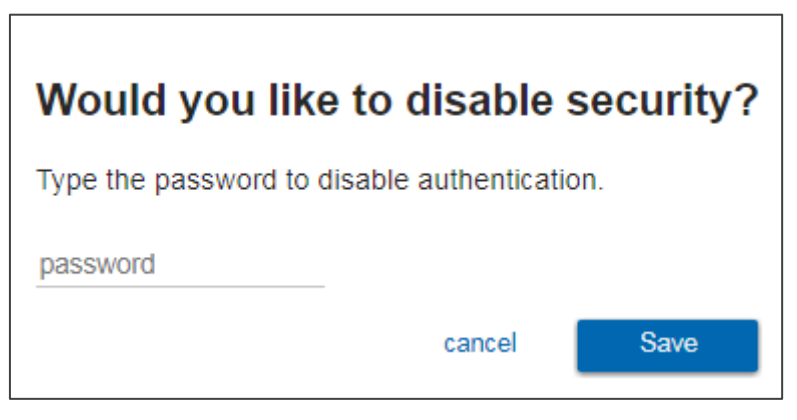

Figure 36: Authentication – Disabling Authentication

Enter the current password and click Save.
 The device settings page no longer shows the authentication details:

| Security |      | ONOFF |
|----------|------|-------|
|          | Save |       |

Figure 37: Authentication – Security Deactivated

Webpages are accessed without authentication.

To access webpages using the password:

- In the Navigation pane, click Settings. The General tab in the Settings page appears (see <u>Figure 34</u>).
- 2. Click **ON** next to security. The following message appears:

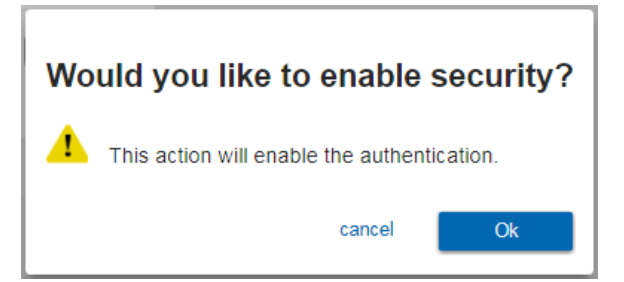

Figure 38: Authentication - Activating Security

3. Click **Ok** and add the password details.

| Security                   | ON OFF |
|----------------------------|--------|
| Change security properties |        |
| Current Password           |        |
| New Password               |        |
| Confirm Password           |        |
| :                          | Save   |

Figure 39: Settings Page – Security Activation Message

4. Click Save. The following message appears:

| Password Updated                       |  |  |
|----------------------------------------|--|--|
| Password has been successfully updated |  |  |
| ОК                                     |  |  |

Figure 40: Settings Page – Password Updated

5. Click OK.

Webpages are accessed using authentication.

## **Changing the Ethernet Settings**

The Communication tab shows the device details, such as IP Address, Mask, MAC address and so on, and enables changing them. You can perform the following actions:

- <u>Changing Ethernet Settings when DHCP is OFF</u> on page <u>37</u>.
- Changing Ethernet Settings when DHCP is ON on page 38.

### **Changing Ethernet Settings when DHCP is OFF**

By default, DHCP is set to OFF.

To define Ethernet parameters when DHCP is set to OFF:

 In the Navigation pane, click Settings. The General tab in the Settings page appears (see <u>Figure 34</u>). 2. Select the Communication tab:

| Settings            |                               | ථ Restart      | Factory reset |
|---------------------|-------------------------------|----------------|---------------|
| <b>¢</b><br>General | Communication                 | upgrade        | Time And Date |
| DHCP                | ON                            | OFF            |               |
| IP Address          | [ <b>192</b> ] <b>168</b> ] 1 | 39             |               |
| Mask                | 255 255 0                     | 0 0 ]          |               |
| Gateway             | [ 192 <u>]</u> 168 <u>]</u> 0 | ) <u> </u> 1 ] |               |
| Primary DNS         | [ 0 ] 0 ] C                   | 0 ] 0 ]        |               |
| Secondary DNS       | 0 0 0                         | 0 0 ]          |               |
| Mac address         | d0-5f-b8-c3-c2-7              | 74             |               |
| TCP port            | 5000                          |                |               |
|                     | Save                          | 5              |               |

Figure 41: Settings Page - Communication Tab

- 3. Set DHCP to OFF (If not in the default state).
- 4. Change any of the parameters (IP Address, Netmask and/or Gateway) as required.
- 5. Change the TCP port number, if required.
- 6. Click Save.
- After changing the IP address, reload the webpage with the new IP address.

If DHCP is checked, reload the webpage with the new IP address (see below).

Ethernet settings are defined.

#### **Changing Ethernet Settings when DHCP is ON**

For proper settings and before changing to DHCP, consult your Network administrator.

To define Ethernet parameters when DHCP is set to ON:

- In the Navigation pane, click Settings. The General tab in the Settings page appears (see <u>Figure 34</u>).
- 2. Select the Communication tab (see Figure 41).
- 3. Take note of the Device Name (you will need it later).
- 4. Set DHCP to **ON**.
- 5. Click Save.
- 6. Type the device name in the address bar of your browser to reload the page. You can read the new IP address from the Network Settings page.

Ethernet settings are defined.

# **Performing Firmware Upgrade**

VS-44H2 enables upgrading the firmware via the embedded webpages.

To perform firmware upgrade:

- In the Navigation pane, click Settings. The General tab in the Settings page appears (see <u>Figure 34</u>).
- 2. Select the Upgrade tab.

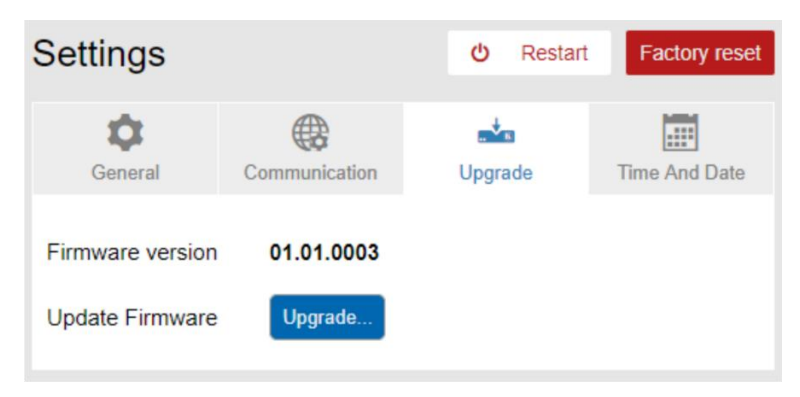

Figure 42: Upgrade Tab

3. Click Upgrade and select the new firmware file. The following message appears:

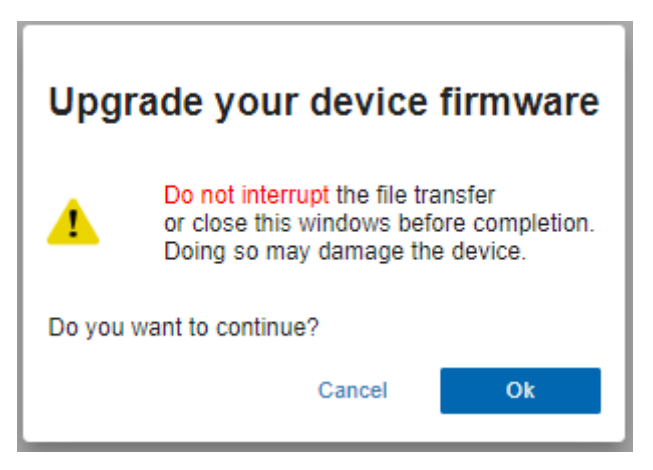

Figure 43: Upgrade Tab – Firmware Upgrade Message

#### 4. Click **OK**.

Wait for completion of the upgrade process:

| Firmware upgrade |                   |                   |
|------------------|-------------------|-------------------|
| 1                | 2                 | 3                 |
| UPLOADING FILE   | UPDATING FIRMWARE | RESTARTING DEVICE |

Figure 44: Upgrade Tab – Firmware Upgrade Process

5. Wait for the device to restart. The new firmware appears in the Upgrade tab.

| Settings         |               | <b>එ</b> Restart       | Factory reset |
|------------------|---------------|------------------------|---------------|
| General          | Communication | <b>⊾±</b> ∎<br>Upgrade | Time And Date |
| Firmware version | 01.01.0007    |                        |               |
| Update Firmware  | Upgrade       |                        |               |

Figure 45: Upgrade Tab – Viewing the New Firmware Version

The new firmware is uploaded to the device.

## **Setting Date and Time**

VS-44H2 enables setting the date and time via the embedded webpages.

To set the time and date:

- in the Navigation Pane, click Settings. the General tab in the Settings page appears (see Figure 34).
- 2. Select the Time and Date tab.

| Settings          |                         | ර් Restart | Factory reset |
|-------------------|-------------------------|------------|---------------|
| <b>Q</b> eneral   | Communication           | upgrade    | Time And Date |
| Server Status     | Unreachable             |            |               |
| Device Date       | 📰 08-09-20 <sup>4</sup> | 15 17:49   |               |
| Time Zone         | (GMT+00:00)             | Greenwic 🔻 |               |
| Use Time Server ( | NTP) YES                | NO         |               |
| Time Server Addr  | ess                     |            |               |
|                   |                         |            |               |
|                   |                         |            |               |
|                   | Sav                     | /e         |               |

Figure 46: Time and Date

- 3. Set the following:
  - Device Date
  - Time Zone
- 4. If required, use time server (disables setting device date) and set the time server address.
- 5. Click Save.

Date and time are defined.

# **Viewing General Version Information**

**VS-44H2** About page enables viewing the webpage version and Kramer Electronics Ltd details.

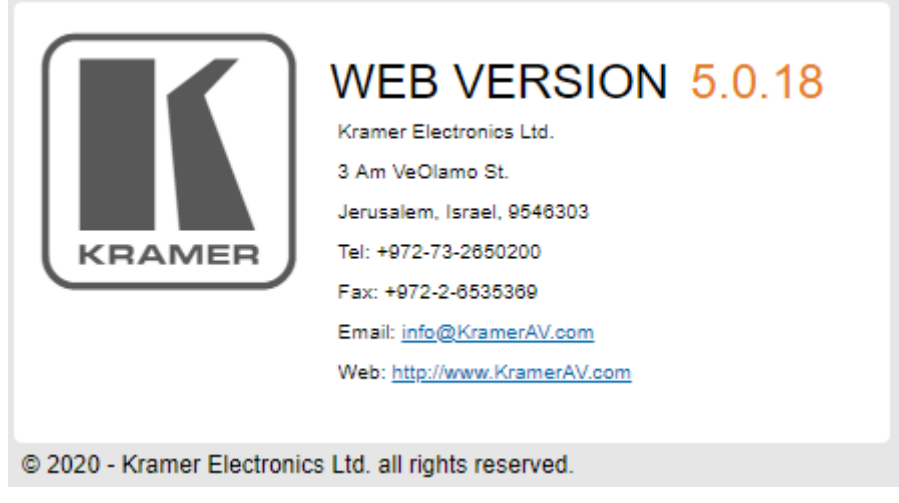

Figure 47: About Page

# **Upgrading Firmware**

Use the Kramer **K-UPLOAD** software to upgrade the firmware via the **VS-44H2** Ethernet port (15).

The latest version of **K-UPLOAD** and installation instructions can be downloaded from our website at: <a href="http://www.kramerav.com/support/product\_downloads.asp">www.kramerav.com/support/product\_downloads.asp</a>.

# **Technical Specifications**

| Inputs                  | 4 HDMI                              | On female HDMI connectors                                                                                   |
|-------------------------|-------------------------------------|----------------------------------------------------------------------------------------------------|
| Outputs                 | 4 HDMI                              | On female HDMI connectors                                                                                   |
| Ports                   | USB                                 | On a Mini–USB connector for device control                                                                  |
|                         | RS-232                              | On a 3-pin terminal block connector for device control                                                      |
|                         | Ethernet                            | On an RJ-45 connector                                                                                       |
|                         | USB                                 | On a USB–type A connector for powering an external device                                                   |
| Video                   | Max Resolution                      | 4K@60Hz (4:4:4)                                                                                             |
|                         | Max Data Rate                       | 18Gbps bandwidth (6Gbps per graphic channel)                                                                |
|                         | HDMI Support                        | Deep Color, 3D, up to 7.1 uncompressed audio channels as specified in HDMI 2.0                              |
|                         | Compliance                          | HDCP 1.4 and 2.2                                                                                            |
| Controls                | Front Panel                         | Input/output selection, mute, test patterns,<br>EDID, front panel lock buttons.<br>Input/output LCD display |
|                         | Rear Panel Ports                    | RS-232, USB and Ethernet.                                                                                   |
| Power                   | Consumption                         | 22VA                                                                                                    |
|                         | Source                              | 100-240V AC, 50/60Hz                                                                                        |
| Environmental           | Operating Temperature               | 0° to +40°C (32° to 104°F)                                                                                  |
| Conditions              | Storage Temperature                 | -40° to +70°C (-40° to 158°F)                                                                               |
|                         | Humidity                            | 10% to 90%, RHL non-condensing                                                                              |
| Regulatory              | Safety                              | CE, FCC                                                                                                    |
| Compliance              | Environmental                       | RoHs, WEEE                                                                                                  |
| Enclosure               | Size                                | 19" 1U                                                                                                    |
|                         | Туре                                | Aluminum                                                                                                    |
|                         | Cooling                             | Convection Ventilation                                                                                      |
| General                 | Net Dimensions (W, D, H)            | 43.6cm x 23.7cm x 4.4cm<br>(17.2" x 9.3" x 1.7")                                                            |
|                         | Shipping Dimensions (W, D, H)       | 55.2cm x 27.8cm x 10.5cm<br>(21.7" x 10.9" x 4.1")                                                          |
|                         | Net Weight                          | 1.4kg (3.1lbs) approx.                                                                                      |
|                         | Shipping Weight                     | 2.2kg (4.9lbs) approx.                                                                                      |
| Accessories             | Included                            | Power adapter cord                                                                                          |
| Specifications are subi | ect to change without notice at www | v.kramerav.com                                                                                              |

# **Default Communication Parameters**

| RS-232                                                                                                    |                                                                                                    |          |                                                             |  |
|----------------------------------------------------------------------------------------------------|----------------------------------------------------------------------------------------------------|----------|-------------------------------------------------------------|--|
| Baud Rate:                                                                                                    | Baud Rate:                                                                                                    |          | 115,200                                                     |  |
| Data Bits:                                                                                                    | Data Bits:                                                                                                    |          | 8                                                           |  |
| Stop Bits:                                                                                                    |                                                                                                    |          | 1                                                           |  |
| Parity:                                                                                                    |                                                                                                    |          | None                                                        |  |
| Command Form                                                                                                   | at:                                                                                                    |          | ASCII                                                       |  |
| Example (route HDMI OUT 1):                                                                                    | video HDMI IN 4                                                                                                  | to video | "#X-ROUTE<br>OUT.HDMI.1.VIDEO.1,IN.HDMI.4.VIDEO.1",0x0D     |  |
| Ethernet                                                                                                    |                                                                                                    |          |                                                             |  |
| To reset the IP settings to the factory reset values go to: Menu->Setup -> Factory Reset-> press Enter confirm |                                                                                                    |          | values go to: Menu->Setup -> Factory Reset-> press Enter to |  |
| IP Address:                                                                                                    | 192.168.1.39                                                                                                    |          | .39                                                         |  |
| Subnet mask:                                                                                                   | 255.255.0.0                                                                                                    |          | 0.0                                                         |  |
| Default gateway                                                                                                | ау: 192.168.0.1                                                                                                  |          | .1                                                          |  |
| Default TCP Po                                                                                                 | ort #: 5000                                                                                                    |          |                                                             |  |
| Default UDP Po                                                                                                 | ort #: 50000                                                                                                    |          |                                                             |  |
| Default usernam                                                                                                | ame: Admin                                                                                                    |          |                                                             |  |
| Default password: Admin                                                                                        |                                                                                                    | Admin    |                                                             |  |
| Full Factory Reset                                                                                             |                                                                                                    |          |                                                             |  |
| Front panel:                                                                                                   | There is no option for factory reset from front panel.                                                           |          |                                                             |  |
| Protocol 3000:                                                                                                 | "#factory" command.                                                                                              |          |                                                             |  |
| Webpages:                                                                                                    | Device Settings page, Soft Factory Reset resets all parameters to factory default except for network parameters. |          |                                                             |  |

## **Default EDID**

| Monitor           Model name                                                                                                    |
|----------------------------------------------------------------------------------------------------|
| EDID revision                                                                                                    |
| DDC/Cln/a                                                                                                    |
| Color characteristics<br>Default color space Non-sRGB<br>Display gamma                                                                                                    |
| Timing characteristics<br>Horizontal scan range 30-83kHz<br>Vertical scan range56-76Hz<br>Video bandwidth                                                                                                    |
| Standard timings supported<br>720 x 400p at 70Hz - IBM VGA<br>720 x 400p at 88Hz - IBM XGA2<br>640 x 480p at 60Hz - IBM VGA<br>640 x 480p at 71Hz - Apple Mac II<br>640 x 480p at 72Hz - VESA<br>640 x 480p at 75Hz - VESA<br>800 x 600p at 56Hz - VESA<br>800 x 600p at 60Hz - VESA<br>800 x 600p at 72Hz - VESA |

| 800 x 600p at 75Hz - VESA<br>832 x 624p at 75Hz - Apple Mac II<br>1024 x 768i at 87Hz - IBM<br>1024 x 768i at 87Hz - IBM<br>1024 x 768p at 70Hz - VESA<br>1024 x 768p at 75Hz - VESA<br>1280 x 1024p at 75Hz - VESA<br>1152 x 870p at 75Hz - Apple Mac II<br>1280 x 1024p at 75Hz - VESA STD<br>1280 x 1024p at 85Hz - VESA STD<br>1600 x 1200p at 60Hz - VESA STD<br>1024 x 768p at 85Hz - VESA STD<br>1024 x 768p at 85Hz - VESA STD<br>640 x 480p at 85Hz - VESA STD<br>1152 x 864p at 70Hz - VESA STD<br>1280 x 660p at 60Hz - VESA STD                  |       |
|----------------------------------------------------------------------------------------------------|-------|
| EIA/CEA/CTA-861 Information<br>Revision number                                                                                                    | vsync |
| CE audio data (formats supported)<br>LPCM 2-channel, 16/20/24 bit depths at 32/44/48 kHz<br>CE video identifiers (VICs) - timing/formats supported<br>1920 x 1080p at 60Hz - HDTV (16:9, 1:1)<br>1280 x 720p at 60Hz - HDTV (16:9, 1:1)<br>720 x 480p at 60Hz - EDTV (16:9, 32:27)<br>720 x 480p at 60Hz - EDTV (16:9, 32:27)<br>720 x 480p at 60Hz - EDTV (4:3, 8:9)<br>720 x 480p at 60Hz - Doublescan (16:9, 32:27)<br>720 x 480p at 60Hz - Doublescan (16:9, 42:45)<br>640 x 480p at 60Hz - Default (4:3, 1:1)<br>NB: NTSC refresh rate = (Hz*1000)/1001 |       |
| CE vendor specific data (VSDB)<br>IEEE registration number. 0x000C03<br>CEC physical address 1.0.0.0<br>Maximum TMDS clock 165MHz                                                                                                    |       |
| CE speaker allocation data<br>Channel configuration 2.0<br>Front left/right                                                                                                    |       |

# Protocol 3000

Kramer devices can be operated using Kramer Protocol 3000 commands sent via serial or Ethernet ports.

# **Understanding Protocol 3000**

Protocol 3000 commands are a sequence of ASCII letters, structured according to the following.

#### Command format:

| Prefix | Command Name | Constant (Space) | Parameter(s) | Suffix    |
|--------|--------------|------------------|--------------|-----------|
| #      | Command      | <b>_</b>         | Parameter    | <cr></cr> |

#### • Feedback format:

| Prefix | Device ID | Constant | Command Name | Parameter(s) | Suffix             |
|--------|-----------|----------|--------------|--------------|--------------------|
| ~      | nn        | 0        | Command      | Parameter    | <cr><lf></lf></cr> |

- Command parameters Multiple parameters must be separated by a comma (,). In addition, multiple parameters can be grouped as a single parameter using brackets ([ and ]).
- **Command chain separator character** Multiple commands can be chained in the same string. Each command is delimited by a pipe character (|).
- **Parameters attributes** Parameters may contain multiple attributes. Attributes are indicated with pointy brackets (<...>) and must be separated by a period (.).

The command framing varies according to how you interface with **VS-44H2**. The following figure displays how the # command is framed using terminal communication software (such as Hercules):

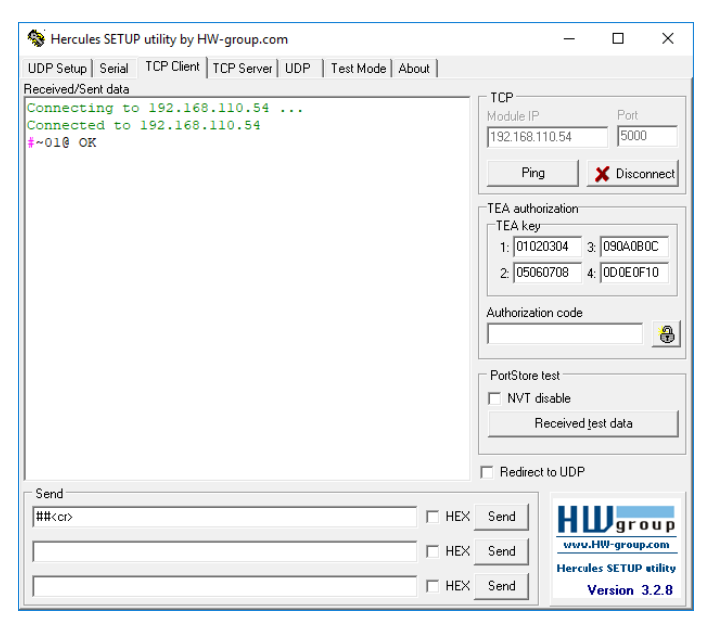

# **Protocol 3000 Commands**

| •         Process introduction state in the second state in the second sta                                                                                                    | Function | Description                                                                                 | Syntax                                                                              | Parameters/Attributes                                                               | Example                                                  |
|----------------------------------------------------------------------------------------------------|----------|---------------------------------------------------------------------------------------------|-------------------------------------------------------------------------------------|-------------------------------------------------------------------------------------|----------------------------------------------------------|
| Other set is a set of a model         Control is a set of a model         Control is a set of a model                                                                                                    | #        | Protocol handshaking.                                                                       | COMMAND                                                                             | ĺ                                                                                   | # <cr></cr>                                              |
| Protocol SOD<br>and protocol SOD<br>and protocol SOD<br>and protocol SOD<br>and protocol SOD<br>and protocol SOD<br>and protocol SOD<br>and protocol SOD<br>and protocol SOD<br>and protocol SOD<br>and SOD<br>and SOD<br>a |          | (i) Validates the                                                                           | # <cr></cr>                                                                         |                                                                                     |                                                          |
| Instale     Instale                                                                                                    |          | Protocol 3000 connection and gets the                                                       | ~nn@_ok <cr><lf></lf></cr>                                                          |                                                                                     |                                                          |
| Step-in matter products<br>of a lexxxx         Step-in matter products<br>of a lexxxx         Step-in matter products<br>of a lexxxx         Step-in matter products<br>of a lexxxx         Step-in matter products<br>of a lexxxx         Step-in matter products<br>of a lexxxx         Step-in matter products<br>of a lexxxx         Step-in matter products<br>of a lexxxx         Step-in matter products<br>of a lexxxxx         Step-in matter products<br>of a lexxxxx         Step-in matter products<br>of a lexxxxxx         Step-in matter products<br>of a lexxxxxxx         Step-in matter products<br>of a lexxxxxxxxxxxxxxx         Step-in matter products<br>of a lexxxxxxxxxxxxxxxxxxxxxxxxxxxxxxxxxxx                                                                                                    |          | machine number.                                                                             |                                                                                     |                                                                                     |                                                          |
| Number<br>TitleDIT         Set allow set description<br>model         Description<br>model         Description<br>model         Set the allow set description<br>model is set description<br>model is description<br>model is set description<br>model is set descrip                                                                                                    |          | Step-in master products<br>use this command to<br>identify the availability<br>of a device. |                                                                                     |                                                                                     |                                                          |
| LINCOM       Marchen Franzenzer, sint strang, obser, stage of SQD-SQD-<br>mark/F-MF-T2REOTinstance_group, strang, other, stage of SQD-SQD-<br>mark/F-MF-T2REOTinstance_group, strang, other, strang, out SQD-SQD-<br>mark/F-MF-T2REOTinstance_group, strang, other, strang, out SQD-SQD-<br>T2REOT_T       Image: SQD-SQD-<br>SQD-SQD-<br>SQD-SQD-<br>T2REOT_T       Image: SQD-SQD-<br>SQD-SQD-<br>T2REOT_T       Image: SQD-SQD-<br>T2REOT_T       Image: SQD-SQD-<br>T2REOT_T2       Image: SQD-SQD-<br>T2REOT_T2       Image: SQD-SQD-<br>T2REOT_T2       Image: SQD-<br>T2REOT_T2       Image: SQD-<br>T2REOT_T2                                                                                                    | AV-SW-   | Set auto switching                                                                          | COMMAND                                                                             | <pre>switching_mode - Switching mode</pre>                                          | Set the auto switching                                   |
| Linear Linear Contraction of the second of the second o                                                                                                    | TIMEOUT  |                                                                                             | #AV-SW-TIMEOUT_switching_mode,time_out <cr></cr>                                    | 0 – Video signal lost                                                               | event of 5V disable when no                              |
| Image: Section of the section of the section of t                                                                                                    |          |                                                                                             | ~nn@AV-SW-TIMEOUT_switching_mode,time_out <cr><lf></lf></cr>                        | 1 – New video signal detected<br>2 – Audio signal lost                              | #AV-SW-TIMEOUT_4,5 <cr< th=""></cr<>                     |
| DESERTARY     Oct output the partner is a default of the partner is a default of the par                                                                                                    |          |                                                                                             |                                                                                     | 4 – Disable 5V on video output if                                                   | >                                                        |
| CFEDD D     Copy EDD data from the constrained to stand the mere EDD data from the Copy of a constrained to stand the mere EDD data from the Copy of a constrained to the stand the mere EDD data from the Copy of a constrain                                                                                                    |          |                                                                                             |                                                                                     | 5 – Video cable unplugged                                                           |                                                          |
| Image: Control of the control of the contro                                                                                                    |          |                                                                                             |                                                                                     | 6 – Audio cable unplugged<br>7 – Video signal lost for signal                       |                                                          |
| Leven         Leven         Leven         Leven         Leven         Commentation           NV-SH         Det audo avaiching<br>timeout.         Commentation<br>available.         Commentation<br>available.                                                                                                    |          |                                                                                             |                                                                                     | routed as a result of a manual                                                      |                                                          |
| AV-6H-<br>TIMEOUT?       Get auto switching<br>timeout.       Get Med Davids (V on Video<br>War-BH-TIMEOUT?, ivitiching mode-QCB)       Get the Davids (V on Video<br>watching, mode-Switching<br>not_king, mode-Switching<br>availability, witching_mode, time_out QCB)       Get the Davids (V on Video<br>watching, mode-Switching<br>not_king, mode-Switching<br>not_king, mode-Switching                                                                                                    |          |                                                                                             |                                                                                     | time_out - Timeout in seconds                                                       |                                                          |
| Integration       Integration                                                                                                    | AV-SW-   | Get auto switching                                                                          | COMMAND                                                                             | 0 - 60000                                                                           | Get the Disable 5V on video                              |
| EPEDIA       FEEDIAACK       PentilvAr-SH-TIMDOUT_publiching_mode, time_out <cr>CP       Development and an environment of the second of the second of the</cr>                                                                                                    | TIMEOUT? | timeout.                                                                                    | #AV-SW-TIMEOUT?_switching_mode <cr></cr>                                            | mode                                                                                | output if no input signal                                |
| PISPLAY     Get output HPD status     COMMAND     Comput Addition (CDC)     Copy the EDID data from the form the form the                                                                                                    |          |                                                                                             | FEEDBACK                                                                            | 1 – New video signal detected                                                       | #AV-SW-TIMEOUT?_4 <cr></cr>                              |
| CPEDID       Converting       Converting                                                                                                    |          |                                                                                             | "Interv - Sw-TIMEOUL_Switching_mode, time_out Cr. Lr."                              | 2 – Audio signal lost<br>4 – Disable 5V on video output if                          |                                                          |
| CFRDID       Control is a finance of the properties of the properties of the proproperties of the properties of the properties of the                                                                                                    |          |                                                                                             |                                                                                     | no input signal detected                                                            |                                                          |
| CFEDID     Coverida action     Coverida action     Coverida action     Coverida action       CFEDID     Coverida action     Coverida action     Coverida action     Coverida action       CFEDID     Coverida action     Coverida action     Coverida action     Coverida action       CFEDID     Coverida action     Coverida action     Coverida action     Coverida action       CFEDID     Coverida action     Coverida action     Coverida action     Coverida action       CFEDID     Coverida action     Coverida action     Coverida action     Coverida action       CFEDID     Coverida action     Coverida action     Coverida action     Coverida action       CFEDID     Coverida action     Coverida action     Coverida action     Coverida action       CFEDID     Coverida action     Coverida action     Coverida action     Coverida action       CFEDID     Coverida action     Coverida action     Coverida action     Coverida action       CFEDID     Coverida action     Coverida action     Coverida action     Coverida action       CFEDID     Coverida action     Coverida action     Coverida action     Coverida action       CFEDID     Coverida action     Coverida action     Coverida action     Coverida action       Coverida     Coverida     Coverida action                                                                                                    |          |                                                                                             |                                                                                     | 6 – Audio cable unplugged                                                           |                                                          |
| CEREDID         Copy EDID data from<br>the output to the input<br>ECREDID_edid_io_acc_id_edid_io_dest_bitmap.         common second<br>to edido         Copy the EDID data from the<br>Output 1 (EDID source) to<br>encode the destination bitmap<br>size depends on device input<br>properties (for 64 input<br>its a 64-bit work input<br>the a 64-bit work input<br>size depends on the destination.         Copy the EDID data from the<br>Output 1 (EDID source) to<br>encode the destination bitmap<br>size depends on the destination<br>properties (for 64 input<br>its a 64-bit work input<br>the a 64-bit work input<br>size depends on the destination.         Copy the EDID data from the<br>destination bitmap<br>size depends on the<br>destination bitmap<br>size depends on the<br>destination bitmap<br>size depends on the destination.         Copy the EDID data from the<br>destination bitmap<br>size (a - Number 0 chosen<br>so chosen bit)<br>a - Caston the bitmap.         Copy the EDID data from the<br>destination bitmap<br>size (a - Number 0 chosen<br>so chosen bitmap<br>act (a - CDID destination bitmap<br>reporting destination bitmap<br>size mode is an<br>optional parameter.<br>So be the HELP<br>command for is<br>availability.         Command for is<br>availability.         Command for is<br>avavailability.                                                                                                    |          |                                                                                             |                                                                                     | 7 – Video signal lost for signal<br>routed as a result of a manual                  |                                                          |
| CPEDDID       Copy EDID data from<br>the output to the input<br>EERROM.       COMMAND       0       0       0       0       0       0       0       0       0       0       0       0       0       0       0       0       0       0       0       0       0       0       0       0       0       0       0       0       0       0       0       0       0       0       0       0       0       0       0       0       0       0       0       0       0       0       0       0       0       0       0       0       0       0       0       0       0       0       0       0       0       0       0       0       0       0       0       0       0       0       0       0       0       0       0       0       0       0       0       0       0       0       0       0       0       0       0       0       0       0       0       0       0       0       0       0       0       0       0       0       0       0       0       0       0       0       0       0       0       0       0       0 <t< th=""><th></th><th></th><th></th><th>override action</th><th></th></t<>                                                                                                    |          |                                                                                             |                                                                                     | override action                                                                     |                                                          |
| CEEDID       Copy EDD data from the output to the source to the function bimage depends on device properties (or 50 model of 10, store_id,edid_io,dest_bitmap <ccp) 10="" 10,="" 50="" model="" of="" or="" store_id,edid_io,dest_bitmap<ccp<="" td="">       edid_io - EDD source type (USUB) value to the source to the function the output to the function the output to the function the output to the source to the source to the source to the function the output to the source to the function the output to the source to the function the output to the source to the function the output to the source to the function the output to the source to the function the output to the function the output to the funct function the output</ccp)>                                                                                                    |          |                                                                                             |                                                                                     | 0 - 60000                                                                           |                                                          |
| EEPROM.       O       Destination bitmap, size depends on device properties (tor 64 inputs tis a 64-bit way, sare_in_deckeD) is a 64-bit way and cPRDTD_edid_io, src_id, edid_io, dest_bitmap, safe_mode       0 - input       0 - Diput       2 - Default EDID       2 - Output       2 - Default EDID       - Coupt dialor (a tor bitmap), safe_mode       2 - Default EDID       - Coupt dialor (a tor bitmap), safe_mode       2 - Default EDID       - Coupt dialor (a tor bitmap), safe_mode       - Coupt dialor (a tor bitmap), safe_mode       - Output       2 - Default EDID       - Coupt dialor (a tor bitmap), safe_mode       - Coupt dialor (a tor bitmap), safe_mode       - Coupt dialor (a tor bitmap), safe_mode       - Output       - Output       -                                                                                                    | CPEDID   | Copy EDID data from<br>the output to the input                                              | COMMAND<br>#CPEDID_edid io,src id,edid io,dest bitmap <cr></cr>                     | edid_io - EDID source type<br>(usually output)                                      | Copy the EDID data from the<br>Output 1 (EDID source) to |
| Image: Comparison of bitmap is the depends on device properties (for 64 input) it is a 64-bit word).       Image: Comparison device properties (for 64 input) it is a 64-bit word).       Image: Comparison device properties (for 64 input) it is a 64-bit word).       Comparison device properties (for 64 input) it is a 64-bit word).       Comparison device prop                                                                                                    |          | EEPRÓM.                                                                                     | or                                                                                  | 0 – Input                                                                           |                                                          |
| DISPLAY?       Get output HPD status.       COMMAND       Command CREP Display Company Company Compa                                                                                                    |          | Destination bitmap     size depends on device                                               | <pre>#CPEDID_edid_io,src_id,edid_io,dest_bitmap,safe_mode<cr></cr></pre>            | 2 – Default EDID                                                                    | Copy the EDID data from the                              |
| Image CPEDID_edid_io,src_id,edid_io,dest_bitmap,safe_mode       Source stage       Image CPEDID_edid_io,src_id,edid_io,dest_bitmap,safe_mode       Image CPEDID_edid_io,src_id,edid_io,dest_bitmap,safe_mode       Image CPEDID_edi                                                                                                    |          | properties (for 64 inputs                                                                   | <pre>FEEDBACK ~nn@CPEDID_edid_io,src_id,edid_io,dest_bitmap<cr><lf></lf></cr></pre> | 3- Custom EDID<br>src_id - Number of chosen                                         | default EDID source to the<br>Input:                     |
| Display:       County - transmipuosity       County - transmipuosity         1.2 and 5 are loaded<br>with the new EDID.       In certain products<br>Safe_mode is an<br>optional parameter.       3 - Output 3         See the HELP<br>command for its<br>availability.       - Display:       0 - Input         Display:       Get output HPD status       - Format: XXXX, where X is hex<br>digit represents corresponding<br>destination.         Display:       Get output HPD status       County Lindex         Display:       Get output HPD status       County Lindex         Display:       Get output HPD status       County Lindex         County Lindex       - The Display count_index       - Output 1         - Display:       Get output HPD status       County Lindex         Display:       County Lindex       - Status - MPD status according to<br>signal validation       Get the output HPD status of<br>Output 1                                                                                                    |          | Example: hitman                                                                             | <pre>~nn@CPEDID_edid_io,src_id,edid_io,dest_bitmap,safe_mode&lt;</pre>              | source stage                                                                        | #CPEDID_2,0,0,0x1 <cr></cr>                              |
| 1.2 and 5 are loaded<br>with the new EDD.       2 - Output 2         1. certain products<br>Safe_mode is an<br>optional parameter.<br>See the HELP<br>command for its<br>availability.       3 - Output 3         2. output 3       4 - Output 4         edid 10 - EDID destination type<br>(usually input)       0 - Imput         0. optional parameter.<br>See the HELP<br>command for its<br>availability.       See the HELP<br>command for its<br>availability.       See the HELP<br>command for its<br>availability.       See the HELP<br>command for its<br>availability.         0.1 spectra for the binary form of every hex<br>digit representing destination.       0 - Indicates that EDID data is not<br>copied to this destination.       Imput 1         0.1 spectra for the OUTL HPD status.       COMMAND       Imput 1       Imput 1       Imput 1         DISPLAY?       Get output HPD status.       COMMAND<br>HDISPLAY_out_index <ce>       Out_index - Number that<br/>indicates the specific output.       Get the output HPD status of<br/>Output 1:<br/>Imposed to this destination.       Get the output HPD status of<br/>Output 1:<br/>Implicates the specific output.         DISPLAY?       Get output HPD status.       COMMAND<br/>HDISPLAY_out_index, status       Output 2<br/>3 - Output 2<br/>3 - Output 3<br/>4 - Output 4<br/>3 - Status = HPD status according to<br/>signal validation<br/>0 - Signal or sink is not valid<br/>1 - Signal or sink is not valid<br/>1 - Signal or sink is not valid<br/>1 - Signal or sink is not valid       Get the output HPD status according to<br/>signal validation</ce>                                                                                                    |          | 0x0013 means inputs                                                                         |                                                                                     | 1 – Output 1                                                                        |                                                          |
| In certain products<br>Safe_mode is an<br>optional parameter.<br>See the HELP<br>command for its<br>availability.       In certain products<br>Safe_mode_strate       Image: Application type<br>(usual) input)<br>0 - Input         DispLAY?       Get output HPD status.       COMMAND<br>HDISPLAY?_outindex <cr>       COMMAND<br/>HDISPLAY?_outindex<cr>       Image: Application type<br/>(usual) input)<br/>0 - Input       Get the output HPD status of<br/>Output 1:<br/>1 - device this to adjust the EDD<br/>(defusion this specific output:<br/>1 - Output 1:<br/>1 - Output 1       Get the output HPD status of<br/>Output 1:<br/>1 - Output 3<br/>3 - Output 3<br/>4 - Output 4       Get the output HPD status of<br/>Output 1:<br/>1 - Indicates the EDD data is<br/>copied to this destination.       Get the output HPD status of<br/>Output 1:<br/>1 - device accepts the EDD<br/>(default value if no parameter<br/>is sent)       Get the output HPD status of<br/>Output 1:<br/>1 - Output 1</cr></cr>                                                                                                    |          | with the new EDID.                                                                          |                                                                                     | 2 – Output 2<br>3 – Output 3                                                        |                                                          |
| Safe_mode is an optional parameter.       Set did 10 - EDU destination type (usually input)       0 - Input         command for its availability.       Set the HELP (command for its availability)       0 - Input       dest_bitmap - Blimap representing destination IDs. Format: XXXX.X, Where X is hex digit. The binary form of every hex digit represents corresponding destinations.       0 - Includest share ZMARAND         0       - Indicates that EDID data is not copied to this destination.       1 - Indicates that EDID data is not copied to this destination.       1 - Indicates that EDID data is not copied to this destination.         DISPLAY?       Get output HPD status.       COMMAND       out_index.       Get the output HPD status of Utput 1 - device fries to adjust the EDID data is so to copied to this destination.       Set indicates the EDID data is not copied to this destination.         DISPLAY?       Get output HPD status.       Command the XCR>       out_index - Number that indicates the specific output: 1 - device tries to adjust the EDID data is not copied to this destination.       Get the output HPD status of Output 1: Index.         FEEDBACK       - nn@DISPLAY.out_index.       The Output 1       Output 1: Index.       BISPLAY?                                                                                                    |          | In certain products                                                                         |                                                                                     | 4 – Output 4                                                                        |                                                          |
| Displar?       Get output HPD status.       COMMAND       O - Input         Displar?       Get output HPD status.       COMMAND       O - Input         Displar?       Get output HPD status.       COMMAND       O - Input         Displar?       Get output HPD status.       COMMAND       O - Input         Displar?       Get output HPD status.       COMMAND       O - Input         Displar?       Get output HPD status.       COMMAND       OUtput 1         Displar?       Get output HPD status.       COMMAND       OUtput 1         Displar ?       Get output HPD status.       COMMAND       OUtput 1         Displar ?       Get output HPD status.       COMMAND       OUtput 1         Displar ?       Set output HPD status.       COMMAND       OUtput 1         Displar ?       FEEDBACK       -nn@DISPLAY_out_index <cr>       Output 1        </cr>                                                                                                    |          | Safe_mode is an<br>optional parameter.                                                      |                                                                                     | (usually input)                                                                     |                                                          |
| availability.       availability.       representing destination IDS.<br>Format: XXXXX, where X is hex<br>digit The binary form of every hex.<br>digit The binary form of every hex.<br>digit The binary form of every hex.<br>digit The binary form of every hex.<br>digit The binary form of every hex.<br>digit the presents corresponding<br>destination.         0-indicates that EDID data is not<br>copied to this destination.       0-indicates that EDID data is not<br>copied to this destination.         1- indicates that EDID data is<br>copied to this destination.       asfe mode - Safe mode         0-device accepts the EDID as is<br>without trying to adjust       indicates that EDID data is<br>copied to this destination.         DISPLAY?       Get output HPD status.       COMMAND<br>#DISPLAY_out_index <cr>         FEEDBACK<br/>~nn@DISPLAY_out_index,status       out_index - Number that<br/>indicates the specific output 1<br/>2 - Output 1<br/>2 - Output 1<br/>2 - Output 1<br/>2 - Output 3<br/>4 - Output 4<br/>etatus according to<br/>signal or sink is not valid<br/>1 - Signal or sink is not valid<br/>1 - Signal or sink is valid       Get the output HPD status according to<br/>signal validation</cr>                                                                                                    |          | See the HELP<br>command for its                                                             |                                                                                     | 0-Input<br>dest bitmap - Bitmap                                                     |                                                          |
| DISPLAY?       Get output HPD status.       COMMAND       Get notput HPD status.       Commandex, status       Get notput HPD status.       Get notput HPD status.       Get the output HPD status of Output 1:         Image: Second Second Se                                                                                                    |          | availability.                                                                               |                                                                                     | representing destination IDs.                                                       |                                                          |
| DISPLAY?       Get output HPD status.       COMMAND       - indicates that EDID data is not copied to this destination.       1 - indicates that EDID data is copied to this destination.         DISPLAY?       Get output HPD status.       COMMAND       - device accepts the EDID data is not distributing to adjust the EDID (default value if no parameter is sent)       Get the output HPD status.       Get the output HPD status.       Get the output HPD status.       Get the output HPD status.       Get the output HPD status.       Get the output HPD status of Output adjust the EDID (default value if no parameter is sent)       Output 1:       #DISPLAY.out_index <cr>       indicates the specific output:       1 - Output 1       Output 1:       #DISPLAY.out_index<cr>       Indicates the specific output:       1 - Output 1       #DISPLAY.out_index, status<cr>       3 - Output 3       4 - Output 4       Status - HPD status according to signal or sink is not valid       1 - Signal or sink is not valid       FEEDBACK</cr></cr></cr>                                                                                                    |          |                                                                                             |                                                                                     | digit. The binary form of every hex                                                 |                                                          |
| DISPLAY?       Get output HPD status.       COMMAND       - Get output HPD status.       Get the output HPD status.       Get the output HPD status.       Get the output HPD status.       Get the output HPD status.       Get the output HPD status.       Get the output HPD status.       Get the output HPD status.       Get the output HPD status.       Get the output HPD status.       Get the output HPD status.       Get the output HPD status.       Get the output HPD status of Output:         I - Output 1       - Output 1       - Output 1       Output 1       Output 1:       Output 1:         I - Output 3       - Output 4       - Output 4       - Output 4       - Output 4       - Output 4         Signal or sink is not valid       - Signal or sink is not valid       - Signal or sink is not valid       - Signal or sink is not valid       - Signal or sink is valid                                                                                                    |          |                                                                                             |                                                                                     | destinations.                                                                       |                                                          |
| DISPLAY?       Get output HPD status.       Image: Command the comparison of the comparison of thecomparison of the comparison of thecomparison                                                                                                    |          |                                                                                             |                                                                                     | copied to this destination.                                                         |                                                          |
| DISPLAY?       Get output HPD status.       COMMAND       Safe_mode - Safe mode<br>0 - device accepts the EDID as is<br>without trying to adjust<br>1 - device tries to adjust the EDID<br>(default value if no parameter<br>is sent)       Get the output HPD status of<br>Output 1         DISPLAY?       Get output HPD status.       COMMAND<br>#DISPLAY?_out_index <cr>       out_index - Number that<br/>indicates the specific output:<br/>1 - Output 1       Get the output HPD status of<br/>Output 1:<br/>#DISPLAY?_out_index, status<cr>         FEEDBACK<br/>~nn@DISPLAY_out_index, status<cr>       Output 4       Status - HPD status according to<br/>signal validation<br/>0 - Signal or sink is not valid<br/>1 - Signal or sink is not valid<br/>2 - Sink and EDID is valid       Get the output HPD status<br/>0 - Signal or sink is not valid<br/>0 - Signal or sink is valid</cr></cr></cr>                                                                                                    |          |                                                                                             |                                                                                     | <ol> <li>I – indicates that EDID data is<br/>copied to this destination.</li> </ol> |                                                          |
| DISPLAY?       Get output HPD status.       COMMAND       Get the output HPD status.       Commandex <cr>         Image: Display?       Get output HPD status.       Commandex <cr>       Commandex <cr>       Commandex <cr>       Comparing the comparing the comparing the</cr></cr></cr></cr>                                                                                                    |          |                                                                                             |                                                                                     | safe_mode - Safe mode                                                               |                                                          |
| DISPLAY?       Get output HPD status.       COMMAND       Image: Command status of the comparison of the comparison                                                                                                    |          |                                                                                             |                                                                                     | without trying to adjust                                                            |                                                          |
| DISPLAY?       Get output HPD status.       COMMAND<br>#DISPLAY?_out_index <cr>       out_index - Number that<br/>indicates the specific output:<br/>1 - Output 1       Get the output HPD status of<br/>Output 1:<br/>2 - Output 2         3 - Output 3       - Output 4       - Output 4         4 - Output 4       - Signal or sink is not valid       - Signal or sink is not valid         1 - Signal or sink is valid       - Signal or sink is valid       - Signal or sink is not valid</cr>                                                                                                    |          |                                                                                             |                                                                                     | 1 – device tries to adjust the EDID<br>(default value if no parameter               |                                                          |
| #DISPLAY?_out_index <cr>       FEEDBACK       Output 11       Output 11       #DISPLAY?_il<cr>         "mn@DISPLAY_out_index,status<cr>       - Output 1       #DISPLAY?_il<cr>       #DISPLAY?_il<cr>       #DISPLAY?_il<cr>       #DISPLAY?_il<cr>       #DISPLAY?_il<cr>       #DISPLAY?_il<cr>       #DISPLAY?_il<cr>       #DISPLAY?_il<cr>       #DISPLAY?_il<cr></cr></cr></cr></cr></cr></cr></cr></cr></cr></cr></cr></cr>                                                                                                    | DISDLAVO | Get output HPD status                                                                       | COMMAND                                                                             | is sent)                                                                            | Get the output HPD status of                             |
| FEEDBACK     1 - Output 1     #DISPLAY?_1 <cr>       ~nn@DISPLAY_out_index,status     2 - Output 2       3 - Output 3     4 - Output 4       status - HPD status according to signal validation     0 - Signal or sink is not valid       1 - Signal or sink is valid     2 - Sink and EDID is valid</cr>                                                                                                    |          | Jer en partir D'olaradi                                                                     | <pre>#DISPLAY?_out_index<cr></cr></pre>                                             | indicates the specific output:                                                      | Output 1:                                                |
| 3 – Output 3<br>4 – Output 4<br>status – HPD status according to<br>signal validation<br>0 – Signal or sink is not valid<br>1 – Signal or sink is valid<br>2 – Sink and EDID is valid                                                                                                    |          |                                                                                             | FEEDBACK                                                                            | 2– Output 2                                                                         | #DISPLAI ( CK>                                           |
| status – HPD status according to<br>signal validation<br>0 – Signal or sink is not valid<br>1 – Signal or sink is valid<br>2 – Sink and EDID is valid                                                                                                    |          |                                                                                             |                                                                                     | 3 – Output 3<br>4 – Output 4                                                        |                                                          |
| signal validation<br>0 – Signal or sink is not valid<br>1 – Signal or sink is valid<br>2 – Sink and EDID is valid                                                                                                    |          |                                                                                             |                                                                                     | status – HPD status according to                                                    |                                                          |
| 1 – Signal or sink is valid<br>2 – Sink and EDID is valid                                                                                                    |          |                                                                                             |                                                                                     | signal validation<br>0 – Signal or sink is not valid                                |                                                          |
|                                                                                                    |          |                                                                                             |                                                                                     | 1 – Signal or sink is valid<br>2 – Sink and EDID is valid                           |                                                          |

| Function       | Description                                                                                                    | Syntax                                                                                                    | Parameters/Attributes                                                                                                    | Example                                                                              |
|----------------|----------------------------------------------------------------------------------------------------|----------------------------------------------------------------------------------------------------|----------------------------------------------------------------------------------------------------|--------------------------------------------------------------------------------------|
| EDID-<br>AUDIO | Set audio capabilities<br>for EDID.                                                                                                    | COMMAND<br>#EDID-AUDIO_input_id,audio_format <cr><br/>FEEDBACK<br/>~nn@EDID-AUDIO_in_index,audio_format<cr><lf></lf></cr></cr> | input_id - Number that<br>indicates the specific input:<br>1 - Input 1<br>2 - Input 2<br>3 - Input 3<br>4 - Input 4<br>audio_format - Audio block<br>added to EDID:<br>0 - Auto<br>1 - LPCM 2CH<br>2 - LPCM 6CH<br>3 - LPCM 8CH<br>4 - Bitstream | Set Input 1 audio capabilities<br>for EDID to LPCM 6CH:<br>#EDID-AUDIO_1,2 <cr></cr> |
| EDID-          | Get audio capabilities                                                                                                    | COMMAND                                                                                                    | 5-HD<br>input_id - Number that                                                                                                    | Get Input 1 audio capabilities                                                       |
| AUDIO?         | TOT EDID.                                                                                                    | <pre>#EDID-AUDIO?_input_id<cr> FEEDBACK ~nn@EDID-AUDIO_uinput_id,audio_format<cr><lf></lf></cr></cr></pre>                     | indicates the specific input:<br>1 - Input 1<br>2 - Input 2<br>3 - Input 3<br>4 - Input 4<br>audio_format - Audio block<br>added to EDID:<br>0 - Auto<br>1 - LPCM 2CH<br>2 - LPCM 6CH<br>3 - LPCM 8CH<br>4 - Bitstream<br>5 - HD                 | #EDID-AUDIO?_1 <cr></cr>                                                             |
| EDID-CS        | Set EDID color space.                                                                                                    | COMMAND<br>#EDID-CS_input id,cs mode <cr></cr>                                                                                 | The following attributes comprise the ID:                                                                                                    | Set Input 3 EDID color space to RGB:                                                 |
|                | (†) Set command might<br>change the current<br>EDID.                                                                                                    | FEEDBACK<br>~nn@EDID-CS_input_id,cs_mode <cr><lf></lf></cr>                                                                    | input_id - Output number<br>1 - Input 1<br>2 - Input 2<br>3 - Input 3<br>4 - Input 4<br>cs_mode - Color space<br>0 - RGB<br>4 - Auto                                                                                                    | #EDID-CS_3,1 <cr></cr>                                                               |
| EDID-CS?       | Get EDID color space.                                                                                                    | COMMAND<br>#EDID-CS?_input_id <cr></cr>                                                                                        | The following attributes comprise the ID:                                                                                                    | Get Input 2 EDID color space:                                                        |
|                | change the current<br>EDID.                                                                                                    | FEEDBACK<br>~nn@EDID-CS_input_id,cs_mode <cr><lf></lf></cr>                                                                    | input_id - Output number<br>1 - Input 1<br>2 - Input 2<br>3 - Input 3<br>4 - Input 4<br>cs_mode - Color space<br>0 - RGB<br>4 - Auto                                                                                                    | #EDID-CS?_3 <cr></cr>                                                                |
| EDID-DC        | Force removal of deep<br>color on EDID or                                                                                                    | COMMAND<br>#EDID-DC in index.deep color state <cr></cr>                                                                        | in_index - Number that<br>indicates the specific input:                                                                                                    | Remove deep color on input 2:                                                        |
|                | leaving it as in the<br>original EDID.                                                                                                    | FEEDBACK<br>Get:<br>~nn@EDID-DC_in_index,deep_color_state <cr><lf></lf></cr>                                                   | 1 - Input 1<br>2 - Input 2<br>3 - Input 3<br>4 - Input 4<br>deep_color_state -<br>0 - Don't change<br>1 - Remove deep color                                                                                                    | #EDID-DC_2,1 <cr></cr>                                                               |
| EDID-DC?       | Get the input's deep color removal status.                                                                                                    | COMMAND<br>#EDID-DC?_in index <cr></cr>                                                                                        | in_index – Number that indicates the specific input:                                                                                                    | Get Input 3 deep color<br>removal status:                                            |
|                |                                                                                                    | FEEDBACK<br>Get:<br>~nn@EDID-DC_in_index,deep_color_state <cr><lf></lf></cr>                                                   | 1 - Input 1<br>2 - Input 2<br>3 - Input 3<br>4 - Input 4<br>deep_color_state -<br>0 - Don't change<br>1 - Remove deep color                                                                                                    | #EDID-DC_3,1 <cr></cr>                                                               |
| ETH-PORT       | Set Ethernet port<br>protocol.                                                                                                    | COMMAND<br>#ETH-PORT_port_type,port_id <cr></cr>                                                                               | port_type - TCP/UDP<br>TCP                                                                                                    | Set the Ethernet port<br>protocol for TCP to port                                    |
|                | (i) If the port number<br>you enter is already in<br>use, an error is<br>returned.<br>The port number must<br>be within the following<br>range: 0-(2^16-1).                                                                        | FEEDBACK<br>~nn@ETH-PORT_port_type,port_id <cr><lf></lf></cr>                                                                  | UDP<br>port_id - TCP/UDP port number<br>(0 - 65535)                                                                                                    | 12457:<br>#ETH-PORT_0,12457 <cr></cr>                                                |
| ETH-PORT?      | Get Ethernet port<br>protocol.                                                                                                    | COMMAND<br>#ETH-PORT?_port_type <cr><br/>FEEDBACK<br/>~nn@ETH-PORT_port_type,port_id<cr><lf></lf></cr></cr>                    | port_type - TCP/UDP<br>TCP<br>UDP<br>port_id - TCP / UDP port number<br>(0 = 65535)                                                                                                    | Get the Ethernet port<br>protocol for UDP:<br>#ETH-PORT?_1 <cr></cr>                 |
| FACTORY        | Reset device to factory                                                                                                    |                                                                                                    |                                                                                                    | Reset the device to factory                                                          |
|                | <ul> <li>This command<br/>deletes all user data<br/>from the device. The<br/>deletion can take some<br/>time.</li> <li>Your device may<br/>require powering off<br/>and powering on for the<br/>changes to take effect.</li> </ul> | FEEDBACK<br>~nn@FACTORY_ok <cr><lf></lf></cr>                                                                                  |                                                                                                    | #FACTORY <cr></cr>                                                                   |

| Function          | Description                                                                                                    | Syntax                                                                                                    | Parameters/Attributes                                                                                                    | Example                                                                                                |
|-------------------|----------------------------------------------------------------------------------------------------|----------------------------------------------------------------------------------------------------|----------------------------------------------------------------------------------------------------|----------------------------------------------------------------------------------------------------|
| FEATURE-<br>LIST? | Get feature state<br>according to the feature<br>ID.                                                                                                    | COMMAND<br>#FEATURE-LIST?_feature_id <cr><br/>FEEDBACK<br/>~nn@FEATURE-LIST_feature_id,ir_state<cr><lf></lf></cr></cr>                                                                                                    | feature_id - Feature ID)         1 - Maestro         2 - Room controller         3 - Maestro panel         ir_state - IR interface         0 - disable         1 - cosche                                                                                  | Get the room controller<br>feature state (for the room<br>controller 1):<br>#FEATURE-LIST?_1 <cr></cr> |
| HDCP-MOD          | Set HDCP mode.                                                                                                    | COMMAND                                                                                                    | in index – Number that                                                                                                    | Set the input HDCP-MODE                                                                                |
|                   | Set HDCP working<br>mode on the device<br>input:<br>HDCP supported -<br>HDCP_ON [default].                                                                                                    | <pre>#HDCP-MOD_in_index,mode<cr> FEEDBACK ~nn@HDCP-MOD_in_index,mode<cr><lf></lf></cr></cr></pre>                                                                                                    | indicates the specific input:<br>1 – Input 1<br>2 – Input 2<br>3 – Input 3<br>4 – Input 4<br>mode – HDCP mode:<br>0 – HDCP Off                                                                                                    | of input 1 to Off:<br>#HDCP-MOD_1,0 <cr></cr>                                                          |
|                   | HDCP not supported -<br>HDCP OFF.                                                                                                    |                                                                                                    | 1 – HDCP On                                                                                                    |                                                                                                    |
|                   | HDCP support changes<br>following detected sink<br>- MIRROR OUTPUT.                                                                                                    |                                                                                                    |                                                                                                    |                                                                                                    |
|                   | When you define 3 as<br>the mode, the HDCP<br>status is defined<br>according to the<br>connected output in the<br>following priority: OUT<br>1, OUT 2. If the<br>connected display on<br>OUT 2 supports HDCP,<br>but OUT 1 does not,<br>then HDCP is defined<br>as not supported. If<br>OUT 1 is not<br>connected, then HDCP<br>is defined by OUT 2. |                                                                                                    |                                                                                                    |                                                                                                    |
| HDCP-MOD?         | Get HDCP mode.                                                                                                    | COMMAND                                                                                                    | in_index - Number that indicates                                                                                                    | Get the input HDCP-MODE                                                                                |
|                   | Set HDCP working<br>mode on the device<br>input:<br>HDCP supported -<br>HDCP_ON [default].<br>HDCP not supported -<br>HDCP OFF.<br>HDCP support changes<br>following detected sink<br>- MIRROR OUTPUT.                                                                                                    | <pre>#HDCP-MOD_in_index<cr> FEEDBACK ~nn@HDCP-MOD_in_index,mode<cr><lf></lf></cr></cr></pre>                                                                                                    | <ul> <li>In put 1</li> <li>Input 1</li> <li>Input 2</li> <li>Input 3</li> <li>Input 4</li> <li>mode - HDCP mode:</li> <li>O-HDCP Off</li> <li>HDCP defined according to the connected output</li> </ul>                                                    | #HDCP-MOD?_1 <cr></cr>                                                                                 |
| HDCP-             | Get HDCP signal                                                                                                    | COMMAND                                                                                                    | io_mode - Input/Output                                                                                                    | Get the output HDCP-                                                                                   |
| STAT?             | <ul> <li>io_mode =1 - get</li> <li>the HDCP signal status</li> <li>of the sink device</li> <li>connected to the</li> <li>specified output.</li> <li>io_mode =0 - get the</li> <li>HDCP signal status of</li> <li>the source device</li> <li>connected to the</li> <li>specified input.</li> </ul>                                                    | <pre>#HDCP-STAT?_io_mode,in_index<cr> FEEDBACK ~nn@HDCP-STAT_io_mode,in_index,status<cr><lf></lf></cr></cr></pre>                                                                                                    | 0 - Input<br>1 - Output<br>in_index - Number that indicates<br>the specific input:<br>1 - Input 1<br>2 - Input 2<br>3 - Input 3<br>4 - Input 3<br>4 - Input 4<br>status - Signal encryption status -<br>valid values On/Off<br>0 - HDCP Off<br>1 - HDCP On | #HDCP-STAT?_0,1 <cr></cr>                                                                              |
| HELP              | Get command list or<br>help for specific                                                                                                    | COMMAND<br>#HELP <cr></cr>                                                                                                    | cmd_name – Name of a specific<br>command                                                                                                    | Get the command list:<br>#HELP <cr></cr>                                                               |
|                   | command.                                                                                                    | <pre>#HELP_cmd_name<cr> FEEDBACK 1. Multi-line: ~nn@Device_cmd_name,_cmd_name<cr><lf> To get help for command use: HELP (COMMAND_NAME)<cr><lf> ~nn@HELP_cmd_name: <cr><lf> description<cr><lf> USAGE: usage<cr><lf></lf></cr></lf></cr></lf></cr></lf></cr></lf></cr></cr></pre> |                                                                                                    | To get help for<br>AV-SW-TIMEOUT:<br>HELP_av-sw-timeout <c<br>R&gt;</c<br>                             |
| LOCK-FP           | Lock the front panel.                                                                                                    | COMMAND                                                                                                    | lock/unlock - On/Off                                                                                                    | Unlock front panel:                                                                                    |
|                   | In NT-52N, this<br>command includes the<br>PortNumber (1-2)<br>parameter.                                                                                                    | <pre>#LOCK-FP_lock/unlock<cr> FEEDBACK ~nn@LOCK-FP_lock/unlock<cr><lf></lf></cr></cr></pre>                                                                                                    | 0– Off unlocks front panel buttons<br>1– On locks front panel bu                                                                                                    | #LOCK-FP <sub>2</sub> 0 <cr></cr>                                                                      |
| LOCK-FP?          | Get the front panel lock                                                                                                    | COMMAND                                                                                                    | lock/unlock - On/Off                                                                                                    | Get the front panel lock                                                                               |
|                   | in NT-52N, this<br>command includes the<br>PortNumber (1-2)<br>parameter.                                                                                                    | #LOCK-FP?_ <pre>CCR&gt; FEEDBACK ~nn@LOCK-FP_lock/unlock<cr><lf></lf></cr></pre>                                                                                                    | 1 – On locks front panel buttons                                                                                                    | #LOCK-FP? <cr></cr>                                                                                    |

| Function  | Description                                                                                                    | Syntax                                                                                                    | Parameters/Attributes                                                                                                    | Example                                                                                                    |
|-----------|----------------------------------------------------------------------------------------------------|----------------------------------------------------------------------------------------------------|----------------------------------------------------------------------------------------------------|----------------------------------------------------------------------------------------------------|
| LOGIN     | Set protocol<br>permission.<br>The permission<br>system works only if<br>security is enabled with<br>the "SECUR"<br>command.<br>LOGIN allows the user<br>to run commands with<br>an End User or                                            | COMMAND<br>#LOGIN_login_level,password <cr><br/>FEEDBACK<br/>~nn@LOGIN_login_level,password_ok<cr><lf><br/>or<br/>~nn@LOGIN_err_004<cr><lf><br/>(if bad password entered)</lf></cr></lf></cr></cr> | login_level - Level of<br>permissions required (User or<br>Admin)<br>password - Predefined password<br>(by PASS command). Default<br>password is an empty string | Set the protocol permission<br>level to Admin (when the<br>password defined in the<br>PASS command is 33333):<br>#LOGIN_admin, 33333 <cr< td=""></cr<> |
|           | Administrator<br>permission level.<br>When the permission<br>system is enabled,<br>LOGIN enables running<br>commands with the<br>User or Administrator<br>permission level<br>When set, login must<br>be performed upon<br>each connection |                                                                                                    |                                                                                                    |                                                                                                    |
|           | It is not mandatory to<br>enable the permission<br>system in order to use<br>the device<br>In each device, some                                                                                                    |                                                                                                    |                                                                                                    |                                                                                                    |
|           | connections allow<br>logging in to different<br>levels. Some do not<br>work with security at all.<br>Connection may logout                                                                                                    |                                                                                                    |                                                                                                    |                                                                                                    |
| LOGIN?    | after timeout.<br>Get current protocol<br>permission level.                                                                                                    | COMMAND<br>#LOGIN?_ <cr></cr>                                                                                                    | login_level – Level of<br>permissions required (User or                                                                                                    | Get current protocol<br>permission level:                                                                                                    |
|           | (i) The permission<br>system works only if<br>security is enabled with<br>the "SECUR"<br>command.                                                                                                    | FEEDBACK<br>~nn@LOGIN_login_level <cr><lf></lf></cr>                                                                                                    | Admin)                                                                                                    | #LOGIN? <cr></cr>                                                                                                    |
|           | For devices that<br>support security,<br>LOGIN allows the user<br>to run commands with<br>an End User or<br>Administrator<br>permission level.                                                                                             |                                                                                                    |                                                                                                    |                                                                                                    |
|           | In each device, some<br>connections allow<br>logging in to different<br>levels. Some do not<br>work with security at all.<br>Connection may logout<br>after timeout.                                                                       |                                                                                                    |                                                                                                    |                                                                                                    |
|           | - Orașel averant                                                                                                    |                                                                                                    |                                                                                                    |                                                                                                    |
| LOGOUT    | Logs out from End     User or Administrator     permission levels to Not                                                                                                    | #LOGOUT <cr><br/>FEEDBACK<br/>~nn@LOGOUT_ok<cr><lf></lf></cr></cr>                                                                                                    |                                                                                                    | #LOGOUT <cr></cr>                                                                                                    |
| LOG-TAIL? | Secure.<br>Get the last "n" lines of                                                                                                    | COMMAND                                                                                                    | line num - Optional. default                                                                                                    | Get the last "2" lines of                                                                                                    |
|           | message logs.<br>(i) Used for advanced<br>troubleshooting. Helps<br>find error root causes                                                                                                    | <pre>#LOG-TAIL?_line_num<cr> FEEDBACK Get: ~nn@LOG-TAILnn<cr><lf></lf></cr></cr></pre>                                                                                                    | line_num is 10                                                                                                    | message logs:<br>#LOG-TAIL?_2 <cr></cr>                                                                                                    |
|           | and gets details not<br>displayed in the error<br>code number.                                                                                                    | Line content #1 <cr><lf><br/>Line content #2<cr><lf><br/>Etc</lf></cr></lf></cr>                                                                                                    |                                                                                                    |                                                                                                    |

| Function           | Description                                                                                                    | Syntax                                                                                                    | Parameters/Attributes                                                                                                    | Example                                                                                                    |
|--------------------|----------------------------------------------------------------------------------------------------|----------------------------------------------------------------------------------------------------|----------------------------------------------------------------------------------------------------|----------------------------------------------------------------------------------------------------|
| MATRIX-<br>STATUS? | Get routing status of all<br>output ports.<br>(i) This syntax uses the<br>new convention of<br>using brackets to define<br>a list of fields "[]".                                                                                                    | COMMAND<br>#MATRIX-STATUS?_ <cr><br/>FEEDBACK<br/>Multi-line:<br/>~nn@MATRIX-STATUS_[[<direction_type1>. <port_format>.<br/><port_index1>. <signal_type2>. <port_format2>.<br/><port_index2>. <signal_type2>. <index2>],]<cr><lf></lf></cr></index2></signal_type2></port_index2></port_format2></signal_type2></port_index1></port_format></direction_type1></cr> | The following attributes comprise<br>the output signal ID (suffix 1) and<br>input signal ID (suffix 2 or greater):<br>• <direction f="" port:<br="" the="">• IN - Input<br/>• OUT - Output<br/>• <port_format> - Type of<br/>signal on the port:<br/>• HDMI<br/>• <port_index> - The port<br/>number as printed on the front<br/>or rear panel<br/>1 - Input 1<br/>2 - Input 2<br/>3 - Input 3<br/>4 - Input 4<br/>1 - Output 1<br/>2 - Output 2<br/>3 - Output 3<br/>4 - Output 4<br/>• <signal_type> - Signal ID<br/>attribute:<br/>• VIDEO<br/>• <index> - Indicates a specific<br/>channel number when there<br/>are multiple channels of the<br/>same type<br/>model_name - String of up to 19</index></signal_type></port_index></port_format></direction> | Get the room controller<br>current matrix state:<br>#MATRIX-STATUS?_ <cr></cr>                                                                                                    |
| MODEL?             | Get device model. This command<br>identifies equipment<br>connected to VS-44H2<br>and notifies of identity<br>changes to the<br>connected equipment.<br>The Matrix saves this<br>data in memory to<br>answer REMOTE-INFO<br>requests.                                                                                                    | <pre>#MODEL?_<cr> FEEDBACK ~nn@MODEL_model_name<cr><lf></lf></cr></cr></pre>                                                                                                    | printable ASCII chars                                                                                                    | Get the device model:<br>#MODEL?_ <cr></cr>                                                                                                    |
| NAME               | Set machine (DNS)<br>name.<br>The machine name<br>is not the same as the<br>model name. The<br>machine name is used<br>to identify a specific<br>machine or a network in<br>use (with DNS feature<br>on)                                                                                                    | COMMAND<br>#NAME_machine_name <cr><br/>FEEDBACK<br/>~nn@NAME_machine_name<cr><lf></lf></cr></cr>                                                                                                    | machine_name - String of up to 15<br>alpha-numeric chars (can include<br>hyphen, not at the beginning or end)                                                                                                    | Set the DNS name of the<br>device to room-442:<br>#NAME_room-442 <cr></cr>                                                                                                    |
| NAME?              | Get machine (DNS)<br>name.<br>The machine name<br>is not the same as the<br>model name. The<br>machine name is used<br>to identify a specific<br>machine or a network in<br>use (with DNS feature<br>on)                                                                                                    | COMMAND<br>#NAME?_ <cr><br/>FEEDBACK<br/>~nn@NAME_machine_name<cr><lf></lf></cr></cr>                                                                                                    | machine_name – String of up to 15<br>alpha-numeric chars (can include<br>hyphen, not at the beginning or end)                                                                                                    | Get the DNS name of the<br>device:<br>#NAME?_ <cr></cr>                                                                                                    |
| NAME-RST           | Reset machine (DNS)<br>name to factory default.<br>Factory default of<br>machine (DNS) name is<br>"KRAMER_" + 4 last<br>digits of device serial<br>number.                                                                                                    | COMMAND<br>#NAME-RST <cc><br/>FEEDBACK<br/>~nn@NAME-RST_ok<cc><lf></lf></cc></cc>                                                                                                    |                                                                                                    | Reset the machine name<br>(S/N last digits are 0102):<br>#NAME -<br>RST_kramer_0102 <cr></cr>                                                                                                    |
| NET-<br>CONFIG     | Set a network<br>configuration.<br>Parameters [DNS1]<br>and [DNS2] are<br>optional.<br>For Backward<br>compatibility, the i.d<br>parameter can be<br>omitted. In this case,<br>the Network ID, by<br>default, is 0, which is<br>the Ethernet control<br>port.<br>If the gateway<br>address is not<br>compliant to the subnet<br>mask used for the host<br>IP, the command will<br>return an error. Subnet<br>and gateway<br>compliancy specified by<br>RFC950. | <pre>COMMAND #NET-CONFIG_netw_id,net_ip,net_mask,gateway,[dns1],[dns2 ]<cr> FEEDBACK ~nn@NET-CONFIG_netw_id,net_ip,net_mask,gateway<cr><lf></lf></cr></cr></pre>                                                                                                    | <pre>netw_id - Network ID-the device<br/>network interface (if there are more<br/>than one). Counting is 0 based,<br/>meaning the control port is '0',<br/>additional ports are 1,2,3<br/>net_ip - Network IP<br/>net_mask - Network mask<br/>gateway - Network gateway</pre>                                                                                                    | Set the device network<br>parameters to IP address<br>192.168.113.10, net mask<br>255.255.0.0, and gateway<br>192.168.0.1<br><b>#NET-CONFIG_0</b> ,192.168<br>.113.10,255.255.0.0,1<br>92.168.0.1 |

| Function        | Description                                                             | Syntax                                                                        | Parameters/Attributes                                                                                     | Example                                                 |
|-----------------|-------------------------------------------------------------------------|-------------------------------------------------------------------------------|----------------------------------------------------------------------------------------------------|---------------------------------------------------------|
| NET-<br>CONFIG? | Get a network<br>configuration.                                         | COMMAND<br>#NET-CONFIG?_netw_id <cr></cr>                                     | netw_id - Network ID-the device<br>network interface (if there are more                                   | Get network configuration:<br>#NET-CONFIG?_id <cr></cr> |
|                 |                                                                         | FEEDBACK ~nn@NET-CONFIG_netw id, net ip, net mask, gateway <cr><lf></lf></cr> | than one). Counting is 0 based,<br>meaning the control port is '0',<br>additional ports are 1.2.3         |                                                         |
|                 |                                                                         |                                                                               | net_ip - Network IP<br>net_mask - Network mask                                                            |                                                         |
| NET-DHCP        | Set DHCP mode                                                           | COMMAND                                                                       | gateway - Network gateway                                                                                 | Enable DHCP mode for port                               |
| MET DICT        | Only 1 is relevant                                                      | <pre>#NET-DHCP_netw_id,dhcp_state<cr></cr></pre>                              | network interface (if there are more<br>than one). Counting is 0 based                                    | 1, if available:                                        |
|                 | for the mode value. To                                                  | FEEDBACK ~nn@NET-DHCP_netw id, dhcp state <cr><lf></lf></cr>                  | meaning the control port is '0',<br>additional ports are 1.2.3                                            | #NEI DRCP_0, INCK                                       |
|                 | must configure a static<br>IP address for the                           |                                                                               | dhcp_state -<br>1 - Try to use DHCP. (If                                                                  |                                                         |
|                 | device.                                                                 |                                                                               | unavailable, use the IP<br>address set by the factory or                                                  |                                                         |
|                 | devices with DHCP                                                       |                                                                               | the net-ip command).                                                                                      |                                                         |
|                 | some networks.                                                          |                                                                               |                                                                                                    |                                                         |
|                 | To connect with a<br>randomly assigned IP                               |                                                                               |                                                                                                    |                                                         |
|                 | by DHCP, specify the<br>device DNS name (if                             |                                                                               |                                                                                                    |                                                         |
|                 | available) using the<br>NAME command. You                               |                                                                               |                                                                                                    |                                                         |
|                 | can also get an<br>assigned IP by direct                                |                                                                               |                                                                                                    |                                                         |
|                 | RS-232 protocol port, if                                                |                                                                               |                                                                                                    |                                                         |
|                 | For proper settings                                                     |                                                                               |                                                                                                    |                                                         |
|                 | consult your network administrator.                                     |                                                                               |                                                                                                    |                                                         |
|                 | For Backward<br>compatibility, the id                                   |                                                                               |                                                                                                    |                                                         |
|                 | parameter can be omitted. In this case,                                 |                                                                               |                                                                                                    |                                                         |
|                 | the Network ID, by<br>default, is 0, which is                           |                                                                               |                                                                                                    |                                                         |
|                 | the Ethernet control<br>port.                                           |                                                                               |                                                                                                    | 0.4000                                                  |
| NET-DHCP?       | For Backward                                                            | #NET-DHCP?_netw_id <cr></cr>                                                  | netw_id - Network ID-the device<br>network interface (if there are more<br>than ana). Counting is 0 based | HINET-DHCP?_0 <cr></cr>                                 |
|                 | parameter can be                                                        | FEEDBACK<br>~nn@NET-DHCP_netw id,dhcp mode <cr><lf></lf></cr>                 | meaning the control port is '0',<br>additional ports are 1.2.3                                            |                                                         |
|                 | the Network ID, by                                                      |                                                                               | dhcp_mode –<br>0 – Do not use DHCP. Use the IP                                                            |                                                         |
|                 | the Ethernet control                                                    |                                                                               | set by the factory or using the<br>net-ip Of net-config                                                   |                                                         |
|                 |                                                                         |                                                                               | command.<br>1 – Try to use DHCP. If                                                                       |                                                         |
|                 |                                                                         |                                                                               | unavailable, use the IP set by the factory or using the net-                                              |                                                         |
| NET-DNS?        | Get DNS name server.                                                    | COMMAND                                                                       | ip or net-config command.<br>dns_id - ID of the DNS name                                                  | Get DNS name server:                                    |
|                 | (i) There is no "Set"                                                   | #NET-DNS?_dns_id <cr></cr>                                                    | server to retrieve, indexing starts at "0"                                                                | #NET-DNS?_ <cr></cr>                                    |
|                 | command. Use NET-<br>CONFIG to set up                                   | ~nn@NET-DNS_dns_id,dns_ip <cr><lf></lf></cr>                                  | dns_ip - IP address of the DNS<br>server                                                                  |                                                         |
|                 | name servers.                                                           |                                                                               |                                                                                                    |                                                         |
|                 | If dns_id is out of the defined DNS range,                              |                                                                               |                                                                                                    |                                                         |
|                 | Error Code #3<br>(ERR_PARAMETER_O                                       |                                                                               |                                                                                                    |                                                         |
|                 | returned.                                                               |                                                                               |                                                                                                    |                                                         |
|                 | If no dns_id is defined,<br>Error Code #3 is<br>returned for any dns_id |                                                                               |                                                                                                    |                                                         |
| NET-GATE        | Set gateway IP.                                                         | COMMAND<br>#NET-GATE.ip address <cr></cr>                                     | ip_address - Format:<br>xxx.xxx.xxx                                                                       | Set the gateway IP address to 192.168.0.1:              |
|                 | A network gateway<br>connects the device via                            | FEEDBACK                                                                      |                                                                                                    | <b>#NET-</b><br>GATE_192.168.000.001<                   |
|                 | another network and<br>maybe over the                                   | ~nn@NET-GATE_ip_address <cr><lf></lf></cr>                                    |                                                                                                    | CR>                                                     |
|                 | Internet. Be careful of security issues. For                            |                                                                               |                                                                                                    |                                                         |
|                 | proper settings consult<br>your network                                 |                                                                               |                                                                                                    |                                                         |
|                 | Administrator.<br>Note that this command                                |                                                                               |                                                                                                    |                                                         |
|                 | is now replaced by                                                      |                                                                               |                                                                                                    |                                                         |
|                 | command.                                                                |                                                                               |                                                                                                    |                                                         |

| Function  | Description                           | Syntax                                                     | Parameters/Attributes                                                                | Example                                               |
|-----------|---------------------------------------|------------------------------------------------------------|--------------------------------------------------------------------------------------|-------------------------------------------------------|
| NET-GATE? | Get gateway IP.                       | COMMAND                                                    | ip_address - Format:                                                                 | Get the gateway IP address:                           |
|           | A network gateway                     | #NET-GATE?_ <cr></cr>                                      | xxx.xxx.xxx                                                                          | #NET-GATE?_ <cr></cr>                                 |
|           | connects the device via               |                                                            |                                                                                      |                                                       |
|           | another network and<br>maybe over the |                                                            |                                                                                      |                                                       |
|           | Internet. Be aware of                 |                                                            |                                                                                      |                                                       |
|           | security problems.                    |                                                            |                                                                                      |                                                       |
|           | is DEPRECATED and                     |                                                            |                                                                                      |                                                       |
|           | is now replaced by                    |                                                            |                                                                                      |                                                       |
|           | NET-CONFIG<br>command                 |                                                            |                                                                                      |                                                       |
| NET-IP    | Set IP address.                       | COMMAND                                                    | ip_address - Format:                                                                 | Set the IP address to                                 |
|           | (i) For proper settings               | <pre>#NET-IP_ip_address<cr></cr></pre>                     | XXX.XXX.XXX.XXX                                                                      | 192.168.1.39:                                         |
|           | consult your network                  | FEEDBACK                                                   |                                                                                      | <b>IP</b> .192.168.001.039 <b><cr< b=""></cr<></b>    |
|           | administrator.                        | ~nn@NET-IP_ip_address <cr><lf></lf></cr>                   |                                                                                      | >                                                     |
|           | is DEPRECATED and                     |                                                            |                                                                                      |                                                       |
|           | is now replaced by                    |                                                            |                                                                                      |                                                       |
|           | command.                              |                                                            |                                                                                      |                                                       |
| NET-IP?   | Get IP address.                       | COMMAND                                                    | ip_address - Format:                                                                 | Get the IP address:                                   |
|           | Eor proper settings                   | #NET-IP?_ <cr></cr>                                        | XXX.XXX.XXX.XXX                                                                      | #NET-IP?_ <cr></cr>                                   |
|           | consult your network                  | FEEDBACK                                                   |                                                                                      |                                                       |
|           | administrator.                        | ~nn@NET-IP_ip_address <cr><lf></lf></cr>                   |                                                                                      |                                                       |
|           | is DEPRECATED and                     |                                                            |                                                                                      |                                                       |
|           | is now replaced by                    |                                                            |                                                                                      |                                                       |
|           | NET-CONFIG<br>command.                |                                                            |                                                                                      |                                                       |
| NET-MAC?  | Get MAC address.                      | COMMAND                                                    | id - Network ID-the device                                                           | #NET-MAC?id <cr></cr>                                 |
|           | (i) For backward                      | #NET-MAC?_id <cr></cr>                                     | network interface (if there are more                                                 |                                                       |
|           | compatibility, the id                 | FEEDBACK                                                   | meaning the control port is '0'.                                                     |                                                       |
|           | omitted. In this case,                | ~nn@NET-MAC_id,mac_address <cr><lf></lf></cr>              | additional ports are 1,2,3                                                           |                                                       |
|           | the Network ID, by                    |                                                            | address Format: XX-XX-XX-XX-                                                         |                                                       |
|           | the Ethernet control                  |                                                            | XX-XX where X is hex digit                                                           |                                                       |
|           | port.                                 |                                                            |                                                                                      |                                                       |
| NET-MASK  | Set subnet mask.                      | EOMMAND                                                    | net_mask - Format:                                                                   | Set the subnet mask to 255,255,0.0:                   |
|           | For proper settings                   | FEEDBACK                                                   |                                                                                      | #NET-                                                 |
|           | consult your network                  | ~nn@NET-MASK_net mask <cr><lf></lf></cr>                   |                                                                                      | MASK_255.255.000.000<                                 |
|           | Note that this command                |                                                            |                                                                                      |                                                       |
|           | is DEPRECATED and                     |                                                            |                                                                                      |                                                       |
|           | NET-CONFIG                            |                                                            |                                                                                      |                                                       |
|           | command.                              | COMMAND                                                    | L L Formati                                                                          |                                                       |
| NET-MASK? | Get subhet mask.                      | #NET-MASK? <cr></cr>                                       | XXX.XXX.XXX.XXX                                                                      | #NET-MASK? <cr></cr>                                  |
|           | For proper settings                   | FEEDBACK                                                   |                                                                                      |                                                       |
|           | consult your network<br>administrator | ~nn@NET-MASK_net_mask <cr><lf></lf></cr>                   |                                                                                      |                                                       |
|           | Note that this command                |                                                            |                                                                                      |                                                       |
|           | is DEPRECATED and                     |                                                            |                                                                                      |                                                       |
|           | NET-CONFIG                            |                                                            |                                                                                      |                                                       |
|           | command.                              | COMMAND                                                    |                                                                                      | Sot the password for the                              |
| PASS      | level.                                | #PASS.login level.password <cr></cr>                       | set (End User or Administrator).                                                     | Admin protocol permission                             |
|           | The default                           | FEEDBACK                                                   | password - Password for the                                                          | level to 33333:                                       |
|           | password is an empty                  | <pre>~nn@PASS_login_level,password<cr><lf></lf></cr></pre> | login_level. Up to 15 printable ASCII chars                                          | <b>#PASS_</b> admin,33333< <cr></cr>                  |
|           | string.                               |                                                            |                                                                                      |                                                       |
| PASS?     | Get password for login level.         | #PASS2 login level < CP>                                   | set (End User or Administrator)                                                      | Get the password for the<br>Admin protocol permission |
|           |                                       | FEEDBACK                                                   | password – Password for the                                                          | level:                                                |
|           | ne default<br>password is an empty    | ~nn@PASS_login level,password <cr><lf></lf></cr>           | login_level. Up to 15 printable ASCII                                                | <b>#PASS?_</b> admin <b><cr></cr></b>                 |
|           | string.                               |                                                            | Chars                                                                                |                                                       |
| PORTS-    | Get the port list of this             | COMMAND                                                    | The following attributes comprise                                                    | Get the ports list:                                   |
| LIST?     | machine.                              | #PORTS-LIST?_ <cr></cr>                                    | <pre>direction type&gt;-</pre>                                                       | #PORTS-LIST?_ <cr></cr>                               |
|           | (i) The response is                   | <pre>PEEDBACK</pre>                                        | Direction of the port:                                                               |                                                       |
|           | terminated                            | <pre><port_index>,]<cr><lf></lf></cr></port_index></pre>   |                                                                                      |                                                       |
|           | with <cr><lf>.</lf></cr>              |                                                            | <pre>o cor<br/>• <port format=""> - Type of</port></pre>                             |                                                       |
|           | The response format                   |                                                            | signal on the port:                                                                  |                                                       |
|           | lists port IDs separated              |                                                            | • HDMI                                                                               |                                                       |
|           | by commas.                            |                                                            | <pre>- <port_index> - The port<br/>number as printed on the front</port_index></pre> |                                                       |
|           | This is an Extended                   |                                                            | or rear panel:                                                                       |                                                       |
|           | command.                              |                                                            | 1 – Input 1                                                                          |                                                       |
|           |                                       |                                                            | 2 - input  2<br>3 - Input 3                                                          |                                                       |
|           |                                       |                                                            | 4 – Input 4                                                                          |                                                       |
|           |                                       |                                                            |                                                                                      |                                                       |
|           |                                       |                                                            | 1 – Output 1<br>2 – Output 2                                                         |                                                       |
|           |                                       |                                                            | 3 – Output 3                                                                         |                                                       |
|           |                                       |                                                            | 4 – Output 4                                                                         |                                                       |

| Function  | Description                                     | Syntax                                                      | Parameters/Attributes                                           | Example                                         |
|-----------|-------------------------------------------------|-------------------------------------------------------------|-----------------------------------------------------------------|-------------------------------------------------|
| PROT-VER? | Get device protocol                             | COMMAND                                                     | version – XX.XX where X is a                                    | Get the device protocol                         |
|           | version.                                        | #PROT-VER?_ <cr></cr>                                       | decimal digit                                                   | #PROT-VER?_ <cr></cr>                           |
|           |                                                 | <pre>~nn@PROT-VER_3000:version<cr><lf></lf></cr></pre>      |                                                                 |                                                 |
| PRST-LOCK | Set a preset as read-                           | COMMAND                                                     | preset_index - Preset number                                    | #PRST-LOCK_2, on <cr></cr>                      |
|           | only.                                           | <pre>#PRST-LOCK_preset_index,mode<cr></cr></pre>            | 1 – Preset 1<br>2 – Preset 2                                    | ~01@PRST-LOCK 2,ON                              |
|           | Prevents users from<br>overriding the preset by | FEEDBACK ~nn@PRST-LOCK.preset index.mode <cr><lf></lf></cr> | 3– Preset 3                                                     | #PRST-LOCK_2 <cr></cr>                          |
|           | mistake.                                        |                                                             | 4 – Preset 4                                                    | ~01@PRST-LOCK 2,ON                              |
|           |                                                 |                                                             | 6– Preset 6                                                     |                                                 |
|           |                                                 |                                                             | 7 – Preset 7                                                    |                                                 |
|           |                                                 |                                                             | mode – On/Off                                                   |                                                 |
| PRST-     | Get the preset read-                            | COMMAND                                                     | preset_index - Preset number                                    | #PRST-LOCK?_1 <cr></cr>                         |
| Lociti    |                                                 | FEEDBACK                                                    | 2 – Preset 2                                                    | ~01@PRST-LOCK 1,OFF                             |
|           | overriding the preset by                        | ~nn@PRST-LOCK_preset_index,mode <cr><lf></lf></cr>          | 3 – Preset 3                                                    | ~01@PRST-I OCK 2 OFF                            |
|           | mistake.                                        |                                                             | 5 – Preset 5                                                    |                                                 |
|           |                                                 |                                                             | 6-Preset 6                                                      |                                                 |
|           |                                                 |                                                             | 8 – Preset 8                                                    |                                                 |
|           |                                                 |                                                             | mode – On/Off                                                   |                                                 |
| PRST-LST? | Get saved preset list.                          | COMMAND<br>#PRST-LST? <cr></cr>                             | preset – Preset number<br>1 – Preset 1                          | Show preset list:<br>#PRST-LST? <cr></cr>       |
|           | In most units, video<br>and audio presets with  | FEEDBACK                                                    | 2 – Preset 2                                                    |                                                 |
|           | the same number are                             | ~nn@PRST-LST_preset,preset, <cr><lf></lf></cr>              | 3 – Preset 3<br>4 – Preset 4                                    |                                                 |
|           | stored and recalled<br>together by commands     |                                                             | 5– Preset 5                                                     |                                                 |
|           | #PRST-STO and                                   |                                                             | 6 – Preset 6                                                    |                                                 |
|           | #PRSI-RCL.                                      |                                                             | 8– Preset 8                                                     |                                                 |
| PRST-RCL  | Recall saved preset list.                       | COMMAND                                                     | preset – Preset number                                          | Recall preset 1:                                |
|           | (i) In most units, video                        | #PRST-RCL_preset <cr></cr>                                  | 2 – Preset 2                                                    | #PRST-RCL_1 <cr></cr>                           |
|           | the same number are                             | ~nn@PRST-RCL_preset <cr><lf></lf></cr>                      | 3-Preset 3                                                      |                                                 |
|           | stored and recalled                             |                                                             | 4 – Preset 4<br>5 – Preset 5                                    |                                                 |
|           | #PRST-STO and                                   |                                                             | 6 – Preset 6                                                    |                                                 |
|           | #PRST-RCL.                                      |                                                             | 7 – Preset 7<br>8 – Preset 8                                    |                                                 |
| PRST-STO  | Store current                                   | COMMAND                                                     | preset - Preset number                                          | Store preset 1:                                 |
|           | and modes in preset.                            | #PRST-STO_preset <cr></cr>                                  | 1 – Preset 1<br>2 – Preset 2                                    | #PRST-STO_1 <cr></cr>                           |
|           | (i) In most units, video                        | FEEDBACK<br>~nn@PRST-STO_preset <cr><lf></lf></cr>          | 3– Preset 3                                                     |                                                 |
|           | and audio presets with                          |                                                             | 4 – Preset 4<br>5 – Preset 5                                    |                                                 |
|           | stored and recalled                             |                                                             | 6– Preset 6                                                     |                                                 |
|           | together by commands<br>#PRST-STO and           |                                                             | 7 – Preset 7<br>8 – Preset 8                                    |                                                 |
|           | #PRST-RCL.                                      |                                                             |                                                                 |                                                 |
| RESET     | Reset device.                                   | COMMAND<br>#RESET <cr></cr>                                 |                                                                 | Reset the device:<br>#RESET <cr></cr>           |
|           | (i) To avoid locking the port due to a USB bug  | FEEDBACK                                                    |                                                                 |                                                 |
|           | in Windows, disconnect                          | ~nn@RESET_ok <cr><lf></lf></cr>                             |                                                                 |                                                 |
|           | immediately after                               |                                                             |                                                                 |                                                 |
|           | running this command.                           |                                                             |                                                                 |                                                 |
|           | disconnect and                                  |                                                             |                                                                 |                                                 |
|           | reconnect the cable to reopen the port.         |                                                             |                                                                 |                                                 |
| SECUR     | Start/stop security.                            | COMMAND                                                     | security_state - Security state<br>0-OFF (disables security)    | Enable the permission system:                   |
|           | The permission                                  | FEEDBACK                                                    | 1 – ON (enables security)                                       | #SECUR_0 <cr></cr>                              |
|           | security is enabled with                        | ~nn@SECUR_security_state <cr><lf></lf></cr>                 |                                                                 |                                                 |
|           | the "SECUR"<br>command.                         |                                                             |                                                                 |                                                 |
| SECUR?    | Get current security                            | COMMAND                                                     | security_state - Security state                                 | Get current security state:                     |
|           |                                                 |                                                             | 1 – OFF (disables security)                                     | #SECUR?_ <cr></cr>                              |
|           | system works only if                            | ~nn@SECUR_security_state <cr><lf></lf></cr>                 |                                                                 |                                                 |
|           | security is enabled with<br>the "SECUR"         |                                                             |                                                                 |                                                 |
|           | command.                                        | COMMAND                                                     | A A A Alexandra and a first of a                                |                                                 |
| SIGNAL?   | Get input signal status.                        | #SIGNAL?in index <cr></cr>                                  | <pre>in_index - Number that indicates the specific input:</pre> | Get the input signal lock<br>status of Input 1: |
|           |                                                 | FEEDBACK                                                    | 1 – Input 1                                                     | #SIGNAL?_1 <cr></cr>                            |
|           |                                                 | ~nn@SIGNAL_in_index,status <cr><lf></lf></cr>               | 2 – Input 2<br>3 – Input 3                                      |                                                 |
|           |                                                 |                                                             | 4 – Input 4                                                     |                                                 |
|           |                                                 |                                                             | status – Signal status according<br>to signal validation:       |                                                 |
|           |                                                 |                                                             | 0–Off                                                           |                                                 |
|           |                                                 |                                                             | 1 – On                                                          |                                                 |

| Function  | Description                             | Syntax                                                                                                | Parameters/Attributes                                                     | Fxample                    |
|-----------|-----------------------------------------|----------------------------------------------------------------------------------------------------|---------------------------------------------------------------------------|----------------------------|
| SIGNALS-  | Get signal ID list of this              | COMMAND                                                                                               | The following attributes comprise                                         | Get signal ID list:        |
| LIST?     | machine.                                | #SIGNALS-LIST?_ <cr><lf></lf></cr>                                                                    | the signal ID:                                                            | #SIGNALS-LIST?_ <cr></cr>  |
|           | (i) The response is                     | FEEDBACK                                                                                              | <pre> • <direction_type> - Direction of the port: </direction_type></pre> |                            |
|           | returned in one line and                | ~nn@SIGNALS-LIST_[ <direction_type>.<port_format>.</port_format></direction_type>                     | <ul> <li>IN – Input</li> </ul>                                            |                            |
|           | terminated                              | <pre><port_label>.<signal_type>.<index>,,]<cr><lf></lf></cr></index></signal_type></port_label></pre> | ○ OUT – Output                                                            |                            |
|           | with <gr><lf>.</lf></gr>                |                                                                                                    | <pre>• <port_format> - Type of</port_format></pre>                        |                            |
|           | The response format                     |                                                                                                    | signal on the port:                                                       |                            |
|           | lists signal IDs<br>separated by commas |                                                                                                    | • HDWI                                                                    |                            |
|           |                                         |                                                                                                    | number as printed on the front                                            |                            |
|           | This is an Extended<br>Protocol 3000    |                                                                                                    | or rear panel                                                             |                            |
|           | command.                                |                                                                                                    | 1 – Input 1                                                               |                            |
|           |                                         |                                                                                                    | 3 – Input 3                                                               |                            |
|           |                                         |                                                                                                    | 4 – Input 4                                                               |                            |
|           |                                         |                                                                                                    |                                                                           |                            |
|           |                                         |                                                                                                    | 1 – Output 1                                                              |                            |
|           |                                         |                                                                                                    | 2 = Output 2<br>3 = Output 3                                              |                            |
|           |                                         |                                                                                                    | • 4 – Output 4                                                            |                            |
|           |                                         |                                                                                                    | <pre>signal_type&gt; - Signal ID</pre>                                    |                            |
|           |                                         |                                                                                                    | attribute:                                                                |                            |
|           |                                         |                                                                                                    | <ul> <li>VIDEO</li> <li>Cindox&gt; – Indicates a specific</li> </ul>      |                            |
|           |                                         |                                                                                                    | channel number when there                                                 |                            |
|           |                                         |                                                                                                    | are multiple channels of the                                              |                            |
|           | Cot dovico sorial                       | COMMAND                                                                                               | same type                                                                 | Cot the device serial      |
| SN?       | number.                                 | #SN? <cr></cr>                                                                                        | factory assigned                                                          | number:                    |
|           |                                         | FEEDBACK                                                                                              |                                                                           | #SN?_ <cr></cr>            |
|           |                                         | ~nn@SN_serial_num <cr><lf></lf></cr>                                                                  |                                                                           |                            |
| TIME?     | Get device time and                     | COMMAND                                                                                               | day_of_week - One of                                                      | Get device time and date:  |
|           | date.                                   | #TIME?_ <cr></cr>                                                                                     | {SUN,MON,TUE,WED,THU,FRI,SA                                               | #TIME? <cr></cr>           |
|           | (i) The year must be 4                  | FEEDBACK                                                                                              | date – Format: YYYY/MM/DD                                                 |                            |
|           | digits.                                 | <pre>~nn@TIME_day_of_week,date,data<cr><lf></lf></cr></pre>                                           | where                                                                     |                            |
|           | The device does not                     |                                                                                                    | MM = Month                                                                |                            |
|           | validate the day of                     |                                                                                                    | DD = Day                                                                  |                            |
|           |                                         |                                                                                                    | data – Format: hh:mm:ss where                                             |                            |
|           | Time format - 24 hours.                 |                                                                                                    | mm = minutes                                                              |                            |
|           | Date format - Day,<br>Month, Year.      |                                                                                                    | ss = seconds                                                              |                            |
| TIME-LOC? | Get local time offset                   | COMMAND                                                                                               | trop LTC/CMT (without daylight                                            | Get local time offset from |
|           |                                         | #TIME-LOC?_CCR>                                                                                       | time correction)                                                          | #TIME-LOC? <cr></cr>       |
|           | (i) If the time server is               | ~nn@TIME-LOC utc off.dst state <cr><lf></lf></cr>                                                     | dst_state - Daylight saving time                                          |                            |
|           | calculates by adding                    |                                                                                                    | 0 – no daylight saving time                                               |                            |
|           | UTC_off to UTC time                     |                                                                                                    | 1 - daylight saving time                                                  |                            |
|           | server) + 1 hour if                     |                                                                                                    |                                                                           |                            |
|           | daylight savings time is<br>in effect.  |                                                                                                    |                                                                           |                            |
|           | TIME command sets                       |                                                                                                    |                                                                           |                            |
|           | the device time without                 |                                                                                                    |                                                                           |                            |
|           | considering these                       |                                                                                                    |                                                                           |                            |
| TIME-SRV? | Get time server.                        | COMMAND                                                                                               | mode – On/Off                                                             | Get time server:           |
|           | (i) This command is                     | #TIME-SRV?_ <cr></cr>                                                                                 | 0-Off                                                                     | #TIME-SRV? <cr></cr>       |
|           | needed for setting UDP                  | FEEDBACK                                                                                              | 1 - On                                                                    |                            |
|           | timeout for the current                 | <pre>~nn@TIME-SRV_mode,time_server_ip,sync_hour,server_status</pre>                                   | address                                                                   |                            |
|           | GIETIL IISL.                            |                                                                                                    | sync_hour - Hour in day for time                                          |                            |
|           |                                         |                                                                                                    | server status - On/Off                                                    |                            |
|           |                                         |                                                                                                    | 0-Off                                                                     |                            |
|           | Cotfirmulare version                    | СОММАНД                                                                                               | 1 – On                                                                    | Cat the device firmulars   |
| VERSION?  | number.                                 | #VERSION? <cr></cr>                                                                                   | XX.XX.XXXX where the digit groups                                         | version number:            |
|           |                                         | FEEDBACK                                                                                              | are: major.minor.build version                                            | #VERSION?_ <cr></cr>       |
|           |                                         | ~nn@VERSION_firmware_version <cr><lf></lf></cr>                                                       |                                                                           |                            |

| Function         | Description                                                                                                    | Syntax                                                                                                    | Parameters/Attributes                                                                                                    | Example                                                                        |
|------------------|----------------------------------------------------------------------------------------------------|----------------------------------------------------------------------------------------------------|----------------------------------------------------------------------------------------------------|--------------------------------------------------------------------------------|
| X-AUD-<br>ONLY   | Set audio only mode,<br>where a black pattern is<br>shown and Audio is<br>played over HDMI.<br>(i) This is an Extended<br>Protocol 3000<br>command. | <pre>COMMAND #x-AUD-ONLY_<direction_type>.<port_format>.<port_index>. <signal_type>.<index>,mode<cr> FEEDBACK ~nn@X-AUD-ONLY_<direction_type>.<port_format>. <port_index>.<signal_type>.<index>,mode<cr><lf></lf></cr></index></signal_type></port_index></port_format></direction_type></cr></index></signal_type></port_index></port_format></direction_type></pre>                                                                                                    | The following attributes comprise<br>the signal ID:<br><direction_type>-<br/>Direction of the port:<br/>o IN - Input<br/>OUT - Output<br/>&lt;<u>opt_format&gt;</u> - Type of<br/>signal on the port:<br/>o HDMI<br/>&lt;<u>opt_index&gt;</u> - The port<br/>number as printed on the front<br/>or rear panel<br/>1 - Input 1<br/>2 - Input 2<br/>3 - Input 3<br/>4 - Input 4</direction_type>                                                                                                    | Set Output 3 to audio only:<br>#x-AUD-ONLY_out.hdmi.<br>3.video.1,on <cr></cr> |
|                  |                                                                                                    |                                                                                                    | 1 - Output 1<br>2 - Output 2<br>3 - Output 3<br>4 - Output 4<br>• <signal_type> - Signal ID<br/>attribute:<br/>• VIDEO<br/>• AUDIO<br/>• <index> - Indicates a specific<br/>channel number when there<br/>are multiple channels of the<br/>same type<br/>mode - OFF/ON (not case<br/>sensitive)</index></signal_type>                                                                                                    |                                                                                |
| X-AUD-<br>ONLY?  | Get audio only mode.<br>(1) This is an Extended<br>Protocol 3000<br>command.                                                                        | <pre>COMMAND #X-AUD-ONLY?_<direction_type>.<port_format>. <port_index>.<signal_type>.<index><cr> FEEDBACK ~nn@X-AUD-ONLY_<direction_type>.<port_format>. <port_index>.<signal_type>.<index>,mode<cr><lf></lf></cr></index></signal_type></port_index></port_format></direction_type></cr></index></signal_type></port_index></port_format></direction_type></pre>                                                                                                    | <pre>Ine following attributes comprise the signal ID:     <direction_type> -     Direction of the port:         o IN - Input         OUT - Output     </direction_type></pre> <pre>         cport_format&gt; - Type of         signal on the port:         o HDMI     </pre> <pre>         cport_index&gt; - The port         number as printed on the front         or rear panel         1 - Input 1         2 - Input 2         3 - Input 3         4 - Input 4         1 - Output 1 </pre>                                                                                                    | Get the audio only mode:<br>#X-AUD-ONLY?_out.hdmi<br>.2.video.l <cr></cr>      |
| ¥-2¥-5₩-         | Set auto-switch mode                                                                                                    | COMMAND                                                                                                    | <ul> <li>Cuput 1</li> <li>Output 2</li> <li>Output 3</li> <li>Output 4</li> <li><signal_type> - Signal ID<br/>attribute:</signal_type></li> <li>VIDEO</li> <li>AUDIO</li> <li><index> - Indicates a specific<br/>channel number when there<br/>are multiple channels of the<br/>same type</index></li> <li>mode - OFF/ON (not case<br/>sensitive)</li> <li>The following attributes comprise</li> </ul>                                                                                                    | Set auto switch mode for                                                       |
| X-AV-SW-<br>MODE | <ul> <li>i) This is an Extended</li> <li>Protocol 3000</li> <li>command.</li> </ul>                                                                 | <pre>Work and the second second secon</pre> | <pre>the following attributes comprise the signal ID:     <direction_type> -     Direction of the port:         o OUT - Output         <port_format> - Type of         signal on the port:         o HDMI         <port_index> - The port         number as printed on the front         or rear panel         1 - Input 1         2 - Input 2         3 - Input 3         4 - Input 4         .         - Output 4         <signal _="" type=""> - Signal ID         attribute:         v VIDEO         <index> - Indicates a specific         channel number when there         are multiple channels of the         same type         connection_mode - Connection</index></signal></port_index></port_format></direction_type></pre> | Output 1 (Last connected):<br>#X-AV-SW-MODE_out.hdm<br>i.l.video.l,2 <cr></cr> |
|                  |                                                                                                    |                                                                                                    | 0 – manual<br>1 – priority<br>2 – last connected                                                                                                    |                                                                                |

| Function                      | Description                                                                                                    | Syntax                                                                                                    | Parameters/Attributes                                                                                                    | Example                                                                                             |
|-------------------------------|----------------------------------------------------------------------------------------------------|----------------------------------------------------------------------------------------------------|----------------------------------------------------------------------------------------------------|----------------------------------------------------------------------------------------------------|
| Function<br>x-av-sw-<br>MODE? | Description<br>Get auto-switch mode.<br>This is an Extended<br>Protocol 3000<br>command.                                   | Syntax<br>COMMAND<br>#x-AV-SW-MODE?_ <direction_type>.<port_format>.<br/><port_index>.<signal_type>.<index><cr><br/>FEEDBACK<br/>~nn@x-AV-SW-MODE_<direction_type>.<port_format>.<br/><port_index>.<signal_type>.<br/><index>, connection_mode<cr><lf></lf></cr></index></signal_type></port_index></port_format></direction_type></cr></index></signal_type></port_index></port_format></direction_type> | Parameters/Attributes The following attributes comprise the signal ID: <ul> <li><direction_type> -             Direction of the port:</direction_type></li></ul>                                                                                                    | Example<br>Get auto switch mode for<br>Output 1:<br>#x-AV-SW-MODE?_out.hd<br>mi.l.video.l <cr></cr> |
|                               |                                                                                                    |                                                                                                    | <ul> <li>VIDEO</li> <li><index> - Indicates a specific<br/>channel number when there<br/>are multiple channels of the<br/>same type</index></li> <li>connection_mode - Connection<br/>mode</li> <li>0 - manual</li> <li>1 - priority</li> <li>2 - last connected</li> </ul>                                                                                                    |                                                                                                    |
| X-LABEL                       | Set the port label.<br>(i) Labels are used<br>commonly by<br>webpages.<br>This is an Extended<br>Protocol 3000<br>command. | <pre>COMMAND #X-LABEL_<direction_type>.<port_format>. <port_index>,label_txt<cr> FEEDBACK ~nn(X-LABEL_<direction_type>.<port_format>. <port_index>,label_txt<cr><lf></lf></cr></port_index></port_format></direction_type></cr></port_index></port_format></direction_type></pre>                                                                                                    | The following attributes comprise<br>the port ID:<br>• <direction_type> -<br/>Direction of the port:<br/>• IN<br/>• OUT<br/>• <port_format> - Type of<br/>signal on the port:<br/>• HDMI<br/>• <port_index> - The port<br/>number as printed on the front<br/>or rear panel<br/>1 - Input 1<br/>2 - Input 2<br/>3 - Input 3<br/>4 - Input 4<br/>1 - Output 1<br/>2 - Output 2<br/>3 - Output 3<br/>4 - Output 3<br/>4 - Output 4<br/>1 abel_txt - ASCII characters<br/>without proce</port_index></port_format></direction_type> | Set the port label for Input 1:<br>#x-LABEL_in.hdmi.1,dv<br>d <cr></cr>                             |
| X-LABEL?                      | Get the port label.<br>(i) Labels are used<br>commonly by<br>webpages.<br>This is an Extended<br>Protocol 3000<br>command. | <pre>COMMAND #X-LABEL?_<direction_type>.<port_format>. <port_index><cr> FEEDBACK ~nn@X-LABEL_<direction_type>.<port_format>. <port_index>,label_txt<cr><lf></lf></cr></port_index></port_format></direction_type></cr></port_index></port_format></direction_type></pre>                                                                                                    | <pre>Windu space<br/>The following attributes comprise<br/>the port ID:</pre>                                                                                                    | Get the port label for Output<br>4:<br>#X-LABEL?_out.hdmi.4<<br>CR>                                 |

| Function                  | Description                                                                                                    | Syntax                                                                                                    | Parameters/Attributes                                                                                                    | Example                                                                                                    |
|---------------------------|----------------------------------------------------------------------------------------------------|----------------------------------------------------------------------------------------------------|----------------------------------------------------------------------------------------------------|----------------------------------------------------------------------------------------------------|
| X-MTX-<br>SET-<br>INPUTS  | Set auto switching input<br>signals group per<br>output.<br>The order of the<br>inputs in the list is fixing<br>implicitly the priority of<br>each input in case the<br>user choose later<br>"Priority" auto switching<br>strategy.<br>The highest priority is 1,<br>then 2 etc. in the<br>decreasing order.<br>X-MTX-SET-INPUTS<br>can be used to define<br>the Group list for<br>"Priority" auto-switching<br>strategy.<br>X-MTX-SET-INPUTS<br>override X-PRIORITY<br>configuration. Auto<br>switching group list is<br>common for all Auto<br>switching strategies<br>(last connected/<br>priority).<br>This syntax uses the<br>new convention of<br>using brackets to define<br>a list of fields "[]".<br>This is an Extended                                                             | <pre>COMMAND #X-MTX-SET-INPUT_<direction_typel>.<port_typel>. <port_index1>.<signal_type2>.<port_type2>.<port_index2>. <signal_type2>.<index2>,]<cr> FEEDBACK ~nn@X-MTX-SET-INPUT_<direction_type1>.<port_type1>. <jort_index1>.<signal_type2>.<port_type2>.<port_index2>. <signal_type2>.<index2>,,]<cr></cr></index2></signal_type2></port_index2></port_type2></signal_type2></jort_index1></port_type1></direction_type1></cr></index2></signal_type2></port_index2></port_type2></signal_type2></port_index1></port_typel></direction_typel></pre> | The following attributes comprise<br>the signal ID:<br>< <direction_type> -<br/>Direction of the port:<br/><ul> <li>IN - Input</li> <li>OUT - Output</li> </ul> <li><port_format> - Type of<br/>signal on the port:<br/><ul> <li>HDMI</li> </ul> </port_format></li> <li><port_index> - The port<br/>number as printed on the front<br/>or rear panel</port_index></li> <li>Input 1</li> <li>Input 2</li> <li>Input 3</li> <li>- Input 4</li> <li><output 1<br=""><ul> <li>Output 1<br/><ul> <li>Output 1<br/><ul> <li>Output 3<br/><ul> <li>Output 3<br/><ul> <li>Output 4</li> </ul> </li> <li><signal_type> - Signal ID<br/>attribute:<br/><ul> <li>VIDEO</li> <li><index> - Indicates a specific<br/>channel number when there<br/>are multiple channels of the<br/>same type</index></li> </ul></signal_type></li></ul></li></ul></li></ul></li></ul></output></li></direction_type>                                                                                                    | Set auto switching input<br>signals group for Output 1.<br>#X-MTX-SET-<br>INPUTS_out.hdmi.1.vide<br>eo.1,[in.hdmi.1.video.1.<br>i,in.hdmi.2.video.1]<br><cr></cr> |
| X-MTX-<br>SET-<br>INPUTS? | Protocol 3000<br>command.<br>Get auto switching<br>input signals group per<br>output.<br>③ The order of the<br>inputs in the list is fixing<br>implicitly the priority of<br>each input in case the<br>user choose later<br>"Priority" auto switching<br>strategy.<br>The highest priority is 1,<br>then 2 etc. in the<br>decreasing order.<br>X-MTX-SET-INPUTS<br>can be used to define<br>the Group list for<br>"Priority" auto-switching<br>strategy.<br>X-MTX-SET-INPUTS<br>override X-PRIORITY<br>configuration. Auto<br>switching group list is<br>common for all Auto<br>switching strategies<br>(last connected/<br>priority).<br>This syntax uses the<br>new convention of<br>using brackets to define<br>a list of fields "[]".<br>This is an Extended<br>Protocol 3000<br>command. | <pre>COMMAND #X-MTX-SET-INPUT?_<direction_typel>.<port_typel>. <port_indexl>.<signal_typel>.<indexl><cr> FEEDBACK Get:</cr></indexl></signal_typel></port_indexl></port_typel></direction_typel></pre>                                                                                                    | The following attributes comprise<br>the signal ID:<br>< <direction_type> –<br/>Direction of the port:<br/>o IN – Input<br/>o OUT – Output<br/> <pre>output</pre> <pre>output</pre> <pre></pre></direction_type> | Get auto switching input<br>signals group for Output 3.<br>#x-MTX-SET-<br>INPUTS_out.hdmi.3.vi<br>deo.1 <cr></cr>                                                 |

| Function  | Description                                  | Syntax                                                                                                    | Baramotors/Attributos                                                  | Example                      |
|-----------|----------------------------------------------|----------------------------------------------------------------------------------------------------|------------------------------------------------------------------------|------------------------------|
| Function  |                                              | Syntax                                                                                                    | Farameters/Attributes                                                  |                              |
| X-MUTE    | specific signal                              | COMMAND                                                                                                    | the signal ID:                                                         | Write the video on Output 4: |
|           |                                              | <pre><signal type="">.<index>,state<cr></cr></index></signal></pre>                                                                                                    | <pre>direction_type&gt; -</pre>                                        | deo.1, on <cr></cr>          |
|           | (i) This command is                          | FEEDBACK                                                                                                    | Direction of the port:                                                 |                              |
|           | designed to Mute a<br>Signal This means that | <pre>~nn@X-MUTE_<direction type="">.<port format="">.<port index="">.</port></port></direction></pre>                                                                         | ○ IN – Input                                                           |                              |
|           | it could be applicable                       | <pre><signal_type>.<index>,state<cr><lf></lf></cr></index></signal_type></pre>                                                                                                | • OUI – Output                                                         | The device eccente and       |
|           | on any type of signal.                       |                                                                                                    | <pre>• <port_format> = Type of signal on the port;</port_format></pre> | parameter that is put in the |
|           | and maybe IR LISB or                         |                                                                                                    | <ul> <li>HDMI</li> </ul>                                               | command                      |
|           | data if this capability is                   |                                                                                                    | <pre>• <port_index> - The port</port_index></pre>                      |                              |
|           | supported by the                             |                                                                                                    | number as printed on the front                                         |                              |
|           | product.                                     |                                                                                                    | 1 – Input 1                                                            |                              |
|           | This is an Extended                          |                                                                                                    | 2 – Input 2                                                            |                              |
|           | Protocol 3000                                |                                                                                                    | 3– Input 3                                                             |                              |
|           |                                              |                                                                                                    | 4 – Input 4                                                            |                              |
|           |                                              |                                                                                                    | 1 Output 1                                                             |                              |
|           |                                              |                                                                                                    | 1 - Output 1<br>2 - Output 2                                           |                              |
|           |                                              |                                                                                                    | 3- Output 3                                                            |                              |
|           |                                              |                                                                                                    | 4– Output 4                                                            |                              |
|           |                                              |                                                                                                    | <pre>signal_type&gt; - Signal ID</pre>                                 |                              |
|           |                                              |                                                                                                    | attribute:                                                             |                              |
|           |                                              |                                                                                                    |                                                                        |                              |
|           |                                              |                                                                                                    | Index> – Indicates a specific                                          |                              |
|           |                                              |                                                                                                    | channel number when there                                              |                              |
|           |                                              |                                                                                                    | are multiple channels of the                                           |                              |
|           |                                              |                                                                                                    | same type                                                              |                              |
|           |                                              |                                                                                                    | sensitive)                                                             |                              |
| X-MUTE?   | Get mute ON/OFF state                        | COMMAND                                                                                                    | The following attributes comprise                                      | Get the mute ON/OFF state    |
|           | on a specific signal.                        | <b>#X-MUTE?</b> <pre>direction_type&gt;.<port_format>.<port_index>.</port_index></port_format></pre>                                                                          | the signal ID:                                                         | on Input 3:                  |
|           | (i) This command is                          | <signal_type>.<index><cr></cr></index></signal_type>                                                                                                    | <pre></pre>                                                            | #X-MUTE?_out.hdmi.4.v        |
|           | designed to Mute a                           | FEEDBACK                                                                                                    | <ul> <li>IN – Input</li> </ul>                                         |                              |
|           | Signal. This means that                      | <pre>~nn@X-MUTE_<direction_type>.<port_format>.<port_index>.</port_index></port_format></direction_type></pre>                                                                | <ul> <li>OUT – Output</li> </ul>                                       |                              |
|           | on any type of signal.                       |                                                                                                    | <pre>• <port_format> - Type of</port_format></pre>                     |                              |
|           | Could be audio, video                        |                                                                                                    | signal on the port:                                                    |                              |
|           | and maybe IR, USB or                         |                                                                                                    | • HDWI                                                                 |                              |
|           | supported by the                             |                                                                                                    | number as printed on the front                                         |                              |
|           | product.                                     |                                                                                                    | or rear panel                                                          |                              |
|           | This is an Extended                          |                                                                                                    | • <signal_type> – Signal ID</signal_type>                              |                              |
|           | Protocol 3000                                |                                                                                                    |                                                                        |                              |
|           | command.                                     |                                                                                                    | <ul> <li>AUDIO</li> </ul>                                              |                              |
|           |                                              |                                                                                                    | - Indicates a specific                                                 |                              |
|           |                                              |                                                                                                    | channel number when there                                              |                              |
|           |                                              |                                                                                                    | same type                                                              |                              |
|           |                                              |                                                                                                    | state - OFF/ON (not case                                               |                              |
|           |                                              |                                                                                                    | sensitive)                                                             |                              |
| X-PATTERN | Set a pattern on a                           | COMMAND                                                                                                    | The following attributes comprise                                      | Set video pattern 3 on       |
|           | specific output signal.                      | <b>#X-PATTERN_</b> <direction_type>.<port_format>.<port_index>.&lt;<pre>signal_type&gt;.<index>.pattern_id<cr></cr></index></pre></port_index></port_format></direction_type> | <pre></pre>                                                            | #X-PATTERN.out.hdmi.3        |
|           | (i) This command is                          | FEEDBACK                                                                                                    | Direction of the port:                                                 | .video.1,3 <cr></cr>         |
|           | designed to enable                           | <pre>~nn@X-PATTERN_<direction type="">.<port format="">.</port></direction></pre>                                                                                             | ○ OUT – Output                                                         |                              |
|           | commonly pattern                             | <pre><port_index>.<signal_type>.<index>,pattern_id<cr><lf></lf></cr></index></signal_type></port_index></pre>                                                                 | <pre>• <port_format> - Type of signal on the port;</port_format></pre> |                              |
|           | makes sense for video,                       |                                                                                                    | <ul> <li>HDMI</li> </ul>                                               |                              |
|           | audio pattern is also                        |                                                                                                    | <pre>•<port_index> - The port</port_index></pre>                       |                              |
|           | supported. In the future,                    |                                                                                                    | number as printed on the front                                         |                              |
|           | data pattern will be also                    |                                                                                                    | or rear panel                                                          |                              |
|           | some data on RS232                           |                                                                                                    | 2 – Output 2                                                           |                              |
|           | lines.                                       |                                                                                                    | 3 – Output 3                                                           |                              |
|           | This is an Extended                          |                                                                                                    | 4 – Output 4                                                           |                              |
|           | Protocol 3000                                |                                                                                                    | <pre>signal_type&gt; - Signal ID</pre>                                 |                              |
|           | command.                                     |                                                                                                    |                                                                        |                              |
|           |                                              |                                                                                                    | Index> – Indicates a specific                                          |                              |
|           |                                              |                                                                                                    | channel number when there                                              |                              |
|           |                                              |                                                                                                    | are multiple channels of the                                           |                              |
|           |                                              |                                                                                                    | pattern id - Pattern index                                             |                              |
|           |                                              |                                                                                                    | number                                                                 |                              |
|           |                                              |                                                                                                    | 0 – Pattern mode is OFF                                                |                              |
|           |                                              |                                                                                                    | 1 – Color bar<br>2 Blue scroop                                         |                              |
|           |                                              |                                                                                                    | 3 – Green screen                                                       |                              |
|           |                                              |                                                                                                    | 4 – Red screen                                                         |                              |
|           |                                              |                                                                                                    | Pattern index numbers can be                                           |                              |
|           |                                              |                                                                                                    | retrieved using the command:                                           |                              |
|           | 1                                            | 1                                                                                                    | #x-patterns-11st?                                                      | 1                            |

| Function                                                                                         | Description                                                                                                    | Syntax                                                                                                    | Parameters/Attributes                                                                                                    | Example                                                                                                    |
|--------------------------------------------------------------------------------------------------|----------------------------------------------------------------------------------------------------|----------------------------------------------------------------------------------------------------|----------------------------------------------------------------------------------------------------|----------------------------------------------------------------------------------------------------|
| X-<br>PATTERN?                                                                                   | Get selected pattern on<br>a specific output signal.                                                                                                    | <pre>COMMAND #X-PATTERN?_<direction_type>.<port_format>.<port_index>.</port_index></port_format></direction_type></pre>                                                                                                    | The following attributes comprise the signal ID:                                                                                                    | Get the selected pattern on a Output 1:                                                                                                    |
|                                                                                                  | (i) This command is                                                                                                    | <signal_type>.<index><cr></cr></index></signal_type>                                                                                                    | <pre>• <direction_type> - Direction of the port:</direction_type></pre>                                                                                                    | <pre>#X-PATTERN?_out.hdmi. 1.video.1<cr></cr></pre>                                                                                        |
|                                                                                                  | <ul> <li>designed to enable<br/>pattern on any signal.<br/>commonly pattern<br/>makes sense for video,<br/>but on some products<br/>audio pattern is also<br/>supported. In the future,<br/>data pattern will be also<br/>supported to generate<br/>some data on RS232<br/>lines.</li> <li>This is an Extended<br/>Protocol 3000<br/>command.</li> </ul> | <pre>FEEDBACK ~nn@X-PATTERN_<direction_type>.<port_format>. <port_index>.<signal_type>.<index>,pattern_id<cr><lf></lf></cr></index></signal_type></port_index></port_format></direction_type></pre>                                                                                                    | <ul> <li>OUT - Output</li> <li>OUT - Output</li> <li><port_format> - Type of<br/>signal on the port:</port_format></li> <li>HDMI</li> <li><port_index> - The port<br/>number as printed on the front<br/>or rear panel</port_index></li> <li>Output 1</li> <li>Output 2</li> <li>Output 2</li> <li>Output 3</li> <li>Output 4</li> <li><signal_type> - Signal ID<br/>attribute:</signal_type></li> <li>VIDEO</li> <li><index> - Indicates a specific<br/>channel number when there<br/>are multiple channels of the<br/>same type</index></li> <li>pattern_id - Pattern index<br/>number</li> <li>Pattern mode is OFF</li> <li>Color bar</li> <li>Blue screen</li> </ul> | 1.video.ix                                                                                                    |
|                                                                                                  |                                                                                                    |                                                                                                    | 4 – Red screen                                                                                                    |                                                                                                    |
|                                                                                                  |                                                                                                    |                                                                                                    | Pattern list can be retrieved using the command: <b>#patterns-list</b> ?                                                                                                    |                                                                                                    |
| X-<br>PATTERNS-                                                                                  | Get pattern indexes<br>available per signal ID                                                                                                    | COMMAND<br>#x-partmens-LIST2 <direction type=""> <pre>cont format&gt;</pre></direction>                                                                                                    | The following attributes comprise the signal ID:                                                                                                    | Get the patterns list:                                                                                                    |
| LIST?                                                                                            | and usable in the command X-PATTERN.                                                                                                    | <pre><pre>childres.<signal_type>.<index><cr></cr></index></signal_type></pre></pre>                                                                                                    | <pre>direction_type&gt; - Direction of the port:</pre>                                                                                                    | out.hdmi.1.video.1 <cr< th=""></cr<>                                                                                                    |
|                                                                                                  | Not all products                                                                                                    | FEEDBACK<br>~nn@X-PATTERNS-LIST_ <direction_type>.<port_format>.</port_format></direction_type>                                                                                                    | <ul> <li>OUT – Output</li> </ul>                                                                                                    |                                                                                                    |
|                                                                                                  | support patterns for all lavers. This list can be                                                                                                    | <pre><port_index>.<signal_type>.<index>,<pattern_id><cr><lf></lf></cr></pattern_id></index></signal_type></port_index></pre>                                                                                                    | signal on the port:                                                                                                    |                                                                                                    |
|                                                                                                  | usable into X-<br>PATTERN.                                                                                                    |                                                                                                    | <pre>o HDMI </pre> <pre> • <port_index> - The port </port_index></pre>                                                                                                    |                                                                                                    |
|                                                                                                  | This is an Extended<br>Protocol 3000<br>command.                                                                                                    |                                                                                                    | number as printed on the front<br>or rear panel<br>1 – Output 1<br>2 – Output 2                                                                                                    |                                                                                                    |
|                                                                                                  |                                                                                                    |                                                                                                    | <ul> <li>d= Output 3</li> <li><signal_type> - Signal ID<br/>attribute:</signal_type></li> <li>VIDEO</li> <li><index> - Indicates a specific<br/>channel number when there<br/>are multiple channels of the<br/>same type</index></li> </ul>                                                                                                    |                                                                                                    |
|                                                                                                  |                                                                                                    |                                                                                                    | pattern_id - Pattern index<br>number<br>0 - None<br>1 - Color bar<br>2 - Blue screen<br>3 - Green screen<br>4 - Red screen                                                                                                    |                                                                                                    |
| X-<br>PRIORITY                                                                                   | Set auto switching input<br>signals group &                                                                                                    | COMMAND                                                                                                    | The following attributes comprise the signal ID:                                                                                                    | Set the auto switching input signals group & priorities per                                                                                |
| PRIORITY Signals g<br>priorities<br>(i) The c<br>inputs in<br>the order<br>The high<br>then 2 et | <ul> <li>The order of the inputs in the list is fixing the order to the priority.</li> <li>The highest priority is 1, then 2 etc</li> </ul>                                                                                                    | <pre>#X-PRIORITY_<direction_type1>.<port_type1>.&lt;<br/><pre><pre>cyport_index1&gt;.<signal_type1>.&lt;<br/><index1>.[<direction_type2>.<port_type2>.<port_index2>.<br/><signal_type2>.<index2>,]</index2></signal_type2></port_index2></port_type2></direction_type2></index1></signal_type1></pre> FEEDBACK <pre> *nn@X-PRIORITY_<direction_type1>.<port_type1>.<port_index1>.<signal_type1>.</signal_type1></port_index1></port_type1></direction_type1></pre> .</pre> </port_type1></direction_type1></pre> | <ul> <li><direction_type> -<br/>Direction of the port:</direction_type></li> <li>IN - Input</li> <li>OUT - Output</li> <li><port_format> - Type of<br/>signal on the port:</port_format></li> <li>HDMI</li> </ul>                                                                                                    | <pre>output:<br/>#x-PRIORITY_out.hdmi.<br/>7.video.1,[in.hdmi.1.<br/>video.1,in.hdmi.2.vid<br/>eo.1,in.hdmi.3.video.<br/>1]<cr></cr></pre> |
|                                                                                                  | X-PRIORITY is also<br>defining implicitly the<br>video inputs group list<br>for Last-connected auto<br>switching strategy.                                                                                                    | <signal_type2>.<index2>,,]<cr><lf></lf></cr></index2></signal_type2>                                                                                                    | <ul> <li><port_index> - The port<br/>number as printed on the front<br/>or rear panel</port_index></li> <li>1 - Input 1</li> <li>2 - Input 2</li> </ul>                                                                                                    |                                                                                                    |
|                                                                                                  | X-PRIORITY override<br>X-MTX-SET-INPUTS<br>configuration.                                                                                                    |                                                                                                    | 3 – Input 3<br>4 – Input 4                                                                                                    |                                                                                                    |
|                                                                                                  | Auto switching group<br>list is common for all<br>Auto switching<br>strategies (last<br>connected/ priority).                                                                                                    |                                                                                                    | 1 – Output 1<br>2 – Output 2<br>3 – Output 3<br>4 – Output 4<br>• <signal_type> – Signal ID<br/>attribute:</signal_type>                                                                                                    |                                                                                                    |
|                                                                                                  | This syntax uses the<br>new convention of<br>using brackets to define<br>a list of fields "[]".                                                                                                    |                                                                                                    | <ul> <li>VIDEO</li> <li><index> - Indicates a specific channel number when there are multiple channels of the same type</index></li> </ul>                                                                                                    |                                                                                                    |
|                                                                                                  | This is an Extended<br>Protocol 3000<br>command.                                                                                                    |                                                                                                    | зате уре                                                                                                    |                                                                                                    |

| Function        | Description                                                                                                    | Syntax                                                                                                    | Parameters/Attributes                                                                                                    | Example                                                                                              |
|-----------------|----------------------------------------------------------------------------------------------------|----------------------------------------------------------------------------------------------------|----------------------------------------------------------------------------------------------------|----------------------------------------------------------------------------------------------------|
| X-<br>PRIORITY? | Get auto switching<br>input signals group<br>priorities per output.                                                                                                    | COMMAND<br>#X-PRIORITY?_ <direction_typel>.<port_typel>.&lt;<br/><port_indexl>.<signal_typel>.<indexl><cr></cr></indexl></signal_typel></port_indexl></port_typel></direction_typel>                                                                                                    | The following attributes comprise<br>the signal ID:<br>• <direction_type> -<br/>Direction of the port:</direction_type>                                                                                                    | Get the auto switching input<br>signals group & priorities for<br>Output 4:                          |
|                 | (i) The order of the inputs in the list is fixing the order to the priority. The highest priority is 1, then 2 etc                                                                                                    | <pre>FEEDBACK</pre>                                                                                                    | <ul> <li>IN - Input</li> <li>IN - Input</li> <li>OUT - Output</li> <li><port_format> - Type of signal on the port:</port_format></li> <li>&gt; HDMI</li> </ul>                                                                                                    | 4.video.l <cr></cr>                                                                                  |
|                 | X-PRIORITY is also<br>defining implicitly the<br>video inputs group list<br>for Last-connected auto<br>switching strategy.                                                                                                    |                                                                                                    | <ul> <li>Index&gt; - The port<br/>number as printed on the front<br/>or rear panel</li> <li>Input 1</li> <li>Input 2</li> </ul>                                                                                                    |                                                                                                    |
|                 | X-PRIORITY override<br>X-MTX-SET-INPUTS<br>configuration.                                                                                                    |                                                                                                    | 3– Input 3<br>4– Input 4                                                                                                    |                                                                                                    |
|                 | Auto switching group<br>list is common for all<br>Auto switching<br>strategies (last<br>connected/ priority).                                                                                                    |                                                                                                    | 1 – Output 1<br>2 – Output 2<br>3 – Output 3<br>4 – Output 4<br>• <signal_type> – Signal ID<br/>attribute:</signal_type>                                                                                                    |                                                                                                    |
|                 | This syntax uses the<br>new convention of<br>using brackets to define<br>a list of fields "[]".                                                                                                    |                                                                                                    | <ul> <li>VIDEO</li> <li><index> – Indicates a specific<br/>channel number when there<br/>are multiple channels of the</index></li> </ul>                                                                                                    |                                                                                                    |
|                 | This is an Extended<br>Protocol 3000<br>command.                                                                                                    |                                                                                                    | same type                                                                                                    |                                                                                                    |
| X-ROUTE         | Send routing command<br>to matrix.<br>(i) It is recommended<br>to use the command<br>#SIGNALS-LIST to get<br>the list of all signal IDs<br>available in the system<br>and which can be used<br>in this command.                                                                                                    | <pre>COMMAND #X-ROUTE_<direction_typel>.<port_typel>.<port_indexl>. <signal_typel>.<indexl>.<direction_type2>.<port_type2>.&lt; port_index2&gt;.<signal_type2>.<index2><cr> FEEDBACK ~nn@X-ROUTE_<direction_typel>.<port_type1>.</port_type1></direction_typel></cr></index2></signal_type2></port_type2></direction_type2></indexl></signal_typel></port_indexl></port_typel></direction_typel></pre> . <pre>.<port_indexl>.<signal_type1>.<indexl>.<direction_type2>.</direction_type2></indexl></signal_type1></port_indexl></pre> . | I he following attributes comprise<br>the signal ID:<br>• <direction_type> –<br/>Direction of the port:<br/>• IN – Input<br/>• OUT – Output<br/>• <port_format> – Type of<br/>signal on the port:<br/>• HDMI</port_format></direction_type>                                                                                                    | Route HDMI IN 2 to HDMI<br>OUT 3:<br>#x-ROUTE_out.hdmi.3.v<br>ideo.1,in.hdmi.2.vide<br>o.1 <cr></cr> |
|                 | Video 1 is the default<br>port in this command<br>and is implied even if<br>not written:<br><b>#x-</b><br><b>ROUTE_out.sdi.5,i</b><br><b>n.sdi.1<cr></cr></b>                                                                                                    |                                                                                                    | <ul> <li><port_index> - The port<br/>number as printed on the front<br/>or rear panel</port_index></li> <li>1 - Input 1</li> <li>2 - Input 2</li> <li>3 - Input 3</li> <li>4 - Input 4</li> </ul>                                                                                                    |                                                                                                    |
|                 | is interpreted as:<br>#x-<br>ROUTE_out.sdi.5.v<br>ideo.1,in.sdi.1.v<br>ideo.1 <cr><br/>This is an Extended</cr>                                                                                                    |                                                                                                    | 1 – Output 1<br>2 – Output 2<br>3 – Output 3<br>4 – Output 4<br>• < <u>signal_type&gt;</u> – Signal ID<br>attribute:                                                                                                    |                                                                                                    |
|                 | Protocol 3000<br>command.                                                                                                    |                                                                                                    | <ul> <li>VIDEO</li> <li>AUDIO</li> <li><index> - Indicates a specific channel number when there are multiple channels of the same type</index></li> </ul>                                                                                                    |                                                                                                    |
| X-ROUTE?        | Get routing status.<br>(1) It is recommended<br>to use the command<br>#SIGNALS-LIST to get<br>the list of all signal IDs<br>available in the system<br>and which can be used<br>in this command.<br>VIDEO.1 are the default<br><signal_type> and<br/><index> in this<br/>command and are<br/>implied even if not<br/>written:<br/>#x-<br/>ROUTE_out.sdi.5,i</index></signal_type> | <pre>COMMAND #X-ROUTE?_<direction_typel>.<port_typel>.<port_indexl>. <signal_typel>.<indexl><cr> FEEDBACK ~nn@X-ROUTE_<direction_typel>.<port_typel>.&lt; port_indexl&gt;.<signal_typel>.<indexl>,<direction_type2>.&lt; port_type2&gt;.<port_index2>.<signal_type2>.&lt;<index2>.&lt;</index2></signal_type2></port_index2></direction_type2></indexl></signal_typel></port_typel></direction_typel></cr></indexl></signal_typel></port_indexl></port_typel></direction_typel></pre>                                                   | The following attributes comprise<br>the signal ID:<br><di><direction_type>-<br/>Direction of the port:<br/>o IN - Input<br/>OUT - Output<br/>&lt;<pre>ort_format&gt; - Type of<br/>signal on the port:<br/>o HDMI<br/>&lt;<pre>ort_index&gt; - The port<br/>number as printed on the front<br/>or rear panel<br/>1 - Input 1<br/>2 - Input 2<br/>3 - Input 3<br/>4 - Input 4</pre></pre></direction_type></di> | Get the routing status:<br>#x-ROUTE?_out.hdmi.5.<br>video.l <cr></cr>                                |
|                 | <pre>n.sdi.l<cr> is interpreted as: #x- ROUTE_out.sdi.5.v ideo.l,in.sdi.l.v ideo.l<cr> This is an Extended Protocol 3000 command.</cr></cr></pre>                                                                                                    |                                                                                                    | <pre>1 - Output 1 2 - Output 2 3 - Output 3 4 - Output 3 4 - Output 4 • <signal_type> - Signal ID attribute:</signal_type></pre>                                                                                                    |                                                                                                    |

## **Result and Error Codes**

### **Syntax**

In case of an error, the device responds with an error message. The error message syntax:

- ~NN@ERR XXX<CR><LF> when general error, no specific command
- ~NN@CMD ERR XXX<CR><LF> for specific command
- NN machine number of device, default = 01
- XXX error code

### **Error Codes**

| Error Name                 | Error | Description                                   |
|----------------------------|-------|-----------------------------------------------|
|                            | Code  |                                               |
| P3K_NO_ERROR               | 0     | No error                                      |
| ERR_PROTOCOL_SYNTAX        | 1     | Protocol syntax                               |
| ERR_COMMAND_NOT_AVAILABLE  | 2     | Command not available                         |
| ERR_PARAMETER_OUT_OF_RANGE | 3     | Parameter out of range                        |
| ERR_UNAUTHORIZED_ACCESS    | 4     | Unauthorized access                           |
| ERR_INTERNAL_FW_ERROR      | 5     | Internal FW error                             |
| ERR_BUSY                   | 6     | Protocol busy                                 |
| ERR_WRONG_CRC              | 7     | Wrong CRC                                     |
| ERR_TIMEDOUT               | 8     | Timeout                                       |
| ERR_RESERVED               | 9     | (Reserved)                                    |
| ERR_FW_NOT_ENOUGH_SPACE    | 10    | Not enough space for data (firmware, FPGA)    |
| ERR_FS_NOT_ENOUGH_SPACE    | 11    | Not enough space – file system                |
| ERR_FS_FILE_NOT_EXISTS     | 12    | File does not exist                           |
| ERR_FS_FILE_CANT_CREATED   | 13    | File can't be created                         |
| ERR_FS_FILE_CANT_OPEN      | 14    | File can't open                               |
| ERR_FEATURE_NOT_SUPPORTED  | 15    | Feature is not supported                      |
| ERR_RESERVED_2             | 16    | (Reserved)                                    |
| ERR_RESERVED_3             | 17    | (Reserved)                                    |
| ERR_RESERVED_4             | 18    | (Reserved)                                    |
| ERR_RESERVED_5             | 19    | (Reserved)                                    |
| ERR_RESERVED_6             | 20    | (Reserved)                                    |
| ERR_PACKET_CRC             | 21    | Packet CRC error                              |
| ERR_PACKET_MISSED          | 22    | Packet number isn't expected (missing packet) |
| ERR_PACKET_SIZE            | 23    | Packet size is wrong                          |
| ERR_RESERVED_7             | 24    | (Reserved)                                    |
| ERR_RESERVED_8             | 25    | (Reserved)                                    |
| ERR_RESERVED_9             | 26    | (Reserved)                                    |
| ERR_RESERVED_10            | 27    | (Reserved)                                    |
| ERR_RESERVED_11            | 28    | (Reserved)                                    |
| ERR_RESERVED_12            | 29    | (Reserved)                                    |
| ERR_EDID_CORRUPTED         | 30    | EDID corrupted                                |
| ERR_NON_LISTED             | 31    | Device specific errors                        |
| ERR_SAME_CRC               | 32    | File has the same CRC – not changed           |
| ERR_WRONG_MODE             | 33    | Wrong operation mode                          |
| ERR_NOT_CONFIGURED         | 34    | Device/chip was not initialized               |

The warranty obligations of Kramer Electronics Inc. ("Kramer Electronics") for this product are limited to the terms set forth below:

#### What is Covered

This limited warranty covers defects in materials and workmanship in this product.

#### What is Not Covered

This limited warranty does not cover any damage, deterioration or malfunction resulting from any alteration, modification, improper or unreasonable use or maintenance, misuse, abuse, accident, neglect, exposure to excess moisture, fire, improper packing and shipping (such claims must be presented to the carrier), lightning, power surges, or other acts of nature. This limited warranty does not cover any damage, deterioration or malfunction resulting from the installation or removal of this product from any installation, any unauthorized tampering with this product, any repairs attempted by anyone unauthorized by Kramer Electronics to make such repairs, or any other cause which does not relate directly to a defect in materials and/or workmanship of this product. This limited warranty does not cover cartons, equipment enclosures, cables or accessories used in conjunction with this product.

Without limiting any other exclusion herein, Kramer Electronics does not warrant that the product covered hereby, including, without limitation, the technology and/or integrated circuit(s) included in the product, will not become obsolete or that such items are or will remain compatible with any other product or technology with which the product may be used.

#### How Long this Coverage Lasts

The standard limited warranty for Kramer products is seven (7) years from the date of original purchase, with the following exceptions:

- 1. All Kramer VIA hardware products are covered by a standard three (3) year warranty for the VIA hardware and a standard three (3) year warranty for firmware and software updates; all Kramer VIA accessories, adapters, tags, and dongles are covered by a standard one (1) year warranty.
- 2. Kramer fiber optic cables, adapter-size fiber optic extenders, pluggable optical modules, active cables, cable retractors, ring mounted adapters, portable power chargers, Kramer speakers, and Kramer touch panels are all covered by a standard one (1) year warranty.
- 3. All Kramer Cobra products, all Kramer Calibre products, all Kramer Minicom digital signage products, all HighSecLabs products, all streaming, and all wireless products are covered by a standard three (3) year warranty.
- 4. All Sierra Video MultiViewers are covered by a standard five (5) year warranty.
- 5. Sierra switchers & control panels are covered by a standard seven (7) year warranty (excluding power supplies and fans that are covered for three (3) years).
- 6. K-Touch software is covered by a standard one (1) year warranty for software updates.
- 7. All Kramer passive cables are covered by a ten (10) year warranty.

#### Who is Covered

Only the original purchaser of this product is covered under this limited warranty. This limited warranty is not transferable to subsequent purchasers or owners of this product.

#### What Kramer Electronics Will Do

Kramer Electronics will, at its sole option, provide one of the following three remedies to whatever extent it shall deem necessary to satisfy a proper claim under this limited warranty:

- Elect to repair or facilitate the repair of any defective parts within a reasonable period of time, free of any charge for the necessary parts and labor to complete the repair and restore this product to its proper operating condition. Kramer Electronics will also pay the shipping costs necessary to return this product once the repair is complete.
- 2. Replace this product with a direct replacement or with a similar product deemed by Kramer Electronics to perform substantially the same function as the original product. If a direct or similar replacement product is supplied, the original product's end warranty date remains unchanged and is transferred to the replacement product.
- 3. Issue a refund of the original purchase price less depreciation to be determined based on the age of the product at the time remedy is sought under this limited warranty.

#### What Kramer Electronics Will Not Do Under This Limited Warranty

If this product is returned to Kramer Electronics or the authorized dealer from which it was purchased or any other party authorized to repair Kramer Electronics products, this product must be insured during shipment, with the insurance and shipping charges prepaid by you. If this product is returned uninsured, you assume all risks of loss or damage during shipment. Kramer Electronics will not be responsible for any costs related to the removal or re-installation of this product from or into any installation. Kramer Electronics will not be responsible for any setting up this product, any adjustment of user controls or any programming required for a specific installation of this product.

#### How to Obtain a Remedy Under This Limited Warranty

To obtain a remedy under this limited warranty, you must contact either the authorized Kramer Electronics reseller from whom you purchased this product or the Kramer Electronics office nearest you. For a list of authorized Kramer Electronics resellers and/or Kramer Electronics authorized service providers, visit our web site at www.kramerav.com or contact the Kramer Electronics office nearest you.

In order to pursue any remedy under this limited warranty, you must possess an original, dated receipt as proof of purchase from an authorized Kramer Electronics reseller. If this product is returned under this limited warranty, a return authorization number, obtained from Kramer Electronics, will be required (RMA number). You may also be directed to an authorized reseller or a person authorized by Kramer Electronics to repair the product.

If it is decided that this product should be returned directly to Kramer Electronics, this product should be properly packed, preferably in the original carton, for shipping. Cartons not bearing a return authorization number will be refused.

#### Limitation of Liability

THE MAXIMUM LIABILITY OF KRAMER ELECTRONICS UNDER THIS LIMITED WARRANTY SHALL NOT EXCEED THE ACTUAL PURCHASE PRICE PAID FOR THE PRODUCT. TO THE MAXIMUM EXTENT PERMITTED BY LAW, KRAMER ELECTRONICS IS NOT RESPONSIBLE FOR DIRECT, SPECIAL, INCIDENTAL OR CONSEQUENTIAL DAMAGES RESULTING FROM ANY BREACH OF WARRANTY OR CONDITION, OR UNDER ANY OTHER LEGAL THEORY. Some countries, districts or states do not allow the exclusion or limitation of relief, special, incidental, consequential or indirect damages, or the limitation of liability to specified amounts, so the above limitations or exclusions may not apply to you.

#### Exclusive Remedy

TO THE MAXIMUM EXTENT PERMITTED BY LAW, THIS LIMITED WARRANTY AND THE REMEDIES SET FORTH ABOVE ARE EXCLUSIVE AND IN LIEU OF ALL OTHER WARRANTIES, REMEDIES AND CONDITIONS, WHETHER ORAL OR WRITTEN, EXPRESS OR IMPLIED. TO THE MAXIMUM EXTENT PERMITTED BY LAW, KRAMER ELECTRONICS SPECIFICALLY DISCLAIMS ANY AND ALL IMPLIED WARRANTIES, INCLUDING, WITHOUT LIMITATION, WARRANTIES OF MERCHANTABILITY AND FITNESS FOR A PARTICULAR PURPOSE. IF KRAMER ELECTRONICS CANNOT LAWFULLY DISCLAIM OR EXCLUDE IMPLIED WARRANTIES UNDER APPLICABLE LAW, THEN ALL IMPLIED WARRANTIES COVERING THIS PRODUCT, INCLUDING WARRANTIES OF MERCHANTABILITY AND FITNESS FOR A PARTICULAR PURPOSE, SHALL APPLY TO THIS PRODUCT AS PROVIDED UNDER APPLICABLE LAW. IF ANY PRODUCT TO WHICH THIS LIMITED WARRANTY APPLIES IS A "CONSUMER PRODUCT" UNDER THE MAGNUSON-MOSS WARRANTY ACT (15 U.S.C.A. §2301, ET SEQ.) OR OTHER APPLICABLE LAW, THE FOREGOING DISCLAIMER OF IMPLIED WARRANTIES SHALL NOT APPLY TO YOU, AND ALL IMPLIED WARRANTIES ON THIS PRODUCT, INCLUDING WARRANTIES OF MERCHANTABILITY AND FITNESS FOR THE PARTICULAR PURPOSE, SHALL APPLY AS PROVIDED UNDER THE PARTICULAR PURPOSE, SHALL APPLY AS PROVIDED WARRANTIES SHALL NOT APPLY TO YOU, AND ALL IMPLIED WARRANTIES ON THIS PRODUCT, INCLUDING WARRANTIES OF MERCHANTABILITY AND FITNESS FOR THE PARTICULAR PURPOSE, SHALL APPLY AS PROVIDED UNDER APPLICABLE LAW.

#### Other Conditions

This limited warranty gives you specific legal rights, and you may have other rights which vary from country to country or state to state. This limited warranty is void if (i) the label bearing the serial number of this product has been removed or defaced, (ii) the product is not distributed by Kramer Electronics or (iii) this product is not purchased from an authorized Kramer Electronics reseller. If you are unsure whether a reseller is an authorized Kramer Electronics reseller, visit our web site at www.kramerav.com or contact a Kramer Electronics of fice from the list at the end of this document. Your rights under this limited warranty are not diminished if you do not complete and return the product registration form or complete and submit the online product registration form. Kramer Electronics thanks you for purchasing a Kramer Electronics product. We hope it will give you years of satisfaction.

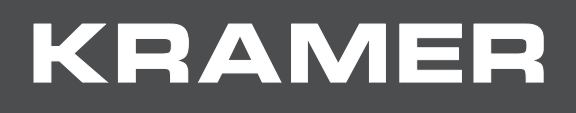

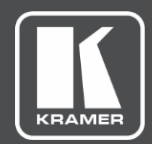

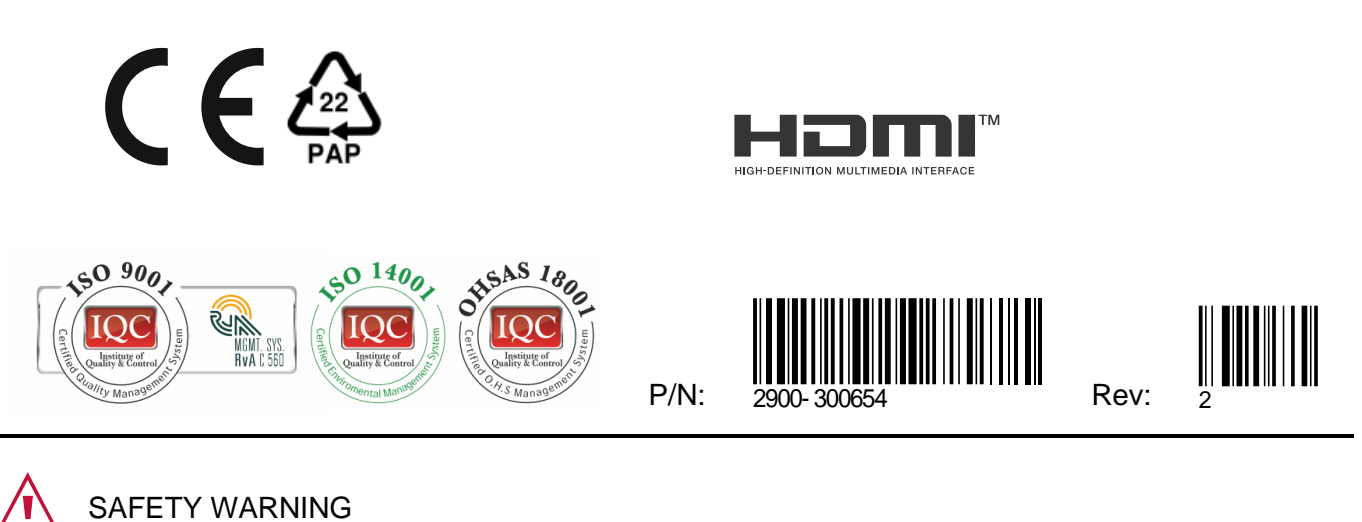

Disconnect the unit from the power supply before opening and servicing

For the latest information on our products and a list of Kramer distributors, visit our website where updates to this user manual may be found.

We welcome your questions, comments, and feedback.

The terms HDMI, HDMI High-Definition Multimedia Interface, and the HDMI Logo are trademarks or registered trademarks of HDMI Licensing Administrator, Inc. All brand names, product names, and trademarks are the property of their respective owners.